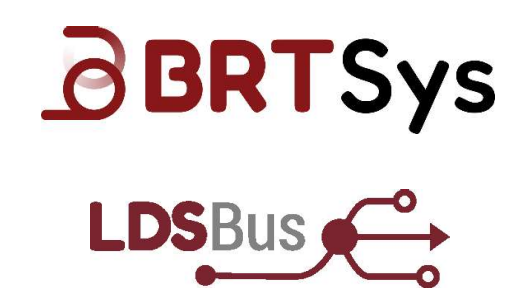

# BRTSYS\_AN\_001

# **LDSBus Configuration Utility Guide**

Version 1.4

Issue Date: 08-07-2024

Use of BRTSys devices in life support and/or safety applications is entirely at the user's risk, and the user agrees to defend, indemnify, and hold BRTSys harmless from any and all damages, claims, suits, or expense resulting from such use.

> BRT Systems Pte Ltd (BRTSys) 1 Tai Seng Avenue, Tower A, #03-01, Singapore 536464 Tel: +65 6547 4827 Web Site: <u>http://www.brtsys.com</u> Copyright © BRT Systems Pte Ltd

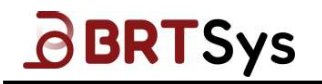

# **Table of Contents**

| 1 In | troduction                                             |
|------|--------------------------------------------------------|
| 1.1  | LDSU (LDS Unit) Project5                               |
| 1.2  | LDSBus Project5                                        |
| 2 Ha | ardware Setup Pre-requisites6                          |
| 2.1  | LDSU (LDSUnit) Project6                                |
| 2.2  | LDSBus Project7                                        |
| 3 In | stalling LDSBus Configuration Utility                  |
| 3.1  | First Time Installation8                               |
| 3.2  | Update to a new version12                              |
| 4 LC | <b>OSBus Configuration Utility – GUI Overview 14</b>   |
| 4.1  | Default Menu bar14                                     |
| 4.1  | 14 File Menu                                           |
| 4.1  | <b>.2 Settings Menu / Interface</b>                    |
| 4.1  | <b>Additional Menu (based on the selected Project)</b> |
| 5 LC | DSU (LDSUnit) Project16                                |
| 5.1  | Creating a New LDSU Project16                          |
| 5.2  | Firmware Update19                                      |
| 5.3  | LDSU Command Interface22                               |
| 5.4  | Saving LDSU (LDSUnit) Project24                        |
| 5.5  | Opening a LDSU Project25                               |
| 6 Cr | eating a New LDSBus Project                            |
| 6.1  | LDSBus Command Interface30                             |
| 6.2  | Saving LDSBus Project30                                |
| 6.3  | Opening a LDSBus Project30                             |
| 6.4  | LDSBus Right Click Functions31                         |
| 6.5  | LDSBus Firmware Update33                               |
| 7 Ca | alibration Procedure                                   |
| 7.1  | LDSBus pH Sensor Adapter Calibration35                 |
| 7.2  | LDSBus EC/Salinity Sensor Adapter Calibration43        |

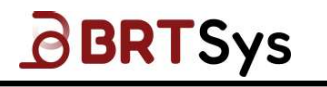

| 7.3                                                                                              | LDSBus DO Sensor Adapter Calibration50                                                                                                    |
|--------------------------------------------------------------------------------------------------|----------------------------------------------------------------------------------------------------|
| 7.4                                                                                              | LDSBus ORP Sensor Adapter Calibration55                                                                                                    |
| 7.5                                                                                              | LDSBus CO2 Sensor Adapter Calibration60                                                                                                    |
| 8 Aj                                                                                             | oplication Type Configuration                                                                                                    |
| 8.1                                                                                              | Relay Controller Application Type Configuration63                                                                                                    |
| 8.2                                                                                              | IO Controller Application Type Configuration65                                                                                                    |
| 8.3                                                                                              | Trailing Edge Dimmer Profile Setting70                                                                                                    |
| 8.4                                                                                              | RFID Configuration Settings72                                                                                                    |
| 8.5                                                                                              | Soil Sensor Configuration Settings73                                                                                                    |
| 9 Co                                                                                             | ontact Information78                                                                                                    |
| Appe                                                                                             | ndix A – Command List 79                                                                                                    |
| Con                                                                                              | mands with payload / response79                                                                                                    |
| RE                                                                                               | <b>ADN</b>                                                                                                    |
| WF                                                                                               | RITEN                                                                                                    |
| RE                                                                                               | AD 80                                                                                                    |
| EC                                                                                               | <b>10</b>                                                                                                    |
|                                                                                                  |                                                                                                    |
| Con                                                                                              | mands without payload /response81                                                                                                    |
| Com<br>RE                                                                                        | mands without payload /response81<br>SET                                                                                                    |
| Com<br>RE<br>ID                                                                                  | mands without payload /response81<br>SET                                                                                                    |
| Com<br>RE<br>ID<br>I20                                                                           | mands without payload /response                                                                                                    |
| Com<br>RE<br>ID<br>I20<br>Com                                                                    | mands without payload /response       81         SET       81         ENTIFY       81         CREGOFF       82         Imands with payload / without response       82         CREGON       82                                                                                                    |
| Com<br>RE<br>ID<br>I20<br>Com<br>I20<br>SE                                                       | Imands without payload /response81SET81ENTIFY81CREGOFF82Imands with payload / without response82CREGON82CREGON82STI2CSPEED83                                                                                                    |
| Com<br>RE<br>ID<br>I20<br>Com<br>I20<br>SE<br>SE                                                 | Imands without payload /response81SET81ENTIFY81CREGOFF82Imands with payload / without response82CREGON82CREGON82STI2CSPEED83RITE83                                                                                                    |
| Com<br>RE<br>ID<br>I20<br>Com<br>I20<br>SE<br>SE<br>WF<br>Com                                    | Mands without payload / response81SET81ENTIFY81CREGOFF82mands with payload / without response82CREGON82CREGON82GREGON83RITE83Mands without payload / with response83                                                                                                    |
| Com<br>RE<br>ID<br>I20<br>Com<br>I20<br>SE<br>WF<br>Com<br>IN                                    | Imands without payload /response81SET81ENTIFY81CREGOFF82Imands with payload / without response82CREGON82CREGON82TI2CSPEED83RITE83Imands without payload / with response84FO84                                                                                                    |
| Com<br>RE<br>ID<br>I20<br>Com<br>SE<br>WF<br>Com<br>IN                                           | Imands without payload / response81SET81ENTIFY81CREGOFF82Imands with payload / without response82CREGON82CREGON82CREGON83RITE83Imands without payload / with response84FO84ATUS84                                                                                                    |
| Com<br>RE<br>ID<br>Com<br>I20<br>SE<br>WF<br>Com<br>IN<br>ST<br>GE                               | Set81SET81ENTIFY81CREGOFF82Imands with payload / without response82CREGON82CREGON82CIZCSPEED83RITE83Imands without payload / with response84FO84FO84FUUID85                                                                                                    |
| Com<br>RE<br>ID<br>Com<br>I20<br>SE<br>WF<br>Com<br>IN<br>ST<br>GE                               | mands without payload /response 81   SET 81   ENTIFY 81   CREGOFF 82   mands with payload / without response 82   CREGON 82   CREGON 82   CREGON 83   RITE 83   umands without payload / with response 84   FO 84   FO 84   FO 84   FO 84   FO 84   FO 84   FO 84   FO 84   FO 84   FO 84   FO 84   FO 85   Indix B - References 86                                                                                                    |
| Com<br>RE<br>ID<br>I20<br>Com<br>I20<br>SE<br>WF<br>Com<br>IN<br>ST<br>GE<br>Appe                | mands without payload /response 81   SET 81   ENTIFY 81   ENTIFY 81   CREGOFF 82   mands with payload / without response 82   CREGON 82   CREGON 82   TI2CSPEED 83   Without payload / with response 84   FO 84   FO 84   ATUS 84   FUUID 85   Indix B - References 86                                                                                                    |
| Com<br>RE<br>ID<br>I20<br>Com<br>I20<br>SE<br>WF<br>Com<br>IN<br>ST<br>GE<br>Appe<br>Doc<br>Acre | mands without payload /response       81         SET       81         ENTIFY       81         ENTIFY       81         CREGOFF       82         mands with payload / without response       82         CREGON       82         CREGON       83         RUTE       83         Mands without payload / with response       84         FO       84         FO       84         FOUID       85         Indix B - References       86         Onyms and Abbreviations       86                           |
| Com<br>RE<br>ID<br>I20<br>Com<br>I20<br>SE<br>VF<br>Com<br>IN<br>ST<br>GE<br>Appe<br>Acro        | mands without payload / response       81         SET       81         ENTIFY       81         CREGOFF       82         imands with payload / without response       82         CREGON       82         CREGON       82         CREGON       82         GREGON       82         CREGON       82         CREGON       82         GREGON       82         GREGON       82         GREGON       82         GREGON       82         GREGON       82         GREGON       82         GREGON       82         GREGON       82         GREGON       82         GREGON       82         GREGON       83         Mands without payload / with response       84         GON       84         GON       84         GON       84         GON       85         Indix B - References       86         Indix B - References       86         Indix B - List of Figures & Tables       87 |

3

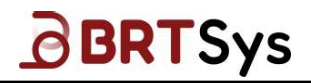

| List of Tables        |            |
|-----------------------|------------|
| Appendix D – Revision | History 88 |

4

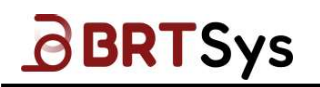

# **1** Introduction

The Long-Distance Sensor Bus (LDSBus) Configuration Utility (V.1.2.2) enables configuration of an LDSBus to be connected to an LDSBus host system.

The tool has two main menu functions:

- LDSU (LDS Unit) Project
- LDSBus Project

# 1.1 LDSU (LDS Unit) Project

An LDSU Project can be created to configure LDSBus Devices (Sensors/Actuators) before they are connected to the LDSBus. Only one LDSBus Device can be configured at a time. The configuration page provides information about LDSBus Devices and their sensors as well.

## **1.2 LDSBus Project**

The LDSBus Project is capable of simulating an LDSBus host system environment in which it identifies how many LDSBus devices are online. Additionally, the tool provides an estimate of the total power consumed over the LDSBus, which is useful when considering the power limitations of the LDSBus Host to which the LDSBus is attached. It is possible to view the detailed information about any LDSBus device on the bus.

LDSBus also has other features, such as the ability to read and write registers in LDSBus Devices, as well as the ability to update firmware.

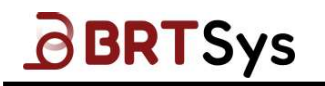

# 2 Hardware Setup Pre-requisites

The following components are required to create a LDSU or LDSBus Project:

- Windows based PC
- USB Type A to Type C Cable
- LDSBus USB Adapter
- LDSBus Device(s) using RJ12/11 cable(s) to RJ12/11 cable(s) or RJ12/11 cable(s) to JST 4/6 cable(s)

For LDSBus Project Only:

- LDSBus HVT Junction (s)
- CAT 5e RJ45 to RJ45 Cable (s)
- 24VDC/18W Power Adapter

#### 2.1 LDSU (LDSUnit) Project

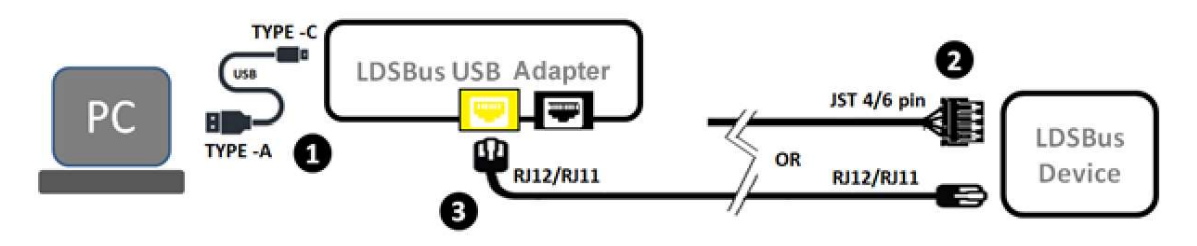

Figure 1 – LDSU Device (Sensors / Actuators) Connection Diagram

- **Step 1:** Connect the LDSBus USB Adapter to the Windows PC using the USB-C to USB-A cable. (Or a USB-C to USB-C cable, if the PC has Type-C USB Ports)
- Step 2: Connect the LDSBus Device to the cable at one end.
- **Step 3:** Connect the other end of the cable to the LDSBus USB Adapter as shown in Figure 1.
- **Step 4:** For instructions on configuring the LDSBus device, refer to the Software section.

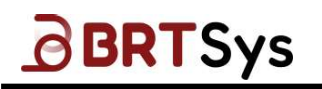

#### 2.2 LDSBus Project

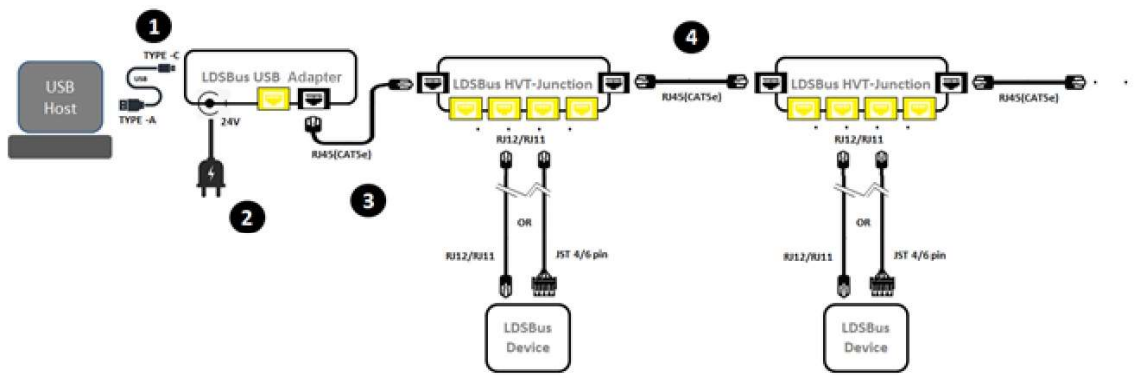

Figure 2 – LDS Bus – HVT Junction in LDSBus System – Connection Diagram

- **Step 1:** Connect the LDSBus USB Adaptor to the Windows PC using the USB-C to USB-A cable (or a USB-C to USB-C cable if the PC has Type-C USB Ports).
- **Step 2:** Connect a 24VDC/18W power adapter to the DC jack and turn it ON. The LDSBus and devices will be powered by software.
- **Step 3:** Using an RJ45 (CAT5e) cable, connect the first HVT-Junction to the USB Adapter. LDSBus devices connected to the LDSBus HVT-Junction must be preconfigured through LDSU Project.
- **Step 4:** In case of more than one LDSBus HVT-Junction, chain the connections together using RJ45 (CAT5e) cables. Ensure that termination is enabled for the last LDSBus device in the bus through the LDSU Project.
- **Step 5:** For details on how to access the bus, see the Software section.

# **3** Installing LDSBus Configuration Utility

#### 3.1 First Time Installation

Following are the steps to install LDSBus Configuration Utility for the first time -

1. Run the **Setup.exe** file provided with the installation package.

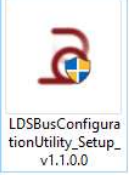

2. A Welcome message appears along with LDSBus Configuration Utility Installer Wizard. Click **[Next]**.

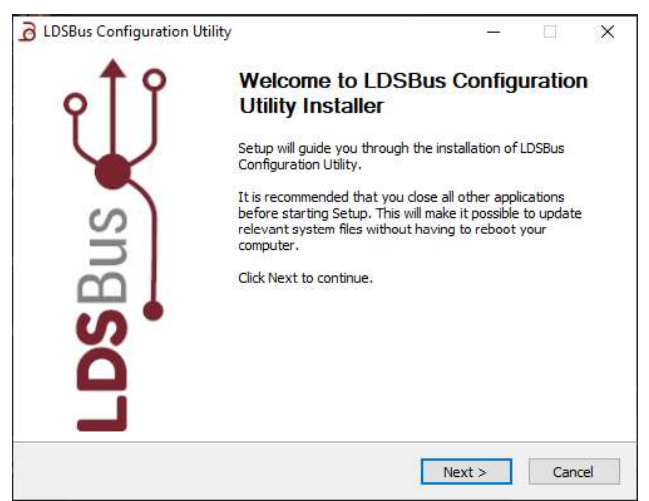

Figure 3 – Setup Wizard – Welcome Screen

3. A License Agreement is displayed. Click [I Agree] to proceed.

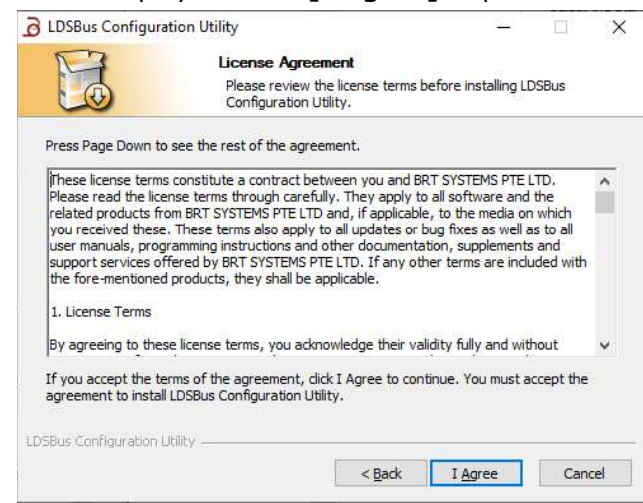

Figure 4 – Setup Wizard – License Agreement

8

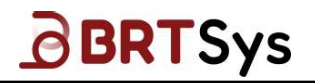

<u>NOTE:</u> At any point of time, during the installation, users may click [Back] to navigate to the previous window or click [Cancel] to abort the installation process.

4. Select or edit the Start Menu Folder Name. Click [Next].

| LDSBus Configur                            | ation Utility                           |                                       |                    | _                           |            | ×     |
|--------------------------------------------|-----------------------------------------|---------------------------------------|--------------------|-----------------------------|------------|-------|
| M                                          | Choose                                  | Start Men                             | J Folder           |                             |            |       |
|                                            | Choose<br>shortcu                       | e a St <mark>a</mark> rt Meni<br>its. | u folder for the L | DSBus Config                | uration Ut | ility |
| Select the Start Me<br>can also enter a na | nu folder in which<br>me to create a ne | you would lik                         | e to create the p  | program's <mark>s</mark> ho | rtcuts. Yo | u     |
| LDSBus Configura                           | tion Utility                            |                                       |                    |                             |            |       |
| 7-Zip                                      |                                         |                                       |                    |                             |            | ~     |
| Accessibility                              |                                         |                                       |                    |                             |            |       |
| Accessories                                | le.                                     |                                       |                    |                             |            |       |
| Administrative roo                         | ns.                                     |                                       |                    |                             |            |       |
| Atlassian                                  |                                         |                                       |                    |                             |            |       |
| Bandicam                                   |                                         |                                       |                    |                             |            |       |
| Bridgetek                                  |                                         |                                       |                    |                             |            |       |
| CMake                                      | -                                       |                                       |                    |                             |            |       |
| Device Monitoring                          | Studio                                  |                                       |                    |                             |            |       |
| Electronic Team                            |                                         |                                       |                    |                             |            | ~     |
|                                            | COMPONE                                 |                                       |                    |                             |            | -     |
| SBus Configuration                         | Utility                                 |                                       |                    |                             |            |       |
|                                            |                                         | -                                     | < Back             | Next >                      | Cape       | el    |
|                                            |                                         |                                       | < Back             | Deve >                      | Carro      |       |

Figure 5 – Setup Wizard – Start Menu Folder Selection

5. Select a "*Destination Folder*" for installing the files. Accept the default folder or click **[Browse]** to specify a different location. Click **[Install]** to start the installation.

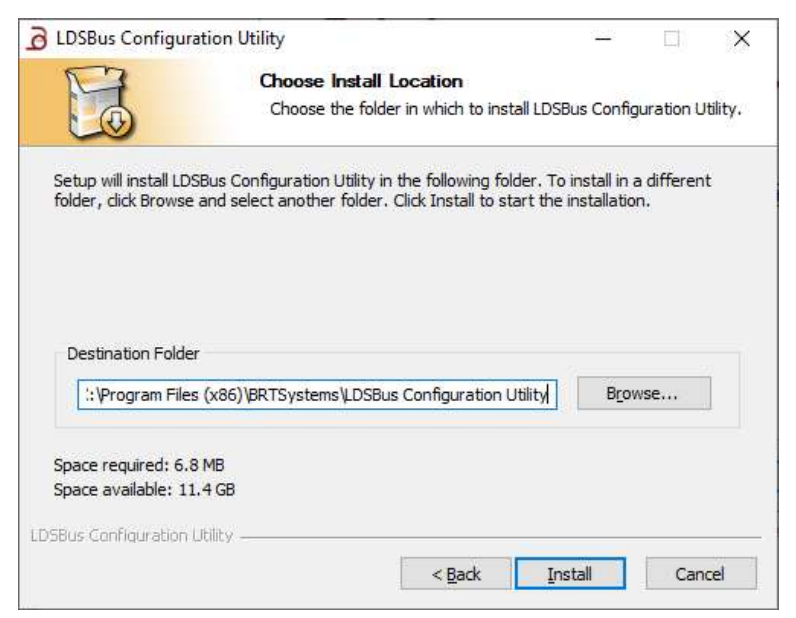

Figure 6 – Setup Wizard – Installation Location Selection

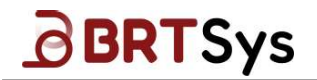

6. A progress bar indicates that the installation is in progress.

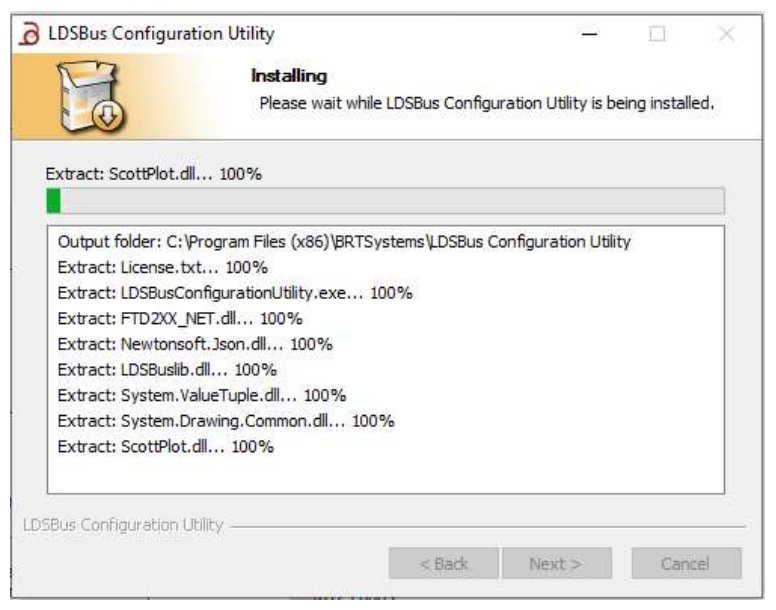

Figure 7 – Setup Wizard – Installation Progress

7. Upon successful installation, click **[Finish]** to close the setup. Select the check box to run the utility (optional).

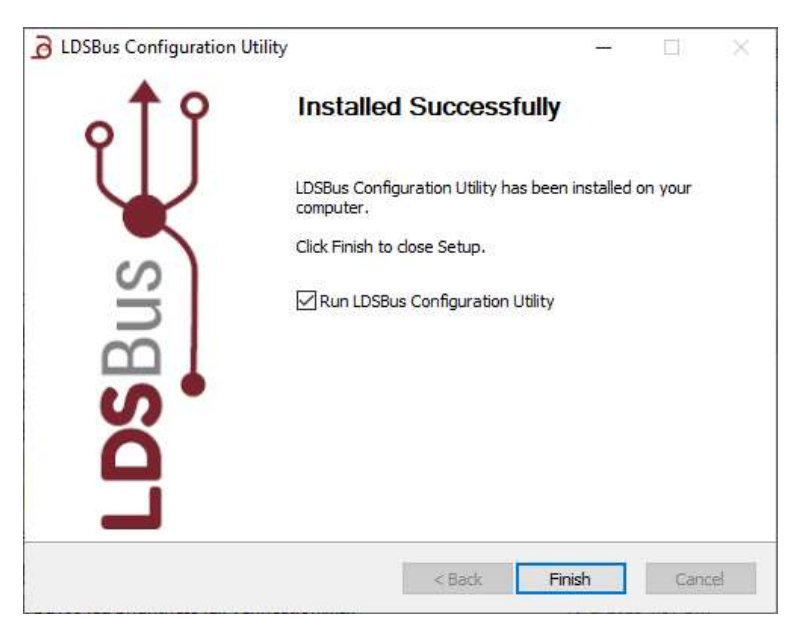

Figure 8 – Setup Wizard – Installation Complete

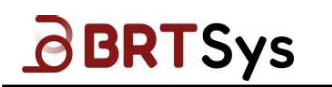

8. By default, the LDSBus Configuration Utility is installed in this path - "\Program Files (x86)\BRTSystems\LDSBus Configuration Utility."

| I I 2 I BRTSystems<br>File Home Share View                                    |             |     |                                     | 37                  | :    |
|-------------------------------------------------------------------------------|-------------|-----|-------------------------------------|---------------------|------|
| ⊢ → ~ ↑ 🦲 « Program Files (x86) → BF                                          | RTSystems 👻 | 5 V | , Search BRTSystem                  | ns                  |      |
| Quick access     OneDrive - Personal     This PC     J 3D Objects     Desktop | ^           | y   | Date modified<br>13/10/2022 1:23 PM | Type<br>File folder | Size |
| Documents                                                                     |             |     |                                     |                     |      |

Figure 9 – LDSBus Configuration Utility Installation Folder location

9. The LDSBus Projects folder is the default folder that contains the projects saved by the utility.

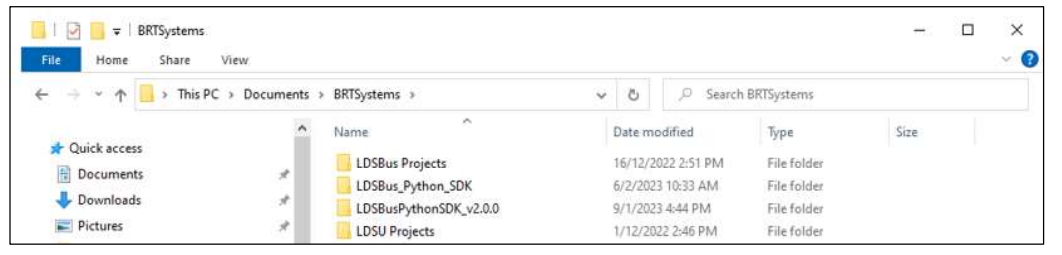

Figure 10 – LDSBus Projects Folder Location

#### Update to a new version 3.2

NOTE: While updating to a new version, an uninstaller will run and this will remove the previous package and information from the registry information. First time installation will not show the uninstaller.

Following are the steps to update to a latest version of LDSBus Configuration Utility –

- 1. Run the Setup.exe file.
- 2. The LDSBus Configuration Utility Uninstaller is displayed. Click [Next].

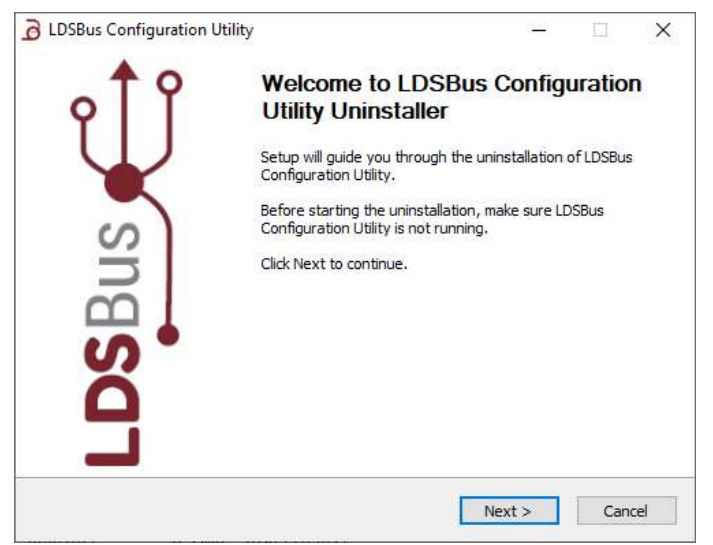

Figure 11 – LDSBus Configuration Utility - Uninstaller

3. Click [Uninstall] to start uninistalling the old version. The uninstallation will be in progress.

| N                                           | Uninstall LDSBus Configu                 | uration Utility         |                           |       |
|---------------------------------------------|------------------------------------------|-------------------------|---------------------------|-------|
|                                             | Remove LDSBus Configuration              | on Utility from your co | omputer.                  |       |
| LDSBus Configuration<br>the uninstallation. | Utility will be uninstalled from the fol | llowing folder. Click U | ninstall to s             | start |
| Uninstalling from:                          | C:\Program Files (x86)\BRTSystems        | LDSBus Configuration    | n U <mark>ti</mark> lity\ |       |
|                                             |                                          |                         |                           |       |
|                                             |                                          |                         |                           |       |
|                                             |                                          |                         |                           |       |
|                                             |                                          |                         |                           |       |
| 95Bus Configuration Uti                     | lity                                     |                         | -                         |       |

Figure 12 – LDSBus Configuration Utility – Uninstallation in Progress

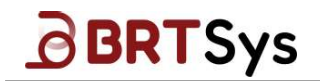

4. Click **[Finish]** to complete the uninstallation.

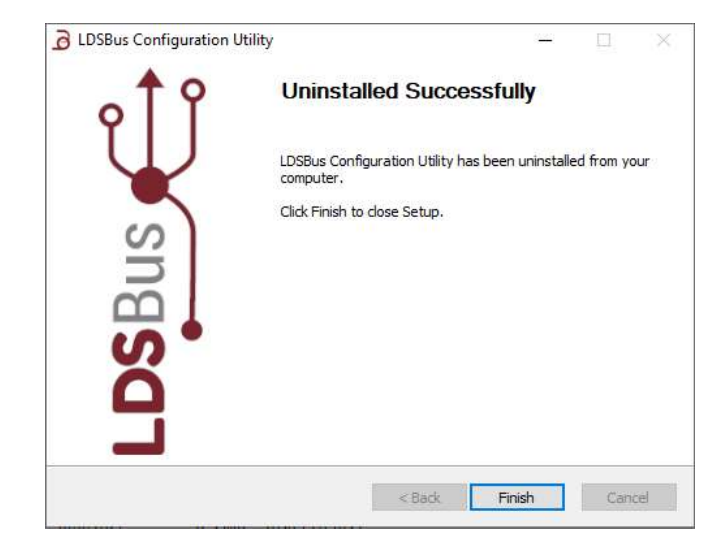

Figure 13 – LDSBus Configuration Utility – Uninstallation Completed

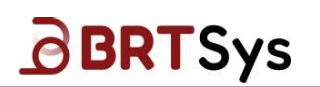

# 4 LDSBus Configuration Utility – GUI Overview

| File Settings About | DSBus Configuration Utility | x |
|---------------------|-----------------------------|---|
|                     | File Settings About         |   |
|                     |                             |   |
|                     |                             |   |
|                     |                             |   |
|                     |                             |   |
|                     |                             |   |
|                     |                             |   |
|                     |                             |   |
|                     |                             |   |
|                     |                             |   |
|                     |                             |   |
|                     |                             |   |
|                     |                             |   |
|                     |                             |   |
|                     |                             |   |
|                     |                             |   |
|                     |                             |   |
|                     |                             |   |
|                     |                             |   |
|                     |                             |   |
|                     |                             |   |
|                     |                             |   |
|                     |                             |   |
|                     |                             |   |

Figure 14 – LDSBus Configuration Utility User Interface

### 4.1 Default Menu bar

By default, the menu bar contains *File, Settings* and *About* menu options.

File Settings About

#### 4.1.1 File Menu

In the menu bar, the first item is the *File* menu. It contains commands that are used to manage Projects, such as *New Project*, *Open Project*, *and Save Project* etc.

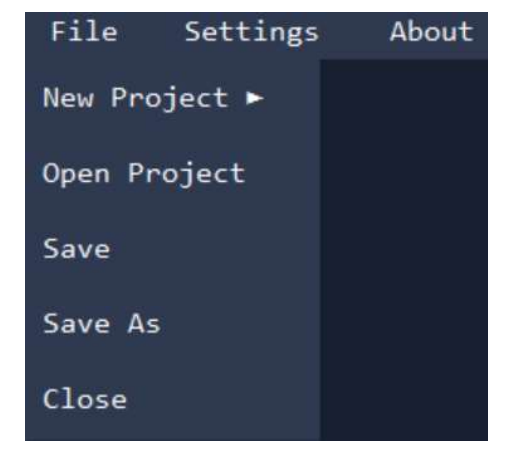

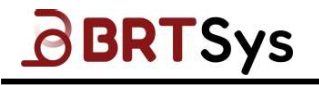

| Menu Item    | Description                                                              |
|--------------|--------------------------------------------------------------------------|
| New Project  | To create a new LDSU / LDSBus projects                                   |
| Open Project | To open or retrieve an existing LDSU / LDSBus project.                   |
| Save         | To save the project. The file is saved with an ".ldsuproj" extension for |
|              | LDSU projects and an ".ldsbusproj" extension for LDSBus projects.        |
| Save As      | To choose a different destination and file name to save the current      |
|              | project. The file is saved with the extension ".ese".                    |
| Close        | To close the utility                                                     |

#### 4.1.2 Settings Menu / Interface

From the menu, click the **Settings** option to access the Settings interface. The settings screen lists the available *LDSBus USB Adapter's serial number*. Click Refresh icon 2 to get the new devices (if any).

| Settings |                  |             |  |
|----------|------------------|-------------|--|
| ĩ        |                  | Adaptop     |  |
| D        | T5NLBW4          |             |  |
| Color    |                  | Cancal      |  |
| DETEC    | 2                | Cancer      |  |
| Figu     | re 15 – Settings | s Interface |  |

- 1. Select the required adapter from the dropdown list.
- 2. Upon selecting the adapter, click **[Select]** to use the adapter. Alternately, click **[Cancel]** to return to the previous screen.

#### 4.1.3 Additional Menu (based on the selected Project)

LDSU Project

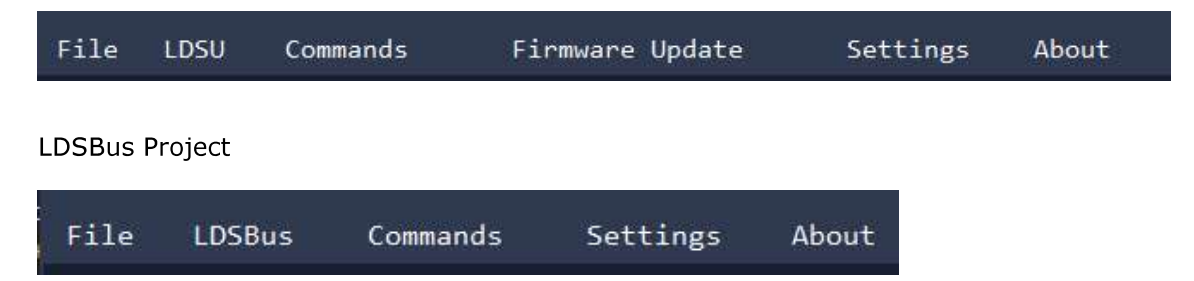

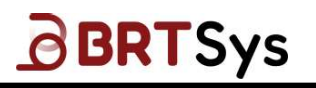

# 5 LDSU (LDSUnit) Project

#### 5.1 Creating a New LDSU Project

To create an LDSU Project -

1. Choose the LDSBus USB Adapter from the Settings menu. Refer to Section 4.1.2.

| File Settings Abd | ion Utility                                           | - × |
|-------------------|-------------------------------------------------------|-----|
|                   | Settings                                              |     |
|                   | LDSBus USB Adapter<br>DT5NLBW4 1 ~ 🕥<br>Select Cancel |     |
|                   |                                                       |     |

Figure 16 – LDSBus USB Adapter Selection

2. To create an LDSU project, click **File** → **New Project** → **LDSU Project**.

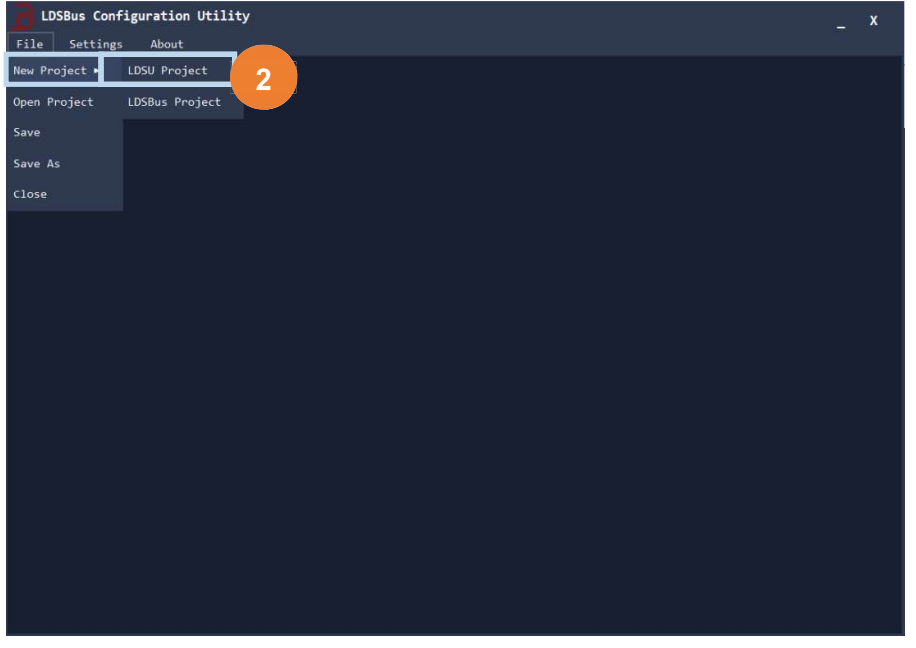

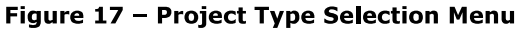

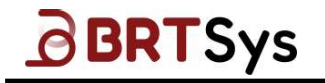

3. Based on the selected project, the application title will be displayed. For example, if the selected project type is "LDSU Project," then the title displayed will be "LDSBus Configuration Utility – LDSU Project." Enable the LDSU port power on the LDSBus Device connected to the LDSBus USB Adapter. Click [Scan].

| <b>D</b> LDSBus Configuration  | Utility-LDSU Projec | t        |       |      | _ × |
|--------------------------------|---------------------|----------|-------|------|-----|
| File LDSU Commands             | Firmware Update     | Settings | About |      |     |
| LDSU Port Power<br>Status: Off |                     | Enable   |       | Scan |     |
|                                |                     | <b>3</b> |       |      |     |
|                                |                     |          |       |      |     |
|                                |                     |          |       |      |     |
|                                |                     |          |       |      |     |
|                                |                     |          |       |      |     |
|                                |                     |          |       |      |     |
|                                |                     |          |       |      |     |
|                                |                     |          |       |      |     |
|                                |                     |          |       |      |     |
|                                |                     |          |       |      |     |
|                                |                     |          |       |      |     |

Figure 18 – LDSU Project Interface

4. Upon finding a device, the information related to the connected LDSBus Device will be displayed. The details of the sensor device are displayed at the bottom of the interface. Except for LDSU ID; LDSU Termination Status and Nickname all the other fields are non-editable.

| LDSBus Configuration Utility-LDSU Project                                                                                                    |                                                                                                    |                                         |      |  |  |
|----------------------------------------------------------------------------------------------------|----------------------------------------------------------------------------------------------------|-----------------------------------------|------|--|--|
| File LDSU Commands Fir                                                                                                    | mware Update Settings                                                                                                    | About                                   |      |  |  |
| LDSU Port Power<br>Status: On                                                                                                    | ☑ Enable                                                                                                    |                                         | Scan |  |  |
| LDSU<br>UUID<br>Serial Number<br>Product Name<br>LDSU Class<br>Manufacture Date<br>Calibrated Current (mA)<br>Calibrated Voltage (mV)<br>Calibrated Temperature (°C)<br>Calibrated Temperature (°C)<br>Calibrated Date<br>Number of I2C Devices<br>Software Version | L \$630101031521000005<br>3A24E659<br>LDSBus Thermocouple Sensor<br>0x8001<br>2021-Aug-27<br>63<br>5040<br>25<br>Not Applicable<br>2<br>2.3 | LDSU ID<br>LDSU Termination<br>Nickname | 10   |  |  |
| - I2C Devices<br>Manufacturer : Bridgetek Pte<br>PartNumber : BRT-VDEV<br>Address : 0×80<br>Capability : 0<br>Report Rate : 1000 ms<br>Class ID : 0x0100                                                                                                    | Ltd. Manufacturer : MICROCH<br>PartNumber : MCP9600<br>Address : 0x60<br>Capability : 0<br>Report Rate : 1000 m<br>Class ID : 0x0100        | 4                                       |      |  |  |

Figure 19 – LDSU Project Interface

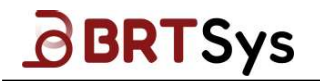

5. Configure the following LDSU Device settings, if required:

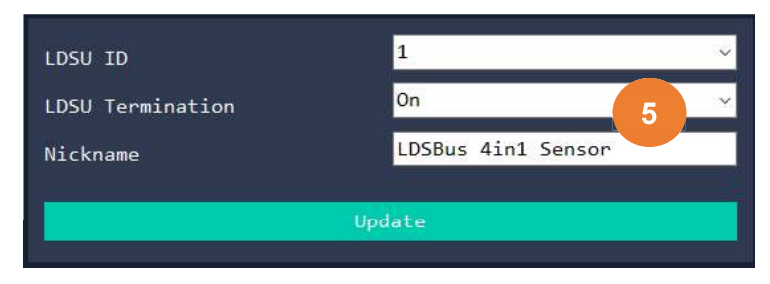

Figure 20 - LDSU Device Settings

**<u>LDSU ID</u>**: Default is set as '126'. Change the ID accordingly based on the number of devices that will be connected to the LDSBus. For example, if you will be connecting more than one LDSBus Device on the bus, configure the first device with an ID of '1', second device with an ID of '2' and so on. Each LDSBus Device must have a unique ID.

**LDSU Termination:** Default is set as 'Off.' Ensure termination for the last LDSBus Device on the bus is set as 'On.'

**Nick Name:** Default is set as the product name. Change the device name accordingly. The device name set will be reflected in the LDSBus Host System.

Click [Update] to save any changes.

Click [Calibrate] to start the calibration. Refer to Section 7 for more information on the Calibration procedure.

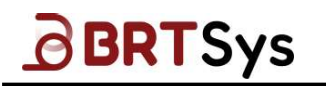

### 5.2 Firmware Update

This function allows users to update the device firmware. To update firmware,

1. Select **Firmware Update** from the menu. A file browser dialogue box is displayed. Browse for the device update package (.unv) and click **[Open]**.

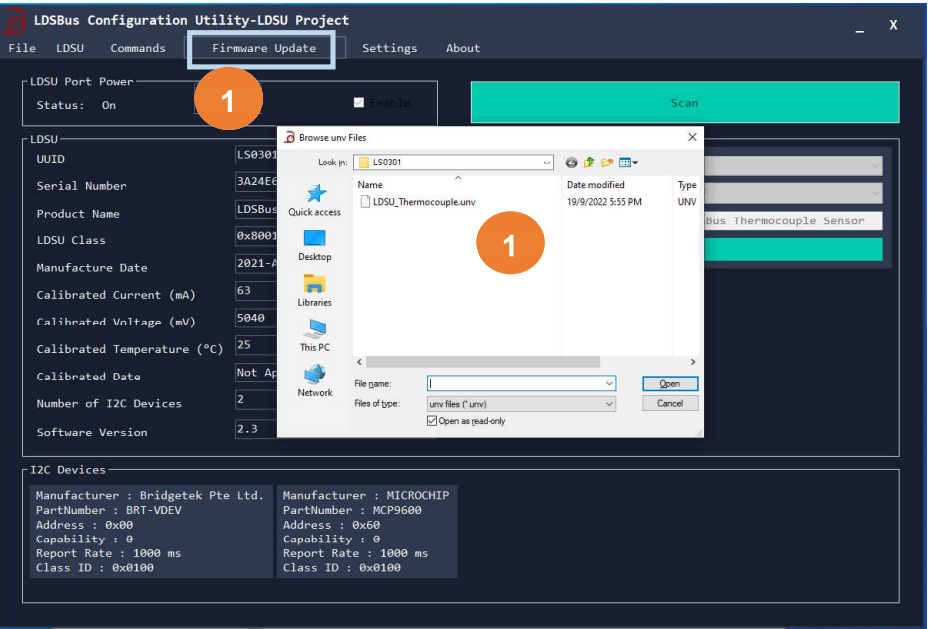

Figure 21 – Firmware Update / File Browser Interface

2. Upon selecting a valid firmware package, a confirmation window is displayed. Click **[OK]** to proceed with the firmware update. Alternately, click **[Abort]** to cancel.

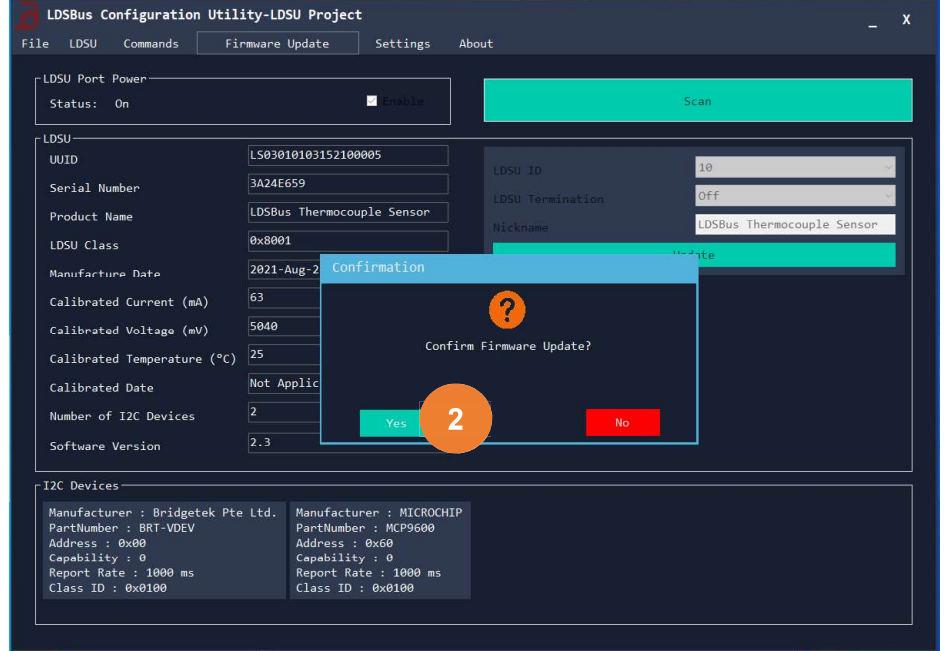

Figure 22 – Firmware Update Confirmation Window

19

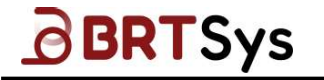

If the device is already updated with the latest firmware, an appropriate warning message is displayed. Click **[Yes]** to overwrite the existing version or **[No]** to cancel the firmware update.

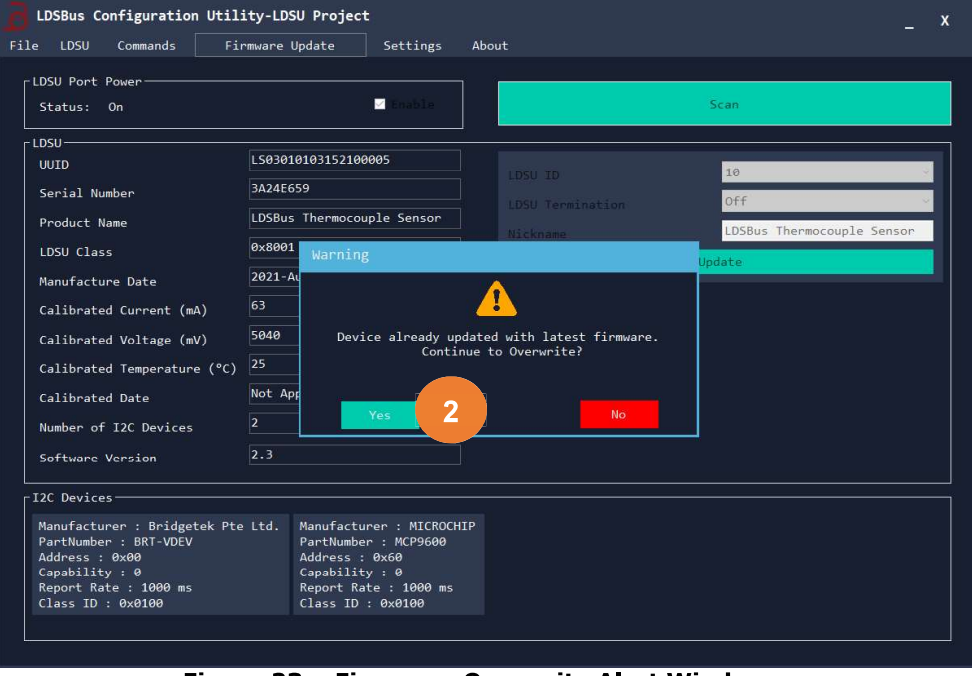

Figure 23 – Firmware Overwrite Alert Window

3. A dialog window with the information about the current firmware version and the new firmware version that will be installed, is displayed. Click **[OK]** to proceed.

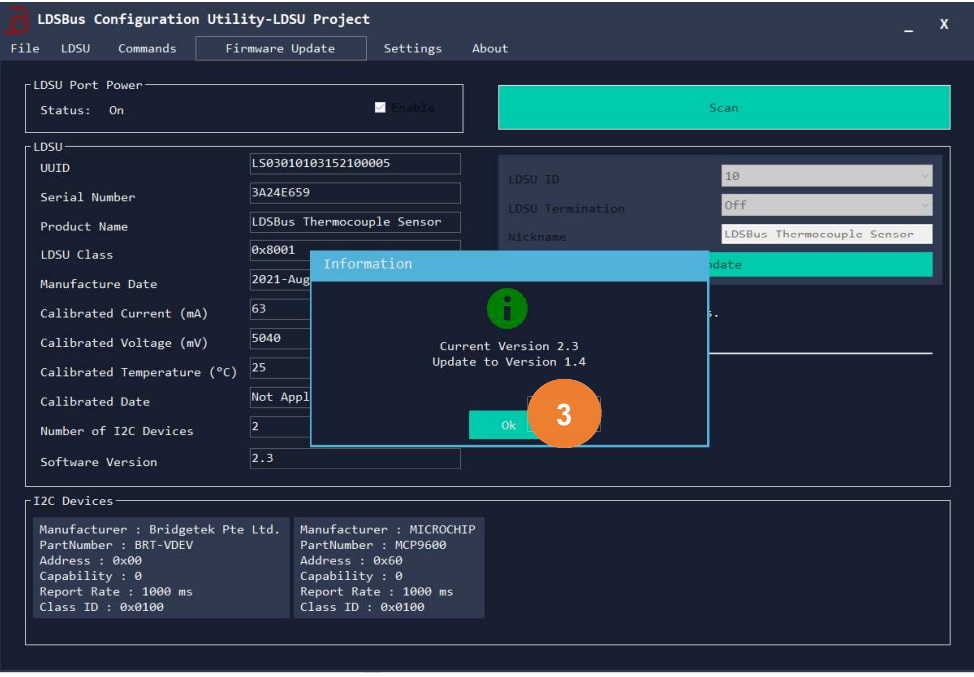

Figure 24 – Firmware Version Information

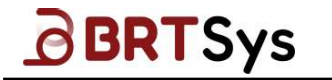

4. An appropriate message indicating that the firmware update is successful or not is displayed. Click **[OK]** to close the window.

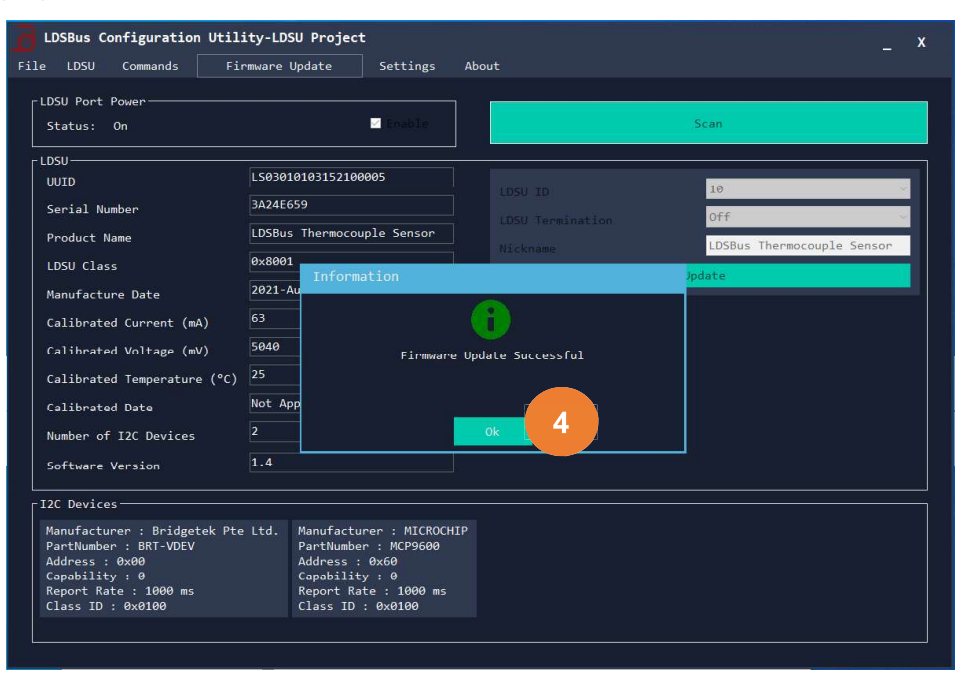

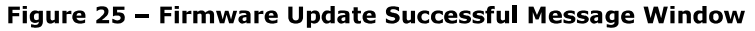

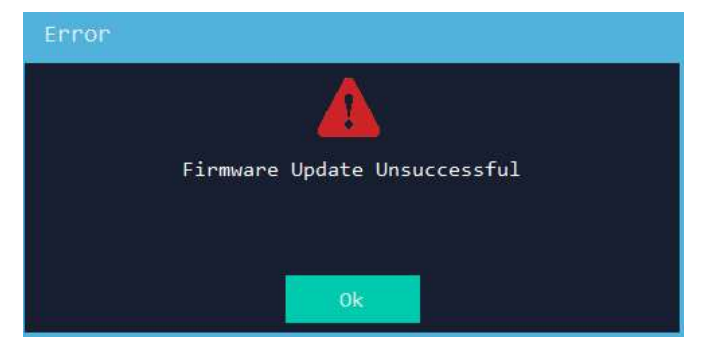

Figure 26 - Firmware Update Unsuccessful Message Window

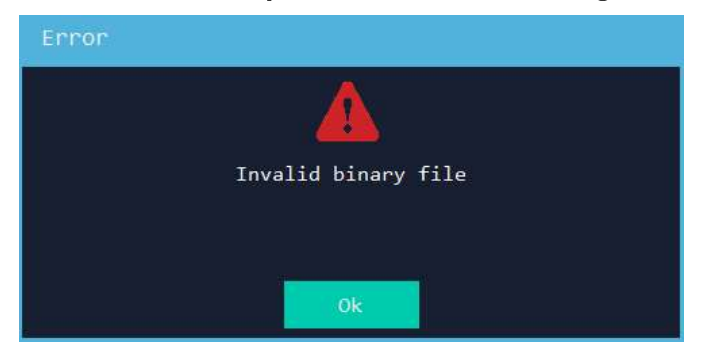

Figure 27 – Firmware Update Error Message Window

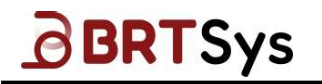

#### 5.3 LDSU Command Interface

The LDSU command interface is used to communicate with the LDSU module by selecting the command from the list of support commands. The command settings are available only if the device is found on the bus. To access the Commands window,

1. Select **Commands** from the menu.

| LDSBus Configuration Utility-LDSU Project | _ x   |
|-------------------------------------------|-------|
| File LDSU Commands                        |       |
| Target LDSU                               |       |
| LDSU ID 126 (0x7E)                        |       |
| Commonds [Response                        |       |
| Command                                   |       |
| RESET                                     |       |
|                                           |       |
|                                           |       |
|                                           |       |
|                                           |       |
|                                           |       |
|                                           |       |
|                                           |       |
| LDS Message Logger - 13:54:48.4680636     |       |
|                                           | Clear |
|                                           |       |
|                                           |       |

Figure 28 – LDSU Project – Commands Interface

2. The Commands interface is displayed.

LDSU ID - Displays the selected Device ID

*Command* – Displays a list of LDS Commands in a drop-down box *Response* – Upon selecting a command and clicking **[Send]**, the device response will extract the packets and display them in the response box. Refer to Table 1 for the list of commands with response and without response. Refer to Figure 30 for a sample command with response. Refer to Figure 31 for a sample command without

| Commands    | <pre></pre> |
|-------------|-------------|
| Command     |             |
| RESET       |             |
| RESERVICE   |             |
| IDENTIFY    |             |
| INFO 2      |             |
| ECHO        |             |
| I2CREGON    |             |
| SETI2CSPEED |             |
| READ        |             |
| READN       |             |
| WRITEN      |             |

LDS Message Logger – Displays the query and response logger.

response.

22

Figure 29 – LDSU Project – Commands List

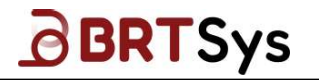

Refer to Table 1 for the list of commands.

| Commands with payload and response         | READN; WRITEN; READ; ECHO    |
|--------------------------------------------|------------------------------|
| Commands without payload and no response   | RESET; IDENTIFY; I2CREGOFF   |
| (Same UI)                                  |                              |
| Commands with payload and no response      | I2CREGON; SETI2CSPEED; WRITE |
| Commands without payload and with response | INFO; STATUS; GETUUID        |
|                                            |                              |

Table 1- List of Commands

| LDSBus Configuration U                                                          | Utility-LDSU Project   |                                                                                                    | ×   |
|---------------------------------------------------------------------------------|------------------------|----------------------------------------------------------------------------------------------------|-----|
| File LDSU Commands                                                              | Firmware Update Settin | ngs About                                                                                                    |     |
| LDSU ID 126 (0x                                                                 | 7E)                    |                                                                                                    |     |
| Commands                                                                        | 2<br>Send              | Response<br>Device ID : 126<br>Length : 16 Bytes<br>Payload :4C:53:31:31-30-31-30-31-30-33-33-31-32-32-07-00<br>Checksum : 0x8D5A |     |
| LDS Message Logger - 13:<br>[34375]>> [GETUDID] 20<br>[34393]<< FE-10-4C-53-31- | 54:48.4680636<br>      | 2-32-07-00-8D-5A                                                                                                    | ear |

Figure 30 – Sample Command with Response

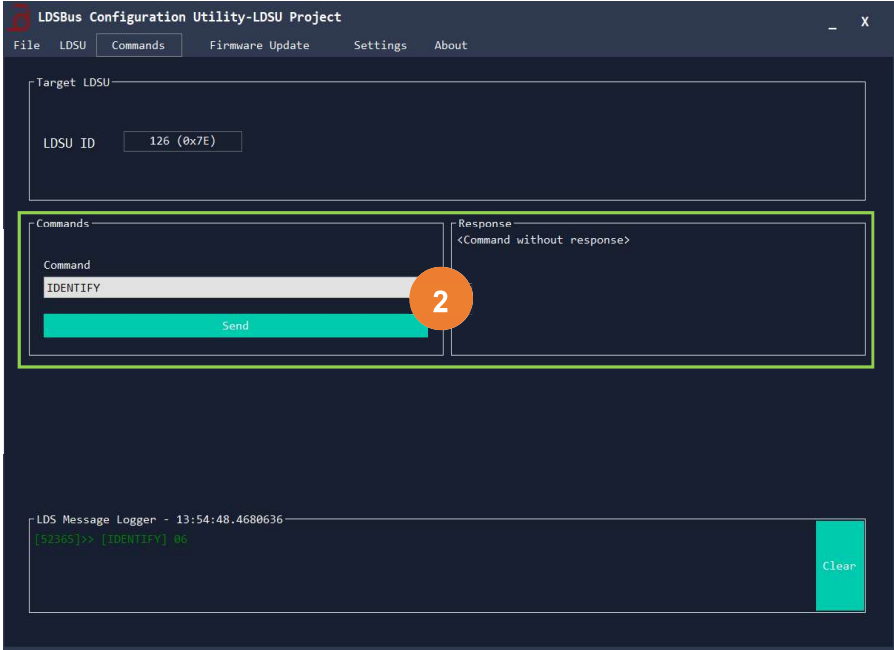

Figure 31 – Sample Command without Response

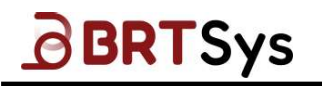

## 5.4 Saving LDSU (LDSUnit) Project

Upon creating an LDSU Project, users may save the project. To save a project -

1. Click **File** → **Save**.

| LDSBus Configuration Utility-LDSU Project _ X                                                                                                |                                                                                                    |                               |                                                                                                    |                                                                                                    |  |
|----------------------------------------------------------------------------------------------------|----------------------------------------------------------------------------------------------------|-------------------------------|----------------------------------------------------------------------------------------------------|----------------------------------------------------------------------------------------------------|--|
| File LDSU Commands Fir                                                                                                    | rmware Update Settings                                                                                                    | About                         |                                                                                                    |                                                                                                    |  |
| New Project ►                                                                                                    |                                                                                                    |                               |                                                                                                    |                                                                                                    |  |
| Open Project                                                                                                    | 🗹 Enable                                                                                                    |                               | Scan                                                                                                    |                                                                                                    |  |
| Save                                                                                                    |                                                                                                    |                               |                                                                                                    | 1                                                                                                    |  |
| Save As                                                                                                    | LS11010108312200007                                                                                                    | LDSU ID                       | 126                                                                                                    | ~                                                                                                    |  |
| Close                                                                                                    | 00000466                                                                                                    | LDSU Ter                      | rmination Off                                                                                                    | ~                                                                                                    |  |
| Product Name                                                                                                    | LDSBus CO2 Sensor                                                                                                    | Nickname                      | LDSBu                                                                                                    | is CO2 Sensor                                                                                                    |  |
| LDSU Class                                                                                                    | 0x8011                                                                                                    |                               | Undate                                                                                                    |                                                                                                    |  |
| Manufacture Date                                                                                                    | 2022-Oct-03                                                                                                    |                               |                                                                                                    |                                                                                                    |  |
| Calibrated Current (mA)                                                                                                    | 58                                                                                                    |                               |                                                                                                    |                                                                                                    |  |
| Calibrated Voltage (mV)                                                                                                    | 5140                                                                                                    |                               |                                                                                                    |                                                                                                    |  |
| Calibrated Temperature (°C)                                                                                                    | 25                                                                                                    |                               |                                                                                                    |                                                                                                    |  |
| Calibrated Date                                                                                                    | 2022-Oct-12                                                                                                    | ]                             |                                                                                                    |                                                                                                    |  |
| Number of I2C Devices                                                                                                    |                                                                                                    |                               | Calibrate                                                                                                    |                                                                                                    |  |
| Software Version                                                                                                    | 2.2                                                                                                    |                               |                                                                                                    |                                                                                                    |  |
|                                                                                                    |                                                                                                    |                               |                                                                                                    |                                                                                                    |  |
| Manufacturer : BRT Systems P<br>PartNumber : BRT-VDEV<br>Address : 0x00<br>Capability : 0<br>Report Rate : 1000 ms<br>Class ID : 0x0304<br>C | Pte Ltd. Manufacturer : ROH<br>PartNumber : BH173<br>Address : 0x29<br>Capability : 0<br>Report Rate : 1000<br>Class ID : 0x0401 | M Semiconductor<br>ØFVC<br>ms | Manufacturer : Sensirion<br>PartNumber : SCD40<br>Address : 0x62<br>Capability : 1<br>Report Rate : 5000 ms<br>Class ID : 0x0304 | Manufacturer : Sensirion<br>PartNumber : SCD40<br>Address : 0x62<br>Capability : 1<br>Report Rate : 5000 ms<br>Class ID : 0x0100 |  |

Figure 32 - Save LDSU Project

2. By default, the project will be saved under this location - /My Documents/BRTSystems/LDSBus Projects. However, users may select a preferred to location to save the project. The LDSU project will be saved with a file extension - .ldsuproj.

| LDSU Port Power<br>Status: On Scan<br>DSU DUTD<br>Serial Number<br>Product Name<br>LDSU Class<br>Manufacturer (mA)<br>Calibrated Current (mA)<br>Calibrated Current (mA)<br>Calibrated Current (mA)<br>Calibrated Current (mA)<br>Calibrated Current (mA)<br>Calibrated Current (mA)<br>Calibrated Current (mA)<br>Calibrated Current (mA)<br>Calibrated Current (mA)<br>Calibrated Current (mA)<br>Calibrated Status<br>Manufacturer : Settype<br>DSU Digits<br>Filename<br>DSU Digits<br>Filename<br>DSU Digits<br>Filename<br>DSU Digits<br>Filename<br>DSU Digits<br>Filename<br>DSU Digits<br>Filename<br>DSU Digits<br>Filename<br>DSU Digits<br>Filename<br>DSU Digits<br>Filename<br>DSU Digits<br>Filename<br>Calibrated Data<br>Manufacturer : Settype<br>DSU Project<br>PartNumber : SCD44<br>Address : 0x02<br>Capability : 1<br>Benordt File : 1980 ms<br>Filename<br>Calibrate : 1980 ms<br>Filename<br>Calibrated Data<br>Manufacturer : Settype<br>Calibrated Data<br>Manufacturer : Settype<br>Calibrated Data<br>Calibrated Data<br>Manufacturer : Settype<br>Calibrated Data<br>Calibrated Data<br>Manufacturer : Settype<br>Calibrated Data<br>Calibrated Data<br>Calibrated Data<br>Calibrated Data<br>Calibrated Data<br>Calibrated Data<br>Calibrated Data<br>Calibrated Data<br>Calibrated Data<br>Calibrated Data<br>Calibrated Data<br>Calibrated Data<br>Calibrated Data<br>Calibrated Data<br>Calibrated Data<br>C                                  | LDSBus Configuration Utility                            | r-LDSU Project<br>are Undate Settings About                   |                                                                              | _ x                      |
|----------------------------------------------------------------------------------------------------|---------------------------------------------------------|---------------------------------------------------------------|------------------------------------------------------------------------------|--------------------------|
| Status:       On       Serial Number       Scan         LDSU       UUTD       Signature       Serial Number       Signature       Serial Number       Signature       Serial Number       Signature       Serial Number       Signature       Serial Number       Signature       Serial Number       Signature       Serial Number       Signature       Serial Number       Signature       Serial Number       Signature       Serial Number       Signature       Serial Number       Signature       Serial Number       Signature       Serial Number       Signature       Signature                                                                                                    | IDEU Prote Process                                      |                                                               |                                                                              |                          |
| LDSU       UUID       G       Sive LDSU Project Files       2       warch LDSGus Projects       C         Serial Number       GG       Herofolde       2       warch LDSGus Projects       C       C         Product Name       C       Organize       New Folder       2       warch LDSGus Projects       C       C         USU Class       0       Digits       New Folder       Demodified       T       C       C       Sensor       C       C       Sensor       C       Sensor       C       Sensor       C       C       Sensor       C       C       Sensor       C       C       Sensor       C       C       Sensor       C       C       Sensor       C       C       Sensor       C       C       Sensor       C       C       C       Sensor       C       C       C       C       Sensor       C       C       C       C       C       C       C       C       C       C       C       C       C       Sensor       C       C       C       C       C       C       C       C       C       C       C       C       C       C       C       C       C       C       C       C <th>Status: On</th> <th>☑ Enable</th> <th>Scan</th> <th></th>                                                                                                    | Status: On                                              | ☑ Enable                                                      | Scan                                                                         |                          |
| UUID       G See LOSU Project Files       2       arcch LOSUs Projects       2         Serial Number       Product Name       C       Serial Number       Product Name       C         DSU Class       Product Name       C       Disk modified       Type       C         DSU Class       Product Name       Disk modified       Type       C       C         DSU Class       Product Name       Disk modified       Type       C       C         Calibrated Current (mA)       Series       Products       Products       Products       Products         Calibrated Temperature (°C)       Products       File name       Oproject file ("Moupro)       Products       Products       Products         Number of I2C Devices       Save as type       DSU Project file ("Moupro)       Save as type       Save as type       Save as type       Save as type       PartNumber : SCD40       PartNumber : SCD40       PartN                                                                                                    | с I DSU                                                 |                                                               |                                                                              |                          |
| Serial Number       00       Image       Image                                                                                                    | UUID                                                    | Save LDSU Project Files                                       | ×                                                                            |                          |
| Product Name       Coganice * Newfolder       IEF * 0       CO2 Sensor         LDSU Class       ************************************                                                                                                    | Serial Number 06                                        | ← → · · ↑ 📙 « BRTSys → LDSBus Projects                        | 2 Search LDSBus Projects P                                                   |                          |
| LDSU Class<br>Manufacture Date<br>Calibrated Current (mA)<br>Calibrated Current (mA)<br>Calibrated Current (mA)<br>Calibrated Temperature (°C)<br>Calibrated Temperature (°C) | Product Name                                            | Organize 👻 New folder                                         |                                                                              |                          |
| Manufacture Date       26         Pattop       Pattop         Calibrated Current (mA)       56         Calibrated Current (mA)       56         Calibrated Current (mA)       56         Calibrated Temperature (*C)       25         Software Version       26         Vides       V         Software Version       21         Number of I2C Devices       5         Software Version       22         Variation (Current : BRT Systems Pte Itcl.       Manufacturer : Sensition         PartNumber : BRT-VDEV       Address : 0x29         Address : 0x62       Capability : 1         Report Rate : 1000 ms       Report Rate : 1000 ms                                                                                                    | LDSU Class                                              | This PC Name                                                  | Date modified Type                                                           | _                        |
| Calibrated Current (mA) 58<br>Calibrated Vultage (mV) 50<br>Calibrated Temperature (*C) 25<br>Calibrated Date 26<br>Number of I2C Devices 5<br>Software Version 2.<br>Manufacturer : BRT Systems Pte ICG. Rentrict files ("Mouped) V<br>Address : 80:02<br>Capability : 0<br>PartNumber : SCD04<br>Address : 80:02<br>Capability : 1<br>Renord: Rate : 1900 ms                                                                                                    | Manufacture Date 20                                     | 3D Objects CO2Sensor.ldsuproj<br>Desktop                      | 11/10/2022 10:06 AM LDSUPROJ File                                            |                          |
| Calibrated Voltage (mV)       51       Muic         Calibrated Temperature (*C)       25       Muic         Calibrated Temperature (*C)       25       Pitures         Calibrated Date       7       Pitures         Calibrated Date       7       Pitures         Software Version       20       Sive at type         12C Devices       5       Sive at type         Manufacturer : BRT Systems Pte       TextNumber : BRT-VDEV       Address : 0x02         Address : 0x02       Capability : 1       PartNumber : SCD40         Capability : 0       Capability : 1       Report Rate : 1900 pm                                                                                                    | Calibrated Current (mA) 58                              | Documents                                                     |                                                                              |                          |
| Calibrated Temperature (°C) 25<br>Calibrated Date 72<br>Number of I2C Devices 5<br>Software Version 2.<br>Manufacturer : BRT Systems Pte IEG. Rearry Semiconductor Rearry Semiconductor Rearry Semiconductor PartNumber : Semisirion PartNumber : SCD40<br>Address : 8x62<br>Capability : 0<br>Rearry Refe : 1800 ms<br>Rearry Refe : 1800 ms                                                                                                    | Calibrated Voltage (mV) 51                              | Downloads Music                                               |                                                                              |                          |
| Calibrated Date       26       Indes       V C         Number of I2C Devices       5       Filename       V         Software Version       2.       Swe as type       DSUP inject file ("Idsupeo)       V         12C Devices                                                                                                    | Calibrated Temperature (°C)                             | Pictures                                                      |                                                                              |                          |
| Number of I2C Devices     5       Software Version     2.       I2C Devices     -       Manufacturer : BRT Systems Pte ICO.     Manufacturer : RT Systems Pte ICO.       Manufacturer : BRT-VDEV     Address : 0x00       Address : 0x00     -       Capability : 0     -       Renort Rate : 1000 ms     -       Renort Rate : 5000 ms     -                                                                                                    | Calibrated Date 20                                      | Videos v <                                                    | >                                                                            |                          |
| Software Version     2.       12C Devices     A Hidefolders       Manufacturer : BRT Systems Pte Itd.     Hanufacturer : Restriction       PartNumber : BRT-VDEV     Address : 8000       Address : 8000     Capability : 1       Capability : 0     Capability : 1       Renort Rate : 1000 ms     Renort Rate : 1000 ms                                                                                                    | Number of I2C Devices 5                                 | File name: LDSU Project files (*.ldsuproj)                    |                                                                              |                          |
| I2C Devices         Size         Cancel           Manufacturer : BRT Systems Pte ICa.         Hanufacturer : KURH Semiconductor         Hanufacturer : Sensirion           PartNumber : BRT-VDEV         PartNumber : BHIJ30FVC         PartNumber : SCD40         PartNumber : SCD40           Address : 80x02         Address : 80x62         Address : 80x62         Address : 80x62           Capability : 0         Capability : 1         Capability : 1         Capability : 1           Renort Rate : 1000 ms         Renort Rate : 5000 ms         S000 ms                                                                                                    | Software Version 2.                                     |                                                               |                                                                              |                          |
| Manufacturer:         BRT Systems Pte Ltd.         Manufacturer:         Rufm Semiconductor         Manufacturer:         Sensirion           PartNumber:         BRT/VDEV         PartNumber:         BRT/30FVC         PartNumber:         SCD40           Address:         8x62         Address:         8x62         Address:         Sx62           Capability:         0         Capability:         1         Capability:         1           Renort Rate:         SA04 ms         Renort Rate:         SA04 ms         SA04                                                                                                    | I2C Devices                                             | ∧ Hide Folders                                                | Save Cancel                                                                  |                          |
| Address: 0x00     Address: 0x29     Address: 0x62     Address: 0x62       Capability: 0     Capability: 1     Capability: 1       Renort Rate: 1000 ms     Renort Rate: 1000 ms     Senort Rate: 5000 ms                                                                                                    | Manufacturer : BRT Systems Pte<br>PartNumber : BRT-VDEV | Ltd. Manufacturer : KUHM Semiconduc<br>PartNumber : BH1730FVC | tor Manufacturer : Sensirion Manufacturer<br>PartNumber : SCD40 PartNumber : | r : Sensirion<br>: SCD40 |
| Capability:0 Capability:0 Capability:1 Capability:1 Capability:1 Capability:1 Capability:1 Capability:1                                                                                                    | Address : 0x00                                          | Address : 0x29                                                | Address : 0x62 Address : 0x                                                  | <62                      |
| Kenopt Kate · 1000 ms Kenopt Kate · 1000 ms Kenopt Kate · 5000 ms                                                                                                    | Capability : 0                                          | Capability : 0                                                | Capability : 1 Capability :                                                  | : 1                      |
| Class ID - 9y0304 Class ID - 9y0401 Class ID - 9y0404                                                                                                    | Class TD : 0x0304                                       | Class TD · 0x0401                                             | Class TD · 0x0304 Class TD · 0                                               | : 5000 ms                |
|                                                                                                    |                                                         | 01033-10-1-020401                                             |                                                                              |                          |
| 14 S                                                                                                    | ć                                                       |                                                               |                                                                              | 2                        |
|                                                                                                    |                                                         |                                                               |                                                                              |                          |

Figure 33 - Default Location to Save LDSU Project

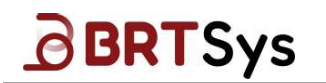

3. Figure 34 shows a sample LDSU Project saved under the default location.

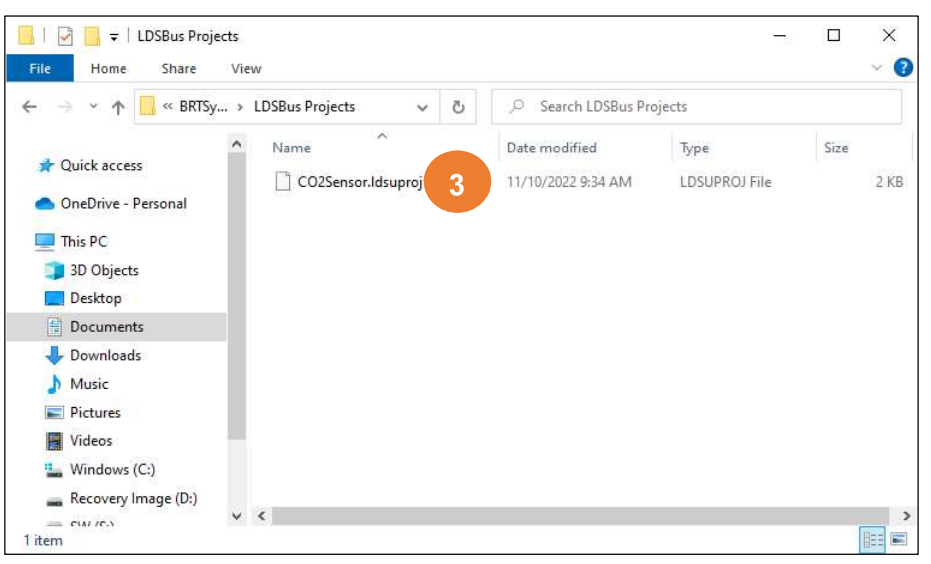

Figure 34 – Sample LDSU Project Saved under default location

<u>NOTE</u>: A copy of the file can be made in a different folder or with a different name by clicking the File  $\rightarrow$  Save As.

## 5.5 Opening a LDSU Project

To open an existing LDSU Project,

1. Click File → Open Project.

| LDSBus Configuration Utility-LDSU ProjectX                                                                                             |                                                                                                    |                            |                                                                                                    |                                                                                                    |  |
|----------------------------------------------------------------------------------------------------|----------------------------------------------------------------------------------------------------|----------------------------|----------------------------------------------------------------------------------------------------|----------------------------------------------------------------------------------------------------|--|
| File LDSU Commands Fi                                                                                                    | irmware Update Settings                                                                                                    | About                      |                                                                                                    |                                                                                                    |  |
| New Project >                                                                                                    |                                                                                                    | _                          |                                                                                                    |                                                                                                    |  |
| Open Project                                                                                                    | 🗹 Enable                                                                                                    |                            | Scan                                                                                                    |                                                                                                    |  |
| Save                                                                                                    | 1511010108312200007                                                                                                    | 1                          |                                                                                                    |                                                                                                    |  |
| Save As                                                                                                    | 00000155                                                                                                    | LDSU ID                    | 126                                                                                                    | ~                                                                                                    |  |
| Close                                                                                                    | 00000466                                                                                                    | LDSU Ter                   | mination Off                                                                                                    | ~                                                                                                    |  |
| Product Name                                                                                                    | LDSBus CO2 Sensor                                                                                                    | Nickname                   | LDSBu                                                                                                    | s CO2 Sensor                                                                                                    |  |
| LDSU Class                                                                                                    | 0x8011                                                                                                    |                            | Undate                                                                                                    |                                                                                                    |  |
| Manufacture Date                                                                                                    | 2022-Oct-03                                                                                                    |                            |                                                                                                    |                                                                                                    |  |
| Calibrated Current (mA)                                                                                                    | 58                                                                                                    |                            |                                                                                                    |                                                                                                    |  |
| Calibrated Voltage (mV)                                                                                                    | 5140                                                                                                    |                            |                                                                                                    |                                                                                                    |  |
| Calibrated Temperature (°C)                                                                                                    | 25                                                                                                    |                            |                                                                                                    |                                                                                                    |  |
| Calibrated Date                                                                                                    | 2022-Oct-12                                                                                                    |                            |                                                                                                    |                                                                                                    |  |
| Number of I2C Devices                                                                                                    |                                                                                                    | ]                          | Calibrate                                                                                                    |                                                                                                    |  |
| Software Version                                                                                                    | 2.2                                                                                                    |                            |                                                                                                    |                                                                                                    |  |
| I2C Devices                                                                                                    |                                                                                                    |                            |                                                                                                    |                                                                                                    |  |
| Manufacturer : BRT Systems<br>PartNumber : BRT-VDEV<br>Address : 0x800<br>Capability : 0<br>Report Rate : 1000 ms<br>Class ID : 0x0304 | Pte Ltd. Manufacturer : ROHM<br>PartNumber : BH1730<br>Address : 0x29<br>Capability : 0<br>Report Rate : 1000<br>Class ID : 0x0401 | Semiconductor<br>FVC<br>ms | Manufacturer : Sensirion<br>PartNumber : SCD40<br>Address : 0x62<br>Capability : 1<br>Report Rate : 5000 ms<br>Class ID : 0x0304 | Manufacturer : Sensirion<br>PartNumber : SCD40<br>Address : 0x62<br>Capability : 1<br>Report Rate : 5000 ms<br>Class ID : 0x0100 |  |
| ٢                                                                                                    |                                                                                                    |                            |                                                                                                    | >                                                                                                    |  |

Figure 35 – File – Open Project Menu

25

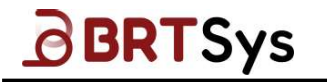

2. Browse for the project in the File browser and select the LDSU Project. By default, the *Files of type* filter box display LDSBus Projects (\*.ldsbusproj). Click the box and select a LDSU Project. Click and open the LDSU Project.

| D LDSBus         | Configuration Uti                       | lity-LDSU Proj                     | ect                                    |                       |                                          |                                | _                                 | x     |
|------------------|-----------------------------------------|------------------------------------|----------------------------------------|-----------------------|------------------------------------------|--------------------------------|-----------------------------------|-------|
| File LDS         | U Commands F                            | irmware Update                     | Settings                               | About                 |                                          |                                |                                   |       |
| LDSU Po          | rt Power                                |                                    |                                        |                       |                                          |                                |                                   |       |
| Status           | : On                                    |                                    | ☑ Enable                               |                       |                                          | Scan                           |                                   |       |
|                  |                                         | Browse LDS F                       | Project                                |                       |                                          | ×                              |                                   | 5     |
| Senial           | Number                                  | Look in:                           | LDSBus Configuration Utilit            | у ~                   | 9 👂 📂 🛄 •                                | 126                            | ~                                 |       |
| Produc           | t Name                                  | 10 🖈                               | Name<br>DefaultCalibrationData         |                       | Date modified<br>13/10/2022 1:46 PM      | Type Off<br>File fo            | ×                                 |       |
| LDSU C           | lass                                    | Quick access                       | settings                               |                       | 13/10/2022 1:46 PM<br>13/10/2022 1:46 PM | File fc LDSBus CO2 So          | ensor                             |       |
| Manufa           | cture Date                              | 20 Desktop                         |                                        |                       |                                          | late                           |                                   |       |
| Calibr           | ated Current (mA)                       | 58 🐂                               |                                        |                       |                                          |                                |                                   |       |
| Calibr           | ated Voltage (mV)                       | 51                                 |                                        |                       |                                          |                                |                                   |       |
| Calibr           | ated Temperature (°C                    | ) 25 💦 This PC                     |                                        |                       |                                          |                                |                                   |       |
| Calibr           | ated Date                               | 20                                 | <                                      |                       | 000                                      | ><br>71                        |                                   |       |
| Number           | of I2C Devices                          | 5 Network                          | Files of type: LDSBus Pr               | ojects(*.ldsbusproj*) | 2 Cano                                   | cel                            |                                   |       |
| Softwa           | re Version                              | 2.                                 | Open as                                | read-only             |                                          |                                |                                   |       |
| I2C Dev          | ices ———                                |                                    |                                        |                       |                                          |                                |                                   |       |
| Manufa<br>PartNu | cturer : BRT Systems<br>mber : BRT-VDEV | Pte Ltd. Manu<br>Part              | facturer : ROHM S<br>Number : BH1730FV | em.conductor<br>C     | Manufacturer :<br>PartNumber : SC        | Sensirion Manufa<br>D40 PartNu | cturer : Sensirio<br>mber : SCD40 | on    |
| Addres<br>Capabi | s : 0x00<br>lity : 0                    | Addr<br>Capa                       | ess : 0x29<br>bility : 0               |                       | Address : 0x62<br>Capability : 1         | Addres<br>Capabi               | s : 0x62<br>lity : 1              |       |
| Report<br>Class  | Rate : 1000 ms<br>ID : 0x0304           | Repo<br>Clas                       | rt Rate : 1000 m<br>s ID : 0x0401      |                       | Report Rate : 5<br>Class ID : 0x03       | 000 ms Report<br>04 Class      | Rate : 5000 ms<br>ID : 0x0100     |       |
| <                |                                         |                                    |                                        |                       |                                          |                                |                                   | >     |
|                  |                                         |                                    |                                        |                       |                                          |                                |                                   |       |
| Browse LDS F     | Project                                 |                                    | ,                                      | Browse LD             | S Project                                |                                |                                   | ×     |
| Look in:         | Projects                                | × G                                | Ø 🕫 🖽 -                                | Look jr               | n: LDSBus Projects                       | ~                              | G 🔊 🖻 🗔 -                         |       |
| *                | Name                                    | Date                               | e modified Type                        | *                     | Name                                     | ^                              | Date modified                     | Туре  |
| Quick access     | No                                      | items match your search            | * / I                                  | Quick access          |                                          | <b>9</b>                       | THE THE DECEMENT                  | 2030  |
|                  |                                         |                                    |                                        | Deckton               |                                          |                                |                                   |       |
| Desktop          |                                         |                                    |                                        | 2                     |                                          |                                |                                   |       |
| Libraries        |                                         |                                    |                                        | Libraries             |                                          |                                |                                   |       |
|                  |                                         |                                    | /                                      |                       |                                          |                                |                                   |       |
| This PC          | <                                       | /                                  | ,                                      | This PC               | <                                        |                                |                                   | >     |
| Network          | File name:                              | V                                  | ∨ <u>O</u> pen                         | ] Vetwork             | File name:                               |                                | ~ 0                               | pen   |
| INCLINUTE        | Files of type: LDSBus Project           | cts(*.ldsbusproj*)<br>(*.ldsuproj) | Cancel                                 |                       | Files of type: LDS                       | U Projects(*Jdsuproj)          | √ Ca                              | ancel |
|                  | LDSBus Project                          | ts(*.ldsbusproj*)                  |                                        |                       |                                          | oen as lead-only               |                                   |       |

Figure 36 - File Browser - LDSU Project Selection

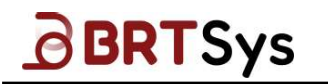

3. The LDSU project is opened in the project window.

| LDSBus Configuration Util                                                                                                    | ity-LDSU   | Project                                                                                                    |                           |                                                                                                    | _ x                                                                                                    |
|----------------------------------------------------------------------------------------------------|------------|----------------------------------------------------------------------------------------------------|---------------------------|----------------------------------------------------------------------------------------------------|----------------------------------------------------------------------------------------------------|
| File LDSU Commands Fi                                                                                                    | rmware Upo | ate Settings                                                                                                    | About                     |                                                                                                    |                                                                                                    |
| LDSU Port Power<br>Status: On                                                                                                    |            | ⊠ Enable                                                                                                    |                           | Scan                                                                                                    |                                                                                                    |
| LDSU                                                                                                    | 1 5110101  | 29212200007                                                                                                    |                           |                                                                                                    |                                                                                                    |
| UUID                                                                                                    | 13110101   | 06512200007                                                                                                    | LDSU ID                   | 126                                                                                                    | ~                                                                                                    |
| Serial Number                                                                                                    | 00000466   |                                                                                                    | LDSU Ter                  | mination Off                                                                                                    | ~                                                                                                    |
| Product Name                                                                                                    | LDSBus C   | 02 Senso                                                                                                    | Nicknow                   | LDSB                                                                                                    | us CO2 Sensor                                                                                                    |
| LDSU Class                                                                                                    | 0×8011     |                                                                                                    |                           | llodate                                                                                                    |                                                                                                    |
| Manufacture Date                                                                                                    | 2022-Oct   | -03                                                                                                    |                           | opudee                                                                                                    |                                                                                                    |
| Calibrated Current (mA)                                                                                                    | 58         |                                                                                                    |                           |                                                                                                    |                                                                                                    |
| Calibrated Voltage (mV)                                                                                                    | 5140       |                                                                                                    |                           |                                                                                                    |                                                                                                    |
| Calibrated Temperature (°C)                                                                                                    | 25         |                                                                                                    |                           |                                                                                                    |                                                                                                    |
| Calibrated Date                                                                                                    | Not Appl   | icable                                                                                                    |                           |                                                                                                    |                                                                                                    |
| Number of I2C Devices                                                                                                    |            |                                                                                                    |                           |                                                                                                    |                                                                                                    |
| Software Version                                                                                                    | 2.2        |                                                                                                    |                           |                                                                                                    |                                                                                                    |
| - T2C Dovices                                                                                                    |            |                                                                                                    |                           |                                                                                                    |                                                                                                    |
| Manufacturer : BRT Systems F<br>PartNumber : BRT-VDEV<br>Address : 0x00<br>Capability : 0<br>Report Rate : 1000 ms<br>Class ID : 0x0304 | Pte Ltd.   | Manufacturer : ROHM<br>PartNumber : BH1730F<br>Address : 0x29<br>Capability : 0<br>Report Rate : 1000 m<br>Class ID : 0x0401 | Semiconductor<br>VC<br>15 | Manufacturer : Sensirion<br>PartNumber : SCD40<br>Address : 0x62<br>Capability : 1<br>Report Rate : 5000 ms<br>Class ID : 0x0304 | Manufacturer : Sensirion<br>PartNumber : SCD40<br>Address : 0x62<br>Capability : 1<br>Report Rate : 5000 ms<br>Class ID : 0x0100 |
| ¢                                                                                                    |            |                                                                                                    |                           |                                                                                                    | ,                                                                                                    |

Figure 37 – LDSU Project Window

Refer to Section 5.1 for more information on creating the LDSU project.

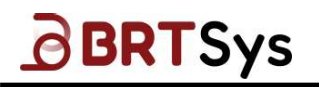

# 6 Creating a New LDSBus Project

To create an LDSBus Project -

1. Click File → New Project → LDSBus Project.

| LDSBus Configuration Utility File Settings About | - × |
|--------------------------------------------------|-----|
| New Project + LDSU Project                       |     |
| Open Project LDSBus Project 1                    |     |
| Save                                             |     |
| Save As                                          |     |
| Close                                            |     |
|                                                  |     |

Figure 38 – Project Type Selection Menu

2. Based on the selected project, the application title will be displayed. For example, if the selected project type is "LDSBus Project," then the title displayed will be "LDSBus Configuration Utility – LDSBus Project." Enable the LDSU port power on the LDSBus Device connected to the LDSBus USB Adapter. Click [Scan] to scan the devices in the bus.

| <b>1</b> Lt | LDSBus Configuration Utility-LDSBus Project |          |          |          |   |   | <u></u> | x |  |
|-------------|---------------------------------------------|----------|----------|----------|---|---|---------|---|--|
| File        | LDSBus                                      | Commands | Settings | About    |   |   |         |   |  |
| LD:         | Bus Power                                   |          |          |          | - |   |         |   |  |
| s           | tatus: On                                   |          |          | 🖾 Enable |   | 2 |         |   |  |
|             |                                             |          |          |          |   |   |         |   |  |

Figure 39 – LDSBus Project Interface

 Upon finding the device(s), information related to LDSBus Device will be displayed. There are two view options available, namely LDSU IDs View and LDSU List View. By default, LDUS IDs view is displayed.

| LDSBus Configuration Utility-LDSBus          | Project  |                                    | _ x  |
|----------------------------------------------|----------|------------------------------------|------|
| LDSBus Power                                 |          |                                    |      |
| Status: On                                   | 🗹 Enable | Scan                               |      |
| LDSU IDs LDSU List                           |          |                                    |      |
| Total Online LDSUs: 3<br>New Online LDSUs: 3 | 3        | Estimated Power Consumption (mW) : | 1602 |
| Filtor: <u>411</u>                           |          |                                    |      |
|                                              |          |                                    |      |
|                                              |          |                                    |      |

Figure 40 – LDSBus Project Interface (LDSU IDs View)

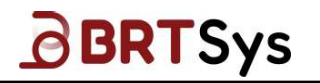

- 4. The following details are displayed as part of the LDSU IDs view -
  - *Total number online LDSU devices:* Displays the total number of LDSBus Devices which are physically connected and detected on the bus.
  - *New online LDSU devices:* Displays the total number of new LDSBus Devices which are physically connected and detected on the bus.
  - *Estimated Port Power Consumption:* Displays the estimated total power consumed by the bus
  - Online/Offline Device Filter: To filter all, online, offline, or new online LDSBus Devices. LDSBus Devices ID displayed based on filtering results.

| LDSU IDs L   | LDSU List          |   |                             |        |      |
|--------------|--------------------|---|-----------------------------|--------|------|
| Total Online | e LDSUs:<br>LDSUs: | 4 | Estimated Power Consumption | (mW) : | 1602 |
| Filter: All  | -                  |   |                             |        |      |
|              |                    |   |                             |        |      |

 Switch to LDSU List to view the basic device information. The list view displays all the LDSBus Devices connected in the bus with some device information. The LDSU List view displays the following information – Device UUID; Device's Nickname; Date on which the device was last calibrated; Termination Status (ON / OFF).

| LDSBus Configuration Uti   | llity-LDSBus Project          |                 |             | _ x     |
|----------------------------|-------------------------------|-----------------|-------------|---------|
| File LDSBus Commands       | Settings About                |                 |             |         |
| LDSBus Power<br>Status: On | ⊠ Enable                      |                 | Scan        |         |
| LDSU IDs LDSU List         |                               |                 |             |         |
| ID UUID                    | Nickname                      | Last Calibrated | Termination | Details |
| 2 LS01010159082212340      | Leve17C02Sensor               | 2022-Jun-08     | Off         |         |
| 13 LC01110101042200090     | LDSBus 2CH Relay              | Not Applicable  | Off         | Details |
| 97 LC06010101042200097     | LDSBus Isolated IO Controller | Not Applicable  | Off         | Details |
| 5                          |                               |                 |             | 5       |

Click **Details** to view the detailed information about the device.

Figure 41 – LDSU List Interface

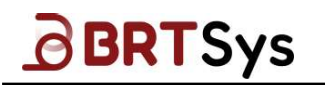

6. Upon clicking the **Details** link, the detailed LDSU information is displayed.

| LDSU Information            | X                  | LDSU Information            | X                   |
|-----------------------------|--------------------|-----------------------------|---------------------|
| UUID                        | L51101XXXXXXX22616 | UUID                        | LC01110101042200090 |
| Serial Number               | 00000466           | rial Number                 | 58D365A5            |
| Product Name                | LDSBus CO2 Sensor  | 6 Joduct Name               | LDSBus 2CH Relay    |
| LDSU Class                  | 0x8011             | LDSU Class                  | 0×4001              |
| LDSU Termination            | Off                | LDSU Termination            | Off                 |
| Nickname                    | LDSBus CO2 Sensor  | Nickname                    | LDSBus 2CH Relay    |
| Calibrated Current (mA)     | 58                 | Calibrated Current (mA)     | 64                  |
| Calibrated Voltage (mV)     | 5140               | Calibrated Voltage (mV)     | 5000                |
| Calibrated Temperature (°C) | 25                 | Calibrated Temperature (°C) | 65                  |
| Number of I2C Devices       |                    | Number of I2C Devices       | 2                   |
| Commands                    | Calibration        | Commands                    | lete Application    |

Figure 42 – LDSU Information

Click [Commands] to access the command interface.

Click [Delete] to remove any of the device from the list.

Click [Calibration] to start the calibration process.

Click [Application] to configure the application types.

#### 6.1 LDSBus Command Interface

The LDSBus command interface is used to communicate with the LDSBus module by selecting the command from the list of supported commands. The command settings are available only if the device is found on the bus. Refer to Section 5.3 for more information.

#### 6.2 Saving LDSBus Project

Upon creating an LDSBus Project, users may save the project. The steps for saving a LDSU Project and LDSBus Project is the same. Refer to Section 5.4 for more information.

#### 6.3 Opening a LDSBus Project

The steps for opening a LDSU Project and LDSU Project is the same. Refer to Section 5.5 for more information.

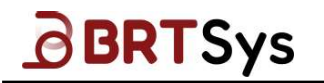

## 6.4 LDSBus Right Click Functions

To access the dropdown menu of the device under LDSBus project.

1. Right click the device green square box.

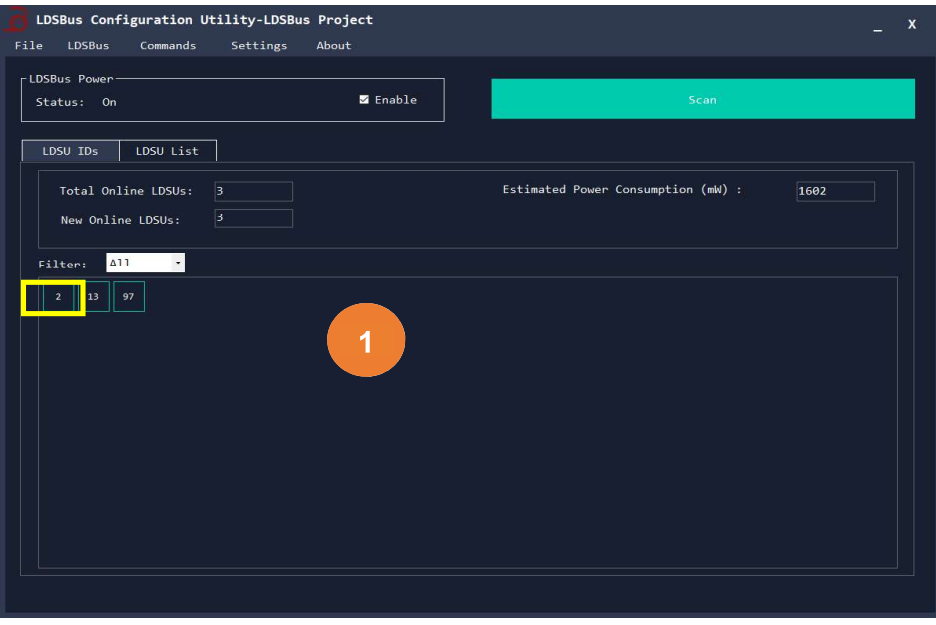

Figure 43 – LDSBus Project - LDSU IDs

2. The dropdown menu will be displayed.

| <b>J</b> LDSBus Configuration Utility-LDSBus File LDSBus Commands Settings                      | <b>Project</b><br>About |                                    | _ ×  |
|-------------------------------------------------------------------------------------------------|-------------------------|------------------------------------|------|
| LDSBus Power<br>Status: On                                                                      | 🛛 Enable                | Scan                               |      |
| LDSU IDs LDSU List                                                                              |                         |                                    |      |
| Total Online LDSUs: 3<br>New Online LDSUs: 3                                                    |                         | Estimated Power Consumption (mW) : | 1602 |
| Filter: All<br>2 13 97<br>2 Identify<br>Device Info<br>Calibration<br>Firmware Update<br>Export |                         |                                    |      |
|                                                                                                 |                         |                                    |      |

Figure 44 – LDSBus Right Click Drop Down Menu

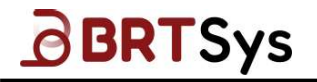

Common items shown in the dropdown menu are "Identify," "Device Info," "Firmware Update," "Export," "Calibration," "Application Setting," "Profile Setting," "RFID Setting" and "Sensor Configuration" are device related.

**Identify** – To send identify command.

**Device Info** – To view the LDSU device as shown in Figure 42.

**Firmware Update** – To update device firmware. Refer to <u>Section 6.5</u> for more details. On firmware update.

**Export** – To save the selected unit's data to LDSU project file.

**Calibration** – To perform calibration. Refer to <u>Section 7</u> for more details on calibration procedure.

**Application Setting** – To configure application Type. Refer to <u>Section 8</u> for more information related to application type configuration.

**Profile Setting** – To configure profile setting. Refer to <u>Section 8.3</u> for more information on Profile Setting.

**RFID Setting** – To configure RFID Setting. Refer to <u>Section 8.4</u> for more information on Configuring RFID Setting.

**Sensor Configuration** – To configure Senor Setting. Refer to <u>Section 8.5</u> for more information on Sensor Configuration Setting.

| LDSBus Configuration Utility-LDSBus<br>File LDSBus Commands Settings                             | Project<br>About |                                    | _ ×  |
|--------------------------------------------------------------------------------------------------|------------------|------------------------------------|------|
| LDSBus Power<br>Status: On                                                                       | ⊠ Enable         | Scan                               |      |
| LDSU IDs LDSU List                                                                               |                  |                                    |      |
| Total Online LDSUs: 3<br>New Online LDSUs: 3                                                     |                  | Estimated Power Consumption (mW) : | 1602 |
| Filter: All •<br>2 13 97<br>1 dentify<br>Device Info<br>Calibration<br>Firmware Update<br>Export |                  |                                    |      |

Figure 45 – LDSBus Dropdown Menu

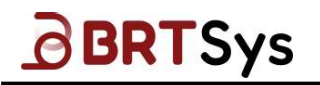

#### 6.5 LDSBus Firmware Update

To update device's firmware under LDSBus project -

1. Right click and select the device for which the firmware needs to be updated; From the resulting drop-down menu, click on **[Firmware Update]** to start the firmware update process.

| 11 07             |  |
|-------------------|--|
| Identify          |  |
| Device Info       |  |
| Calibration       |  |
| Firmware Update 1 |  |
| Export            |  |

Figure 46 – Drop Down Menu – Firmware Update

 Open File Dialog window will pop up for users to select the unv file; choose the correct unv file and click [Open] to continue. Alternately, click [Cancel] to cancel firmware update.

| Browse unv    | / Files               |                     |   |                                    | ×             |
|---------------|-----------------------|---------------------|---|------------------------------------|---------------|
| Look in       | : LS1301              |                     | ~ | G 🗊 😕 🛄-                           |               |
| Aurick access | Name<br>Name LDSBus_S | ∼<br>alinity_Sensor |   | Date modified<br>2/8/2023 11:25 an | Type<br>n UNV |
| Desktop       |                       | 2                   |   |                                    |               |
| This PC       | <                     |                     |   |                                    | ,             |
| Network       | File <u>n</u> ame:    |                     |   | ~                                  | <u>O</u> pen  |
| THEEWOIR .    | Files of type:        | unv files (*.unv)   |   | ~                                  | Cancel        |

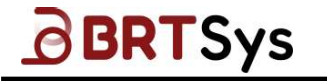

3. A confirmation window will pop up. Click **[Yes]** to confirm the firmware update operation or click **[No]** to cancel the update.

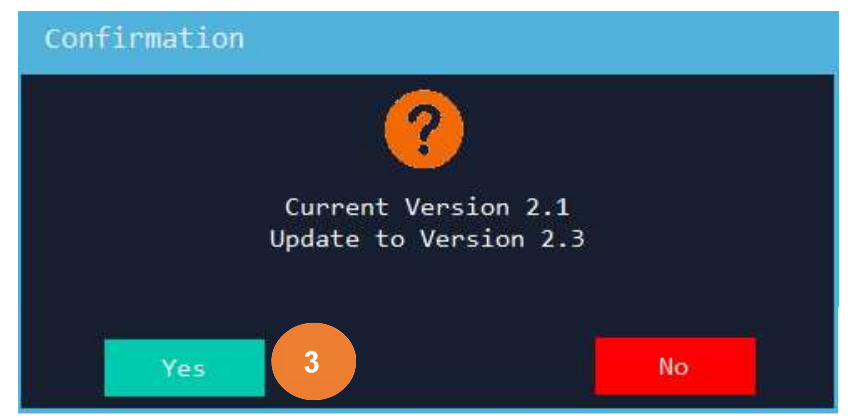

4. LDSBus Firmware update status window will pop up to show the progress of the firmware update.

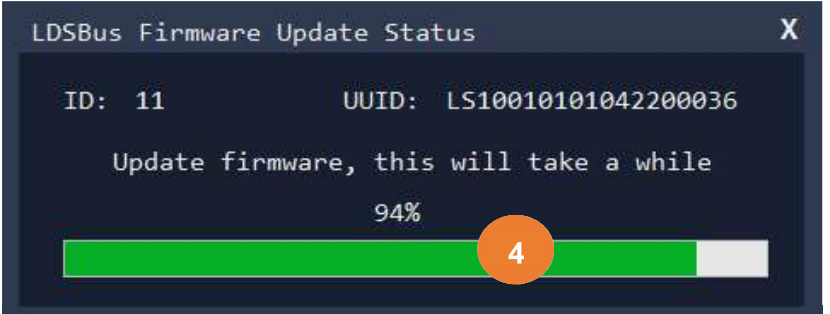

5. Upon successful completion of update, an appropriate message indicating the same will be displayed. Click **[OK]** to return back LDSBus Project window.

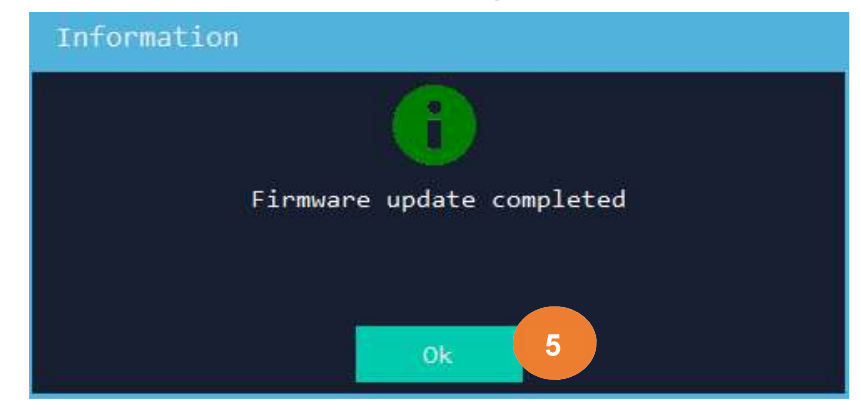

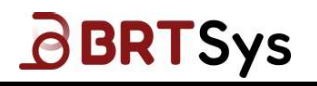

# 7 Calibration Procedure

From V1.2.2 of the configuration utility, sensor calibration may be performed in-situ on the LDSBus, i.e. the sensor adapter and probe need not be removed from the bus and prevents any disruption to the existing setup in the field. For in-situ calibration, detach the RJ-45 cable from the gateway LDSBus Port and attach it to the RJ-45 interface of the LDSBus USB Adapter and open an LDSBus Project in the utility, instead.

# 7.1 LDSBus pH Sensor Adapter Calibration

To calibrate pH Sensor Adapter, follow these steps -

1. Click [Calibrate] from the LDSU / LDSBus Project interface.

|                                                                                                    |                      | 1 a                 |                         |
|----------------------------------------------------------------------------------------------------|----------------------|---------------------|-------------------------|
| Status: On                                                                                                    | 🖬 Enable             |                     |                         |
| 55U                                                                                                    |                      |                     |                         |
| AUD                                                                                                    | 1.504010104212100032 | 1050 10             | 12                      |
| ierial Number                                                                                                    | 4398C3A2             | INTERNAL CONTRACTOR | off                     |
| Product Name                                                                                                    | LOSBus pH Sensor     | Luge remination     | LESENS OF Sector        |
| 050 Class                                                                                                    | 0x8008               | ALCONOMIC .         | a research bu mercelle. |
| lanufacture Date                                                                                                    | 2021-Oct-29          |                     | Martana .               |
| alibrated Current (mA)                                                                                                    | 43                   |                     |                         |
| alibrated Voltage (mV)                                                                                                    | 5148                 |                     |                         |
| alibrated Temperature (*C)                                                                                                    | 25                   |                     |                         |
| alibrated Date                                                                                                    | 2021-Oct-28          |                     |                         |
| umber of I2C Devices                                                                                                    |                      |                     | Calibrate               |
| oftware Version                                                                                                    | 1.3                  |                     |                         |
| C Devices                                                                                                    |                      |                     |                         |
| amufacturer : Bridgetek Pte<br>FartNumber : BRT-VDEV<br>ddress : 8:88<br>Mpobility : 0<br>Seport Rate : 1880 ms<br>Jess TD : 0x0000 | . 18d.               |                     |                         |

2. An information window prompting the users for Power Selection is displayed. LDSU Calibration requires 24V Power supply. Remove the sensor module and attach to the HVT-Junction connected to the LDSBus Port. Click [Ok] to continue or [Cancel] to guit the calibration process.

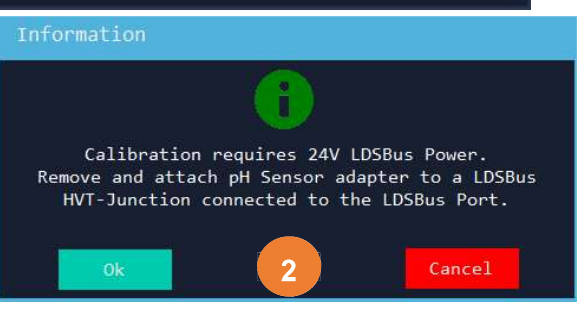

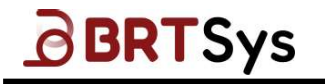

 Upon clicking [Ok], a confirmation window prompting the user to switch from LDSU Port Power to LDSBus Port Power is displayed. Click [Ok] to switch. Alternately, click [Cancel] to exit the calibration process.

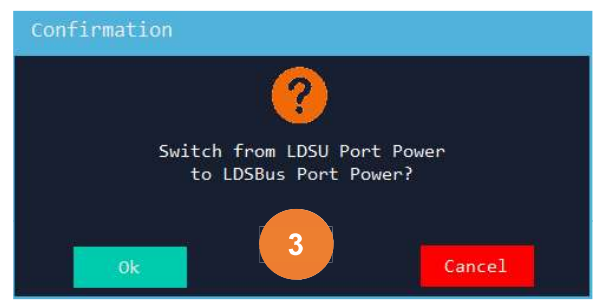

4. Upon clicking **[Ok]**, the project window will be in disabled mode and the countdown timer starts as shown in the picture indicating that the power switching is in progress.

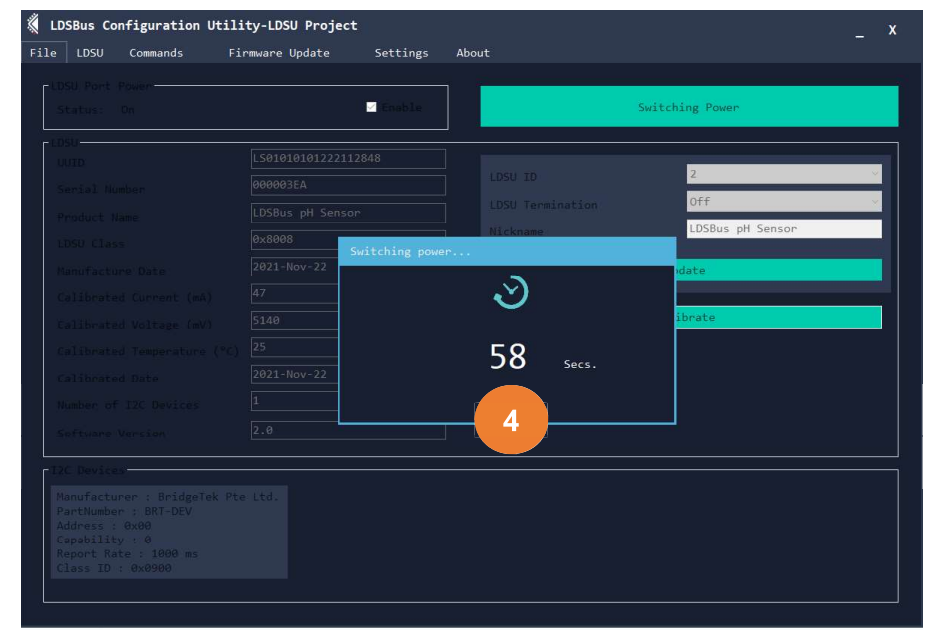

#### **First Point Calibration**

5. Upon successful power switch, system will prompt the users to start the calibration. Click **[OK].** The interface for the First point calibration for 7pH is displayed. Prepare Buffer solution (7pH and one more optional). There should be two sets of beakers for each solution. Beaker 1 is used to clean the probe before a calibration and Beaker 2 is used for the actual calibration measurement. *Temperature* can be edited if required. Upon preparing the solutions, click on the *Beaker-2 for Calibration 7pH* checkbox.
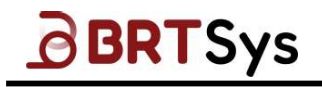

Document Reference No.: BRTSYS\_000014 Clearance No.: BRTSYS#038

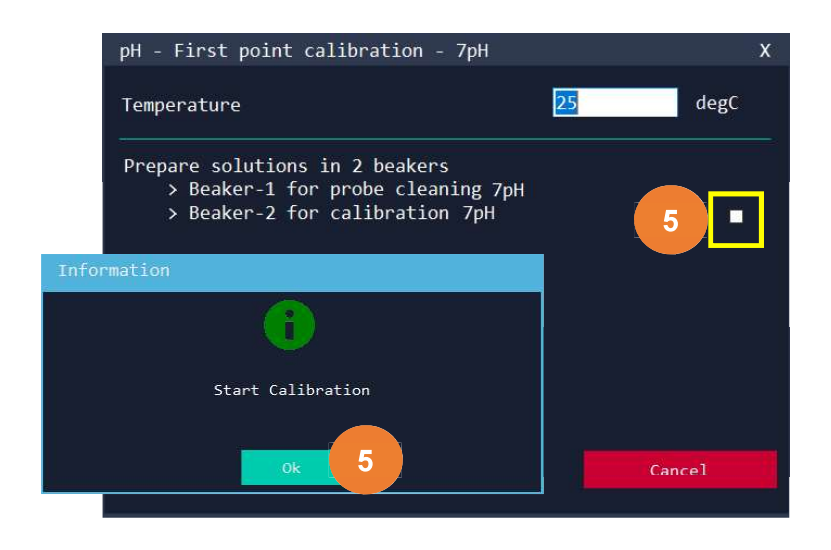

6. Remove the electrode from its storage solution and rinse it with distilled water in an empty waste beaker. Upon rinsing the probe with distilled water, click on the *Rinse the probe with distilled water* check box.

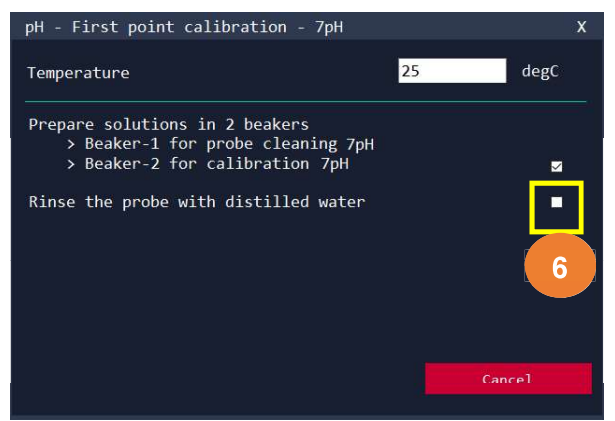

7. After rinsing, wipe dry with Kimwipes or Shurwipes and click on the *Dry the probe* with Kimwipes or Shurwipes checkbox. (Avoid rubbing the electrode because it has a sensitive membrane).

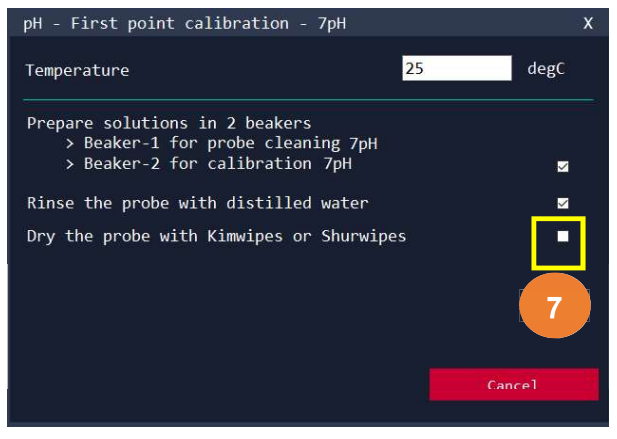

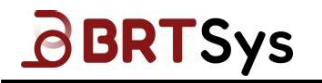

8. Use Beaker 1 (7pH) to rinse the electrode. Use Beaker 2 (7pH) to place the electrode to start the calibration. Rinse the probe in beaker 1 (7pH), then click the *Rinse the probe in beaker-1* checkbox.

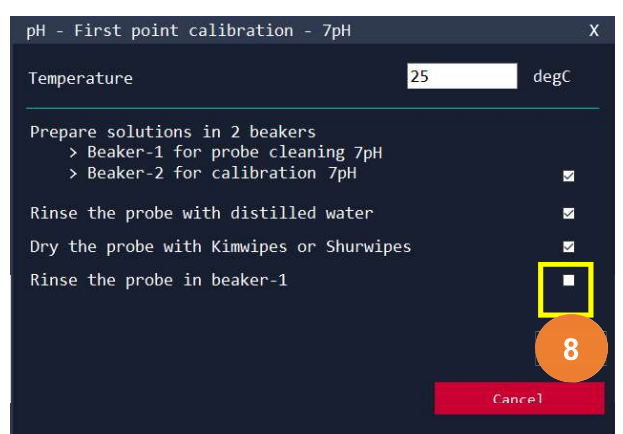

9. An information window will appear. Click **[Ok]** to proceed. The calibration window will be in disabled mode and the countdown timer starts as shown in the picture. Wait for 60 seconds to stabilize the readings.

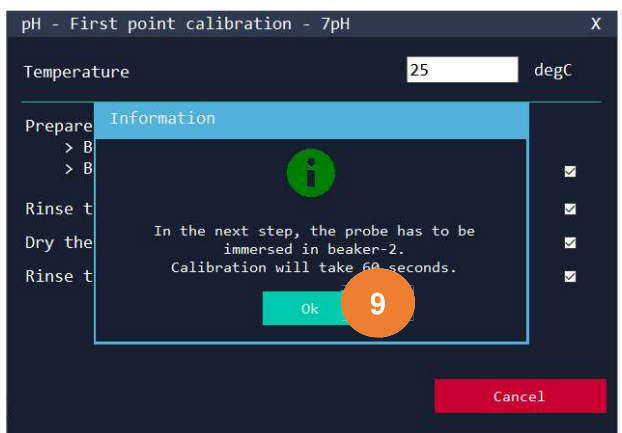

10. Check the result. If the first point calibration is unsuccessful, an error message is displayed. Click **[Retry]** to start the first point calibration again (Repeat Steps 5 – 10 until the first point calibration is successful).

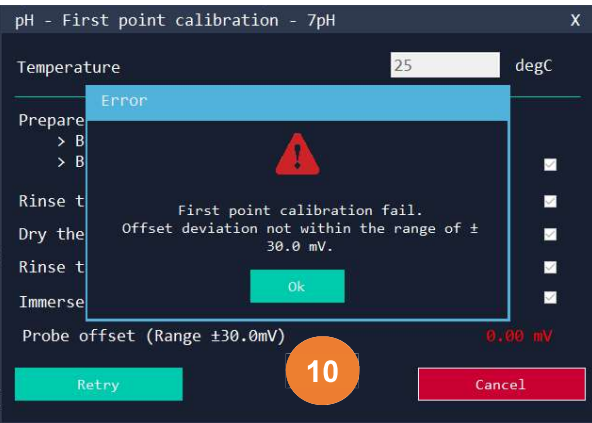

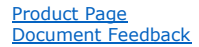

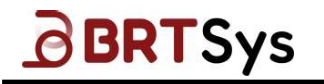

11. Upon successful calibration, an appropriate message indicating the same is displayed. Click **[Ok]** to continue. The Calibration result will be displayed. Click **[Next]** to proceed with the Second point calibration.

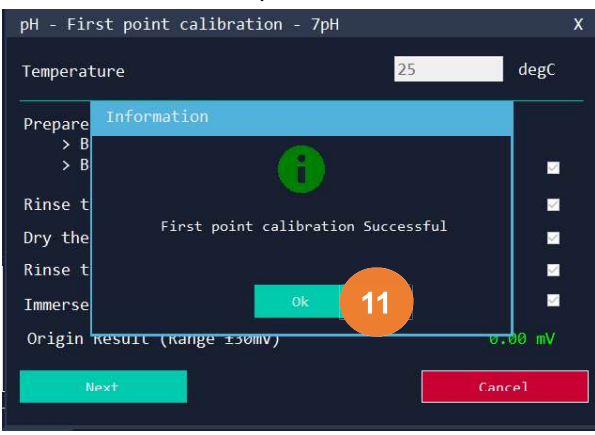

#### Second Point Calibration

12. Upon successfully completing the First Point Calibration, the Second Point Calibration interface is displayed. Prepare Second buffer solution. There should be two sets of beakers for each solution. Beaker 1 is used to clean the probe before a calibration and Beaker 2 is used for the actual calibration measurement. Upon preparing the solutions, click on the *Beaker-2 for Calibration 4.00pH* checkbox.

| pH - Second point calibration - 4pH                                                                      |     | Х   |
|----------------------------------------------------------------------------------------------------|-----|-----|
| Second buffer solution                                                                                   | 4.0 | рН  |
| Prepare solutions in 2 beakers<br>> Beaker-1 for probe cleaning 7pH<br>> Beaker-2 for calibration 4.00pH |     | ·   |
|                                                                                                    | Can | cel |

13. Remove the electrode from its storage solution and rinse it with distilled water in an empty waste beaker. Upon rinsing the probe with distilled water, click on the *Rinse the probe with distilled water* check box.

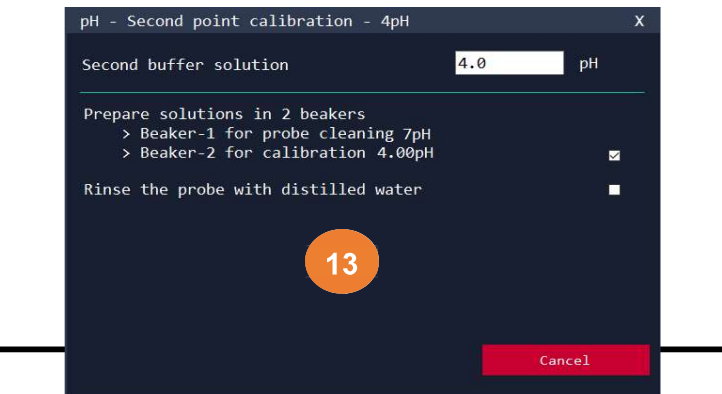

39

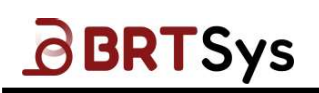

14. After rinsing, wipe dry with Kimwipes or Shurwipes and click on the *Dry the probe* with Kimwipes or Shurwipes checkbox.

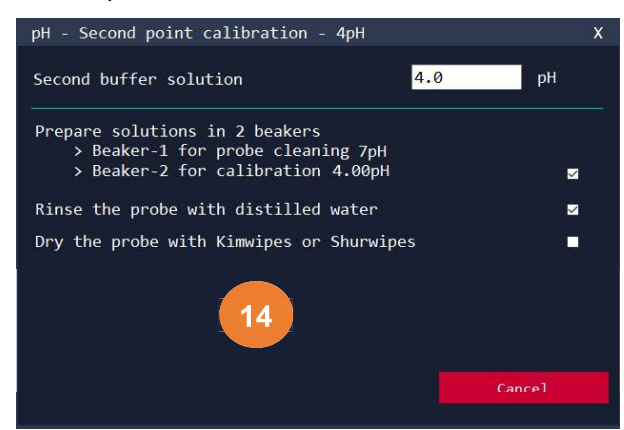

15. An information window will appear. Click **[Ok]** to proceed. The calibration window will be in disabled mode and the countdown timer starts as shown in the picture. Waiting for 60 seconds to stabilize the readings.

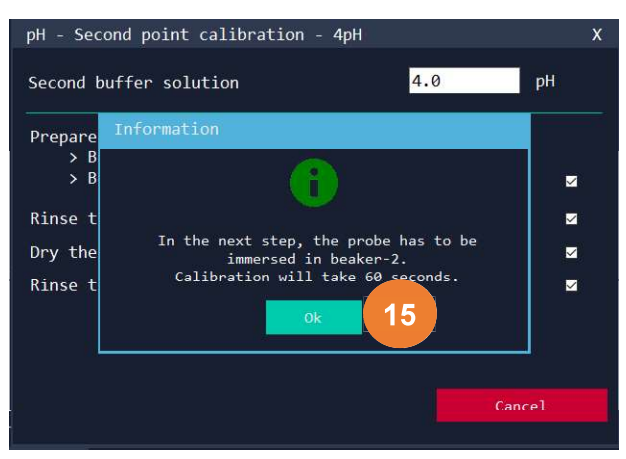

16. Check the result. Upon successful calibration, an appropriate message indicating the same is displayed. Click **[Ok]** to continue.

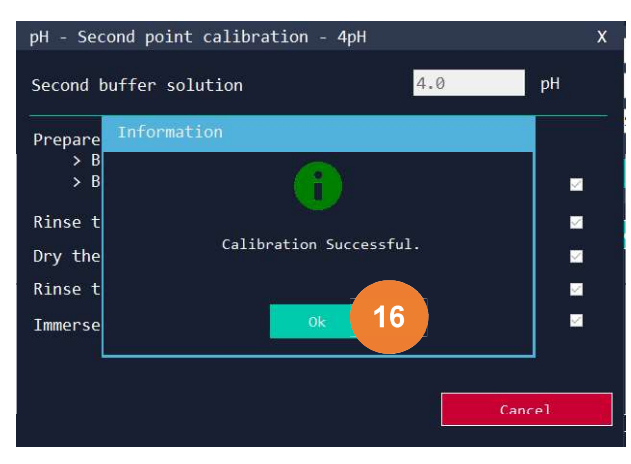

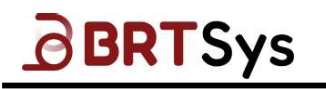

17. The Calibration result will be displayed. Click **[Update]** to flash the calibration data into the device. System will switch power from LDSBus Port to LDSU Port.

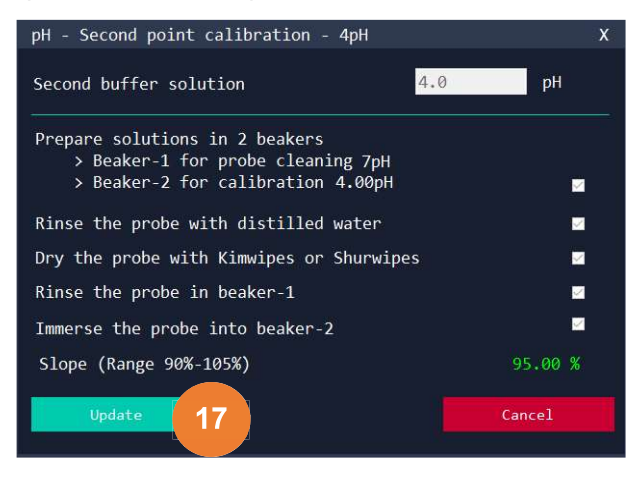

18. If the calibration fails, then appropriate error message is displayed. Click [Ok].

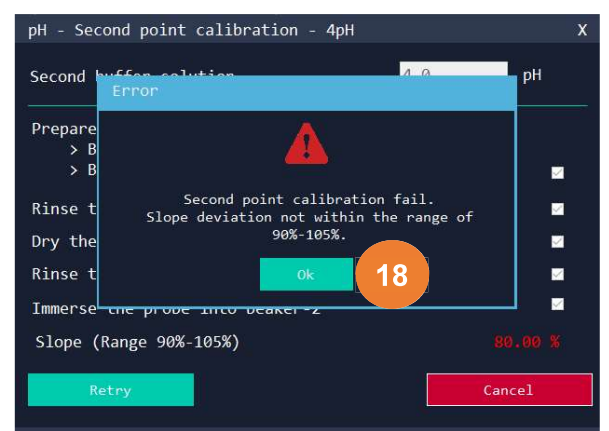

19. Click **[Retry]** to do the second point calibration again. (Repeat Steps 13 – 19 until the calibration is successful) or click **[Cancel]** to exit the calibration process. Upon cancelling the calibration process, system will switch power from LDSBus Port to LDSU Port.

| pH - Second point calibration - 4pH                                                                      | x       |
|----------------------------------------------------------------------------------------------------|---------|
| Second buffer solution 4.                                                                                | 0 рН    |
| Prepare solutions in 2 beakers<br>> Beaker-1 for probe cleaning 7pH<br>> Beaker-2 for calibration 4.00pH |         |
| Rinse the probe with distilled water                                                                     |         |
| Dry the probe with Kimwipes or Shurwipes                                                                 |         |
| Rinse the probe in beaker-1                                                                              |         |
| Immerse the probe into beaker-2                                                                          | <u></u> |
| Slope (Range 90%-105%)                                                                                   |         |
| Retry 19                                                                                                 | Cancel  |

Post Completion or Cancellation of Calibration Process

41

# BRTSys

#### BRTSYS\_AN\_001 LDSBus Configuration Utility Guide Version 1.4

Document Reference No.: BRTSYS\_000014 Clearance No.: BRTSYS#038

- 20. Upon successful completion or cancellation of calibration process, system will switch power from LDSBus Port to LDSU Port.
- 21. An information window prompting the users to detach the LDSBus pH Sensor Adapter from the LDSBus HVT-Junction and attach to the LDSBus USB Adapter RJ11 Port is displayed. Click **[Ok]**.

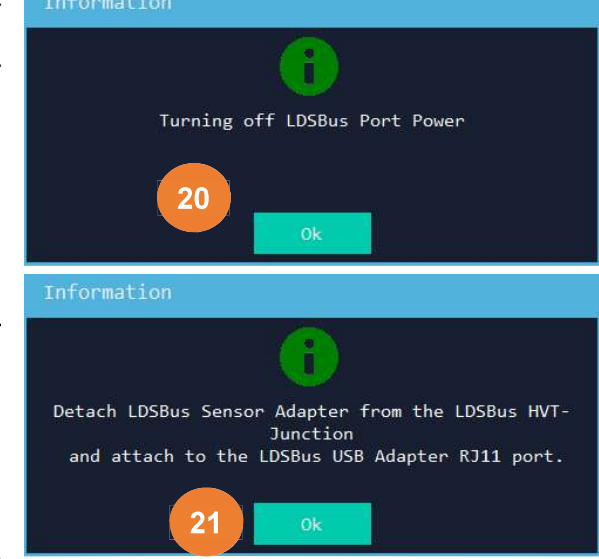

22. Upon clicking **[OK]**, the project window will be in disabled mode and the countdown timer starts as shown in the

|                                                                                     | -                                                                                                    |          | ing is in progress                         | •                                                   |     |
|-------------------------------------------------------------------------------------|----------------------------------------------------------------------------------------------------|----------|--------------------------------------------|-----------------------------------------------------|-----|
| LDSBus Configuration Util                                                           | L <b>ity-LDSU Project</b><br>irmware Update                                                                             | Settings | About                                      |                                                     | _ × |
|                                                                                     |                                                                                                    | ど Ensble |                                            | Scan                                                |     |
|                                                                                     | LS01010101222112<br>000003EA<br>LDSBus pH Sensor<br>0x8008 Switch<br>2021-No<br>47<br>5140<br>25<br>2021-No<br>1<br>2.0 | 2848     | LDSU ID<br>LDSU Termination<br>52 Secs. 22 | 2<br>Off<br>LDSBus pH Sensor<br>Update<br>Calibrate |     |
| 12C Devices<br>Manufacturer : BridgeTek P<br>PartNumber : BRT-DEV<br>Address : BXRD |                                                                                                    |          |                                            |                                                     |     |

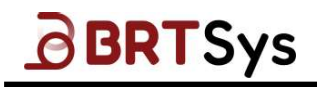

# 7.2 LDSBus EC/Salinity Sensor Adapter Calibration

To calibrate EC / Salinity Sensor Adapter, follow these steps -

1. Click [Calibrate] from the LDSU / LDSBus Project interface to start the calibration.

| LDSBus Configuration Util:                                                                                                    | ity-LDSU Project                   | About            |                    | _ x |
|----------------------------------------------------------------------------------------------------|------------------------------------|------------------|--------------------|-----|
| LDSU Port Power<br>Status: On                                                                                                    | rmware update settings<br>☑ Enable |                  | Scan               |     |
|                                                                                                    |                                    |                  |                    |     |
| UUID                                                                                                    | L505010101042200058                | LUSU ID          | 58                 | ~   |
| Serial Number                                                                                                    | E1FC1231                           | IDSU Termination | Off                | ~   |
| Product Name                                                                                                    | LDSBus EC Sensor                   | Nicknamo         | LDSBus EC Sensor   |     |
| LDSU Class                                                                                                    | 0x8009                             |                  | (12) Provide State | _   |
| Manufacture Date                                                                                                    | 2022-Jun-16                        |                  | opuace             |     |
| Calibrated Current (mA)                                                                                                    | 40                                 |                  |                    |     |
| Calibrated Voltage (mV)                                                                                                    | 5140                               |                  |                    |     |
| Calibrated Temperature (°C)                                                                                                    | 25                                 |                  |                    |     |
| Calibrated Date                                                                                                    | 2022-Oct-19                        | ]                |                    |     |
| Number of I2C Devices                                                                                                    | 1                                  |                  | Calibrate          |     |
| Software Version                                                                                                    | 2.1                                |                  |                    |     |
|                                                                                                    |                                    |                  |                    |     |
| Manufacturer : Bridgetek Pte<br>PartNumber : BRT-VDEV<br>Address : 0x00<br>Capability : 0<br>Report Rate : 1000 ms<br>Class ID : 0x0901 | e Ltd.                             |                  |                    |     |

# BRTSys

Document Reference No.: BRTSYS\_000014 Clearance No.: BRTSYS#038

Calibration requires 24V LDSBus Power.

Remove and attach Sensor adapter to a LDSBus HVT-

- 2. An information window prompting the users for Power Selection is displayed. LDSU Calibration requires 24V Power supply. Remove the sensor module and attach to the HVT-Junction connected to the LDSBus Port. Click **[Ok]** to continue or **[Cancel]** to quit the calibration process.
- Upon clicking [Ok], a confirmation window prompting the user to switch from LDSU Port Power to LDSBus Port Power is displayed. Click [Ok] to switch. Alternately, click [Cancel] to exit the calibration process.
- Upon clicking [OK], the project window will be in disabled mode and the countdown timer starts as shown in the picture indicating that the power switching is in progress.

## **First Point Calibration**

5. Upon successful power switch, system will prompt the users to start the calibration. Click **[Ok]**. The interface for the First point calibration for EC Sensor is displayed. Prepare Buffer solution (EC Sensor and one more optional). There should be two sets of beakers for each solution. Beaker 1 is used to clean the probe before a calibration and Beaker 2 is used for the actual calibration measurement.

*Temperature/Probe Type/EC Solution* can be edited if required. Upon preparing the solutions, click on the *Beaker-2 for Calibration* checkbox.

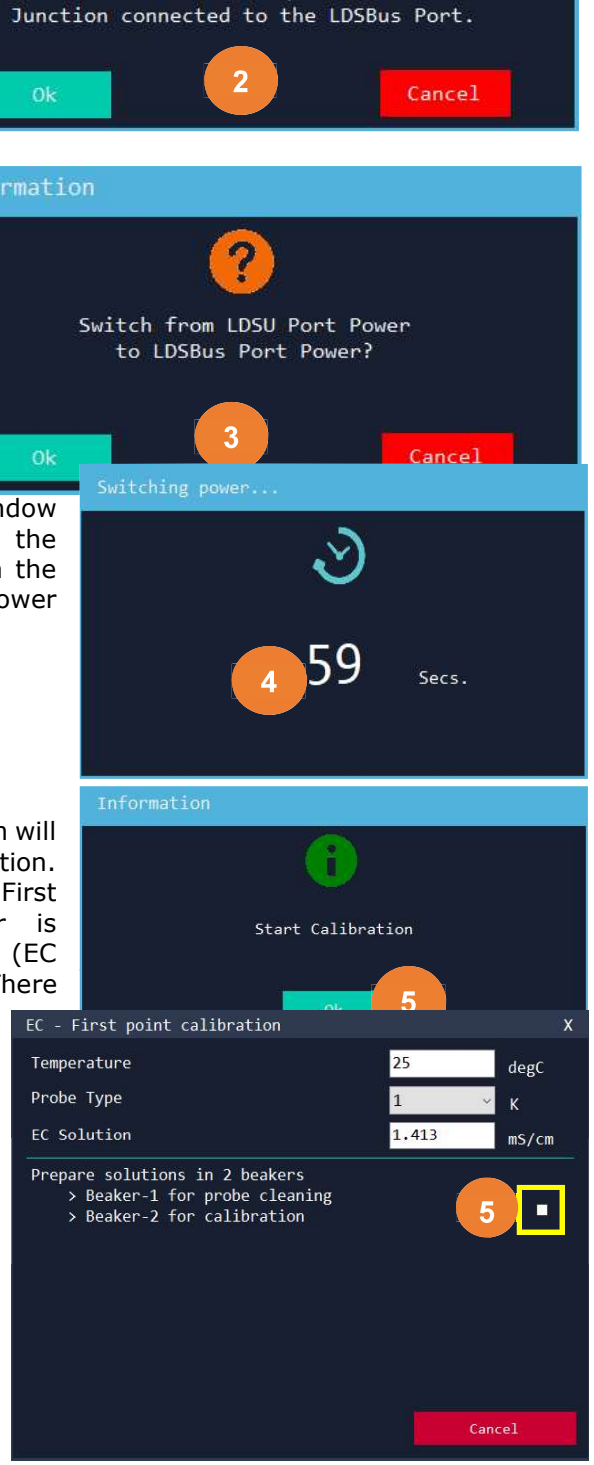

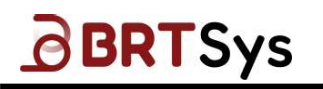

6. Remove the electrode from its storage solution and rinse it with distilled water in an empty waste beaker. Upon rinsing the probe with distilled water, click on the *Rinse the probe with distilled water* check box.

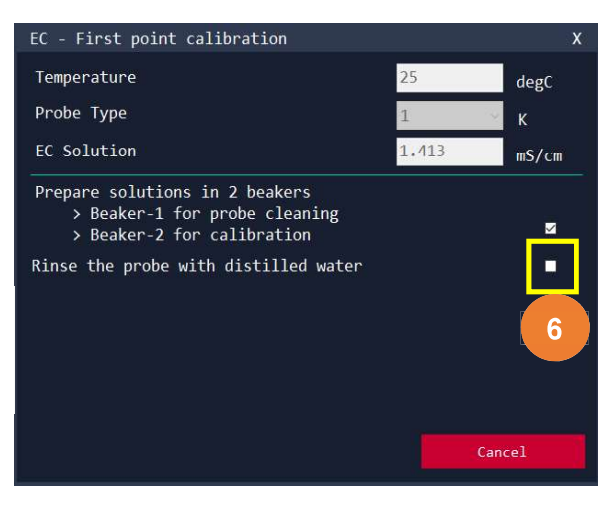

 After rinsing, wipe dry with Kimwipes or Shurwipes and click on the Dry the probe with Kimwipes or Shurwipes checkbox. (Avoid rubbing the electrode because it has a sensitive membrane).

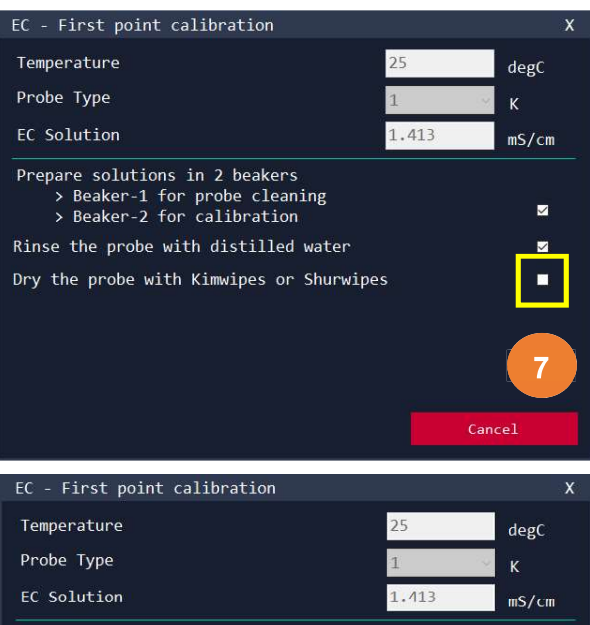

8. Use Beaker 1 to rinse the electrode. Use Beaker 2 to place the electrode to start the calibration. Rinse the probe in beaker 1, then click the *Rinse the probe in beaker-1* checkbox.

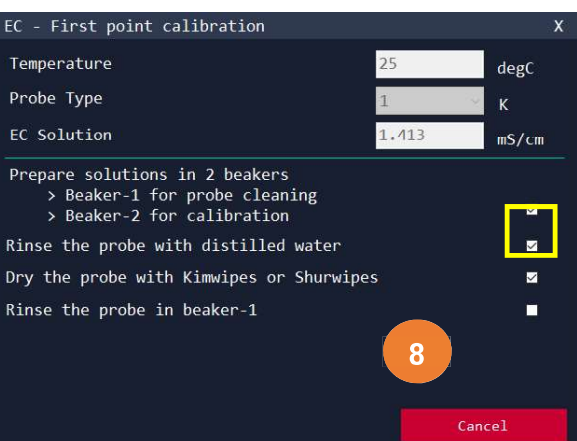

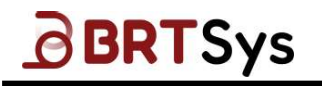

- 9. An information window will appear prompting for immersing the probe in beaker 2. Click **[Ok]** to proceed.
- 10. Upon immersing the probe, click on the corresponding checkbox. Wait for 60 seconds to stabilize the readings.

- 11. Upon successful calibration, an appropriate message indicating the same is displayed. Click **[Ok]** to continue. The Calibration result will be displayed.
- 12. Click **[Next]** to proceed with the Second point calibration.

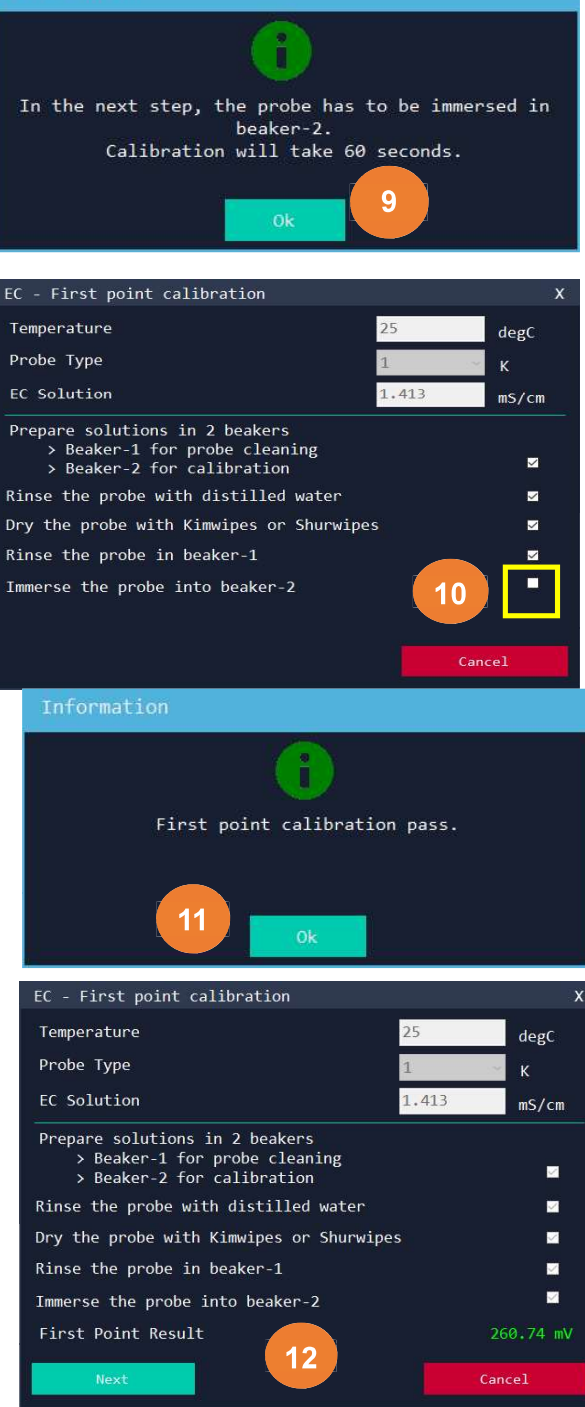

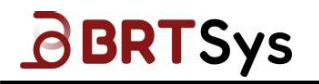

#### Second Point Calibration

- 13. Upon successfully completing the First Point Calibration, the Second Point Calibration interface is displayed. Prepare Second buffer solution. There should be two sets of beakers for each solution. Beaker 1 is used to clean the probe before a calibration and Beaker 2 is used for the actual calibration measurement. Upon preparing the solutions, click on the *Beaker-2 for Calibration* checkbox.
- 14. Remove the electrode from its storage solution and rinse it with distilled water in an empty waste beaker. Upon rinsing the probe with distilled water, click on the *Rinse the probe with distilled water* check box.

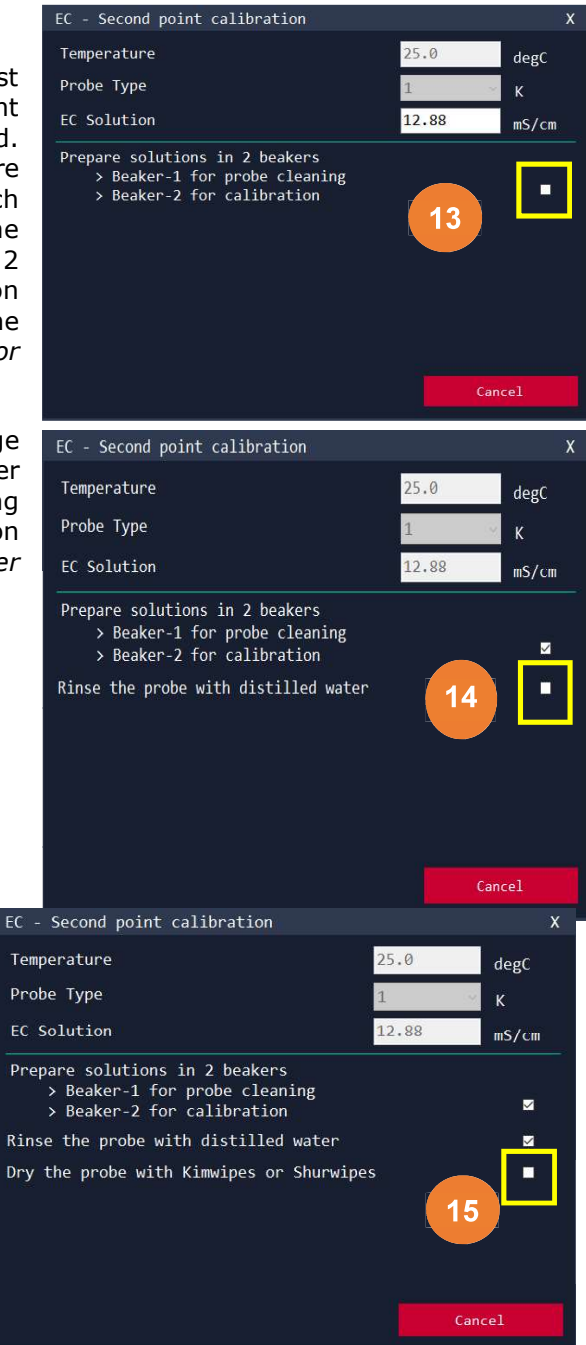

15. After rinsing, wipe dry with Kimwipes or Shurwipes and click on the *Dry the probe with Kimwipes or Shurwipes* checkbox.

47

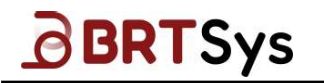

Document Reference No.: BRTSYS\_000014 Clearance No.: BRTSYS#038

16. Rinse the probe in beaker solution. Once done, click on the *Rinse the probe in beaker-1* checkbox.

- 17. An information window will appear prompting for immersing the probe in beaker 2. Click **[Ok]** to proceed.
- 18. Upon immersing the probe, click on the corresponding checkbox. Wait for 60 seconds to stabilize the readings.

19. Upon successful calibration, an appropriate message indicating the same is displayed. Click **[Ok]** to continue. The Calibration result will be displayed.

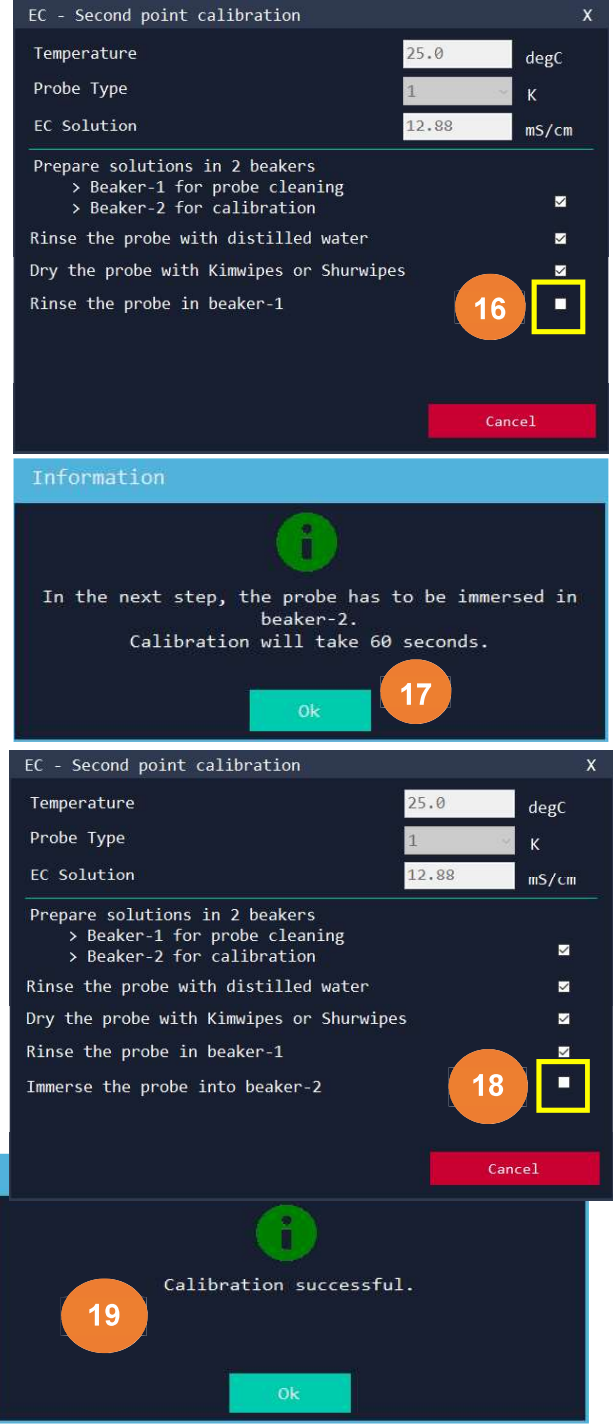

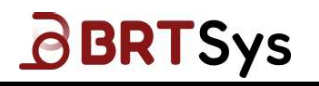

Document Reference No.: BRTSYS\_000014 Clearance No.: BRTSYS#038

20. The second point calibration result will be displayed. Click **[Update]** to flash calibration data into EEPROM or click **[Cancel]** to avoid saving data.

- 21. Upon successful update, an appropriate message indicating the same is displayed.
- 22. LDSBus Power will be switched off.

 Connect the sensor back to the USB adapter after removing it from the HVT junction, and then click [Ok]. For power switching, wait 60 seconds.

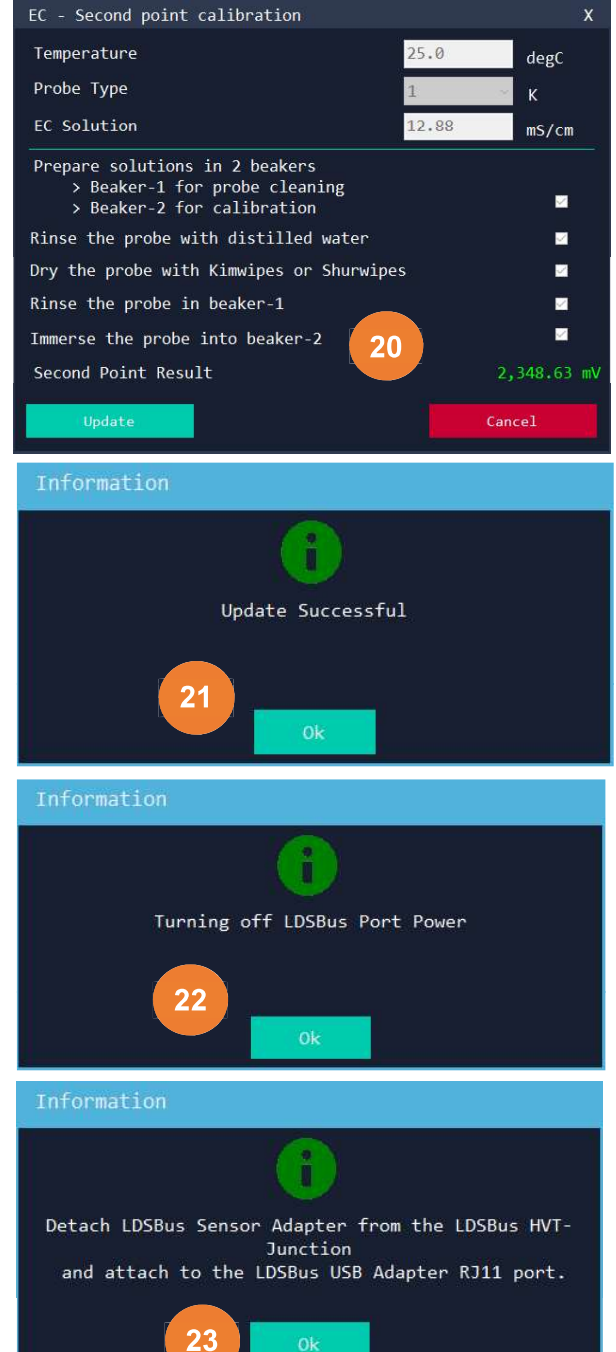

24. In the main window, the calibration date will be updated after the utility scans the device again.

2022-Dec-13

| LDSU Port Power                       | ⊠ Enable              |                              | Scan                    |   |
|---------------------------------------|-----------------------|------------------------------|-------------------------|---|
| LDSU                                  |                       |                              |                         |   |
| UUID                                  | LS05010101042200058   | LUSU ID                      | 58                      | × |
| Product Name                          | LDSBus EC Sensor      | LDSU Termination<br>Nickname | Off<br>LDSBus EC Sensor | ~ |
| ge LDSU Class<br>Fee Manufacture Date | 0x8009<br>2022-Jun-16 |                              | Update                  |   |
| Calibrated Current (mA)               | 40                    |                              |                         |   |

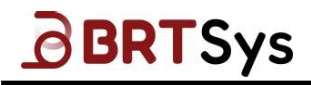

## 7.3 LDSBus DO Sensor Adapter Calibration

To calibrate DO Sensor Adapter, follow these steps -

1. Click [Calibrate] from the LDSU / LDSBus Project interface to start the calibration.

|           | LDSBus Configuration | Utility-LDSU Project   |          |                  | _ x |            |
|-----------|----------------------|------------------------|----------|------------------|-----|------------|
|           | File LDSU Commands   | Firmware Update Settin | gs About |                  |     |            |
|           | LDSU Port Power      |                        |          |                  |     |            |
|           | Status: On           | ⊻ Enabl                |          | Scan             |     | 0          |
| Product P | UUID                 | LS10010101042200051    |          | 51               |     | c Dto I td |
| Document  | Serial Number        | 784406E6               |          | off              | ~   | S PLE LLU  |
|           | Product Name         | LDSBus DO Sensor       | Nickname | LDSBus DO Sensor |     |            |
|           | LDSU Class           | 0×800C                 |          | Undate           |     |            |
|           | Manufacture Date     | 2022-Jun-04            |          |                  |     |            |

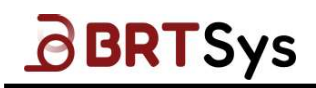

- 2. An information window prompting the users for Power Selection is displayed. LDSU Calibration requires 24V Power supply. Remove the sensor module and attach the HVT-Junction to connected to the LDSBus Port. Click [Ok] to continue or [Cancel] to quit the calibration process.
- Upon clicking [Ok], a confirmation window prompting the user to switch from LDSU Port Power to LDSBus Port Power is displayed. Click [Ok] to switch. Alternately, click [Cancel] to exit the calibration process. Upon clicking [OK], the project window will be in disabled mode and the countdown timer starts.

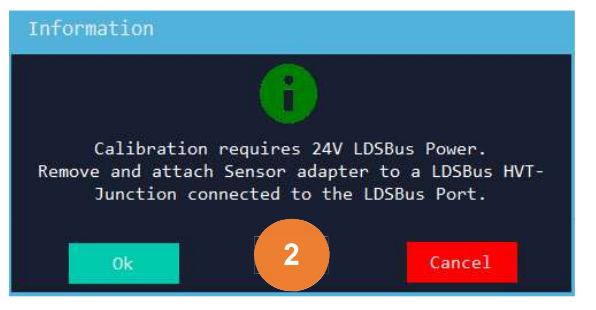

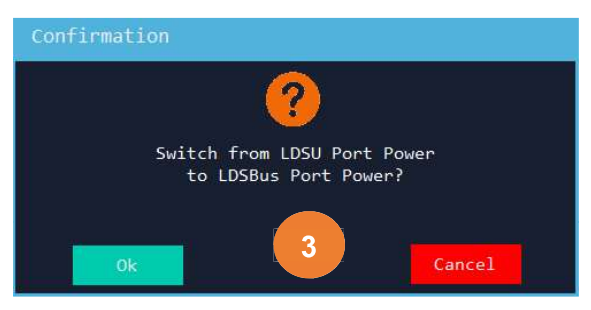

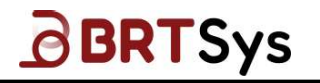

Document Reference No.: BRTSYS\_000014 Clearance No.: BRTSYS#038

- 4. Upon successful power switch, system will prompt the users to start the calibration. Click [Ok].
- 5. Calibration interface for DO Sensor is displayed. Using pure water, wet the probe and click on the checkbox accordingly.

6. After shaking off excess water, click the check box.

7. Make sure the probe is exposed to the air, then click the check box.

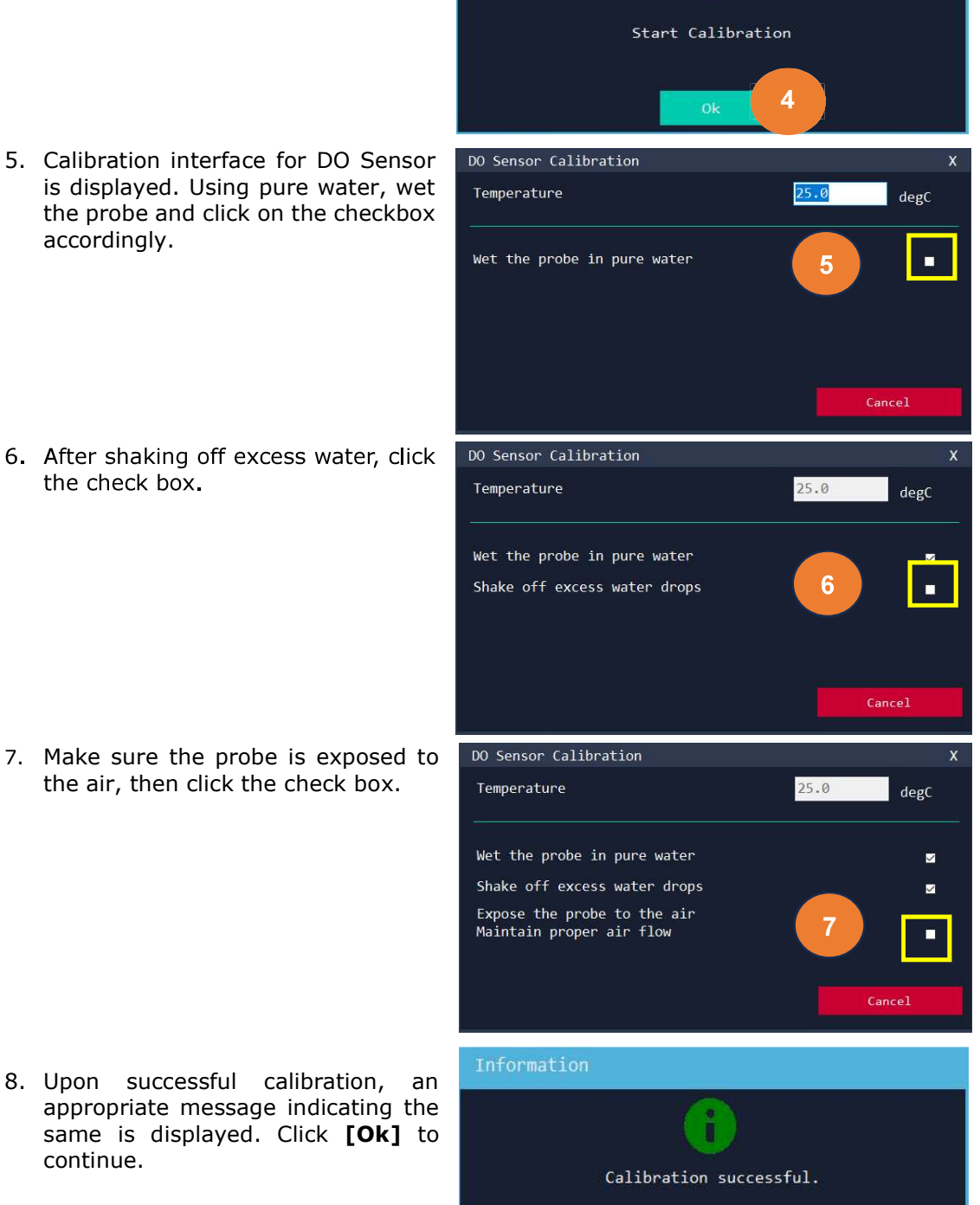

8

Product Page Document Feedback

continue.

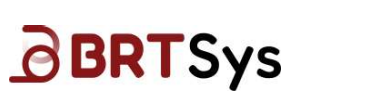

9. The calibration result will be displayed. Click **[Update]** to flash calibration data into EEPROM or click **[Cancel]** to avoid saving data.

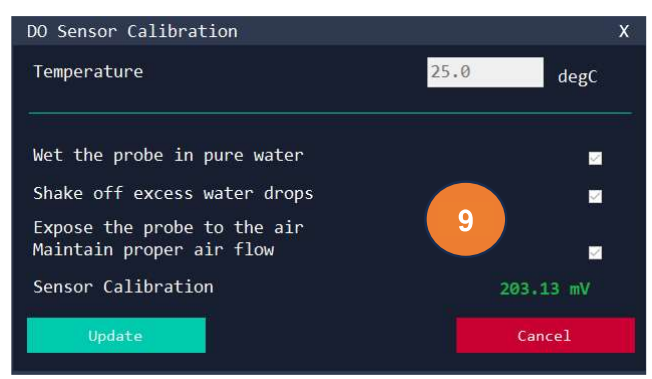

10. Upon successful update, an appropriate message indicating the same is displayed.

| Information       |
|-------------------|
| <b>()</b>         |
| Update Successful |
|                   |

11. LDSBus Power will be switched off.

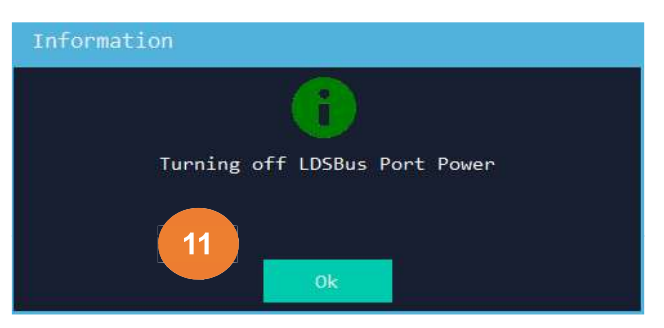

12. Connect the sensor back to the USB adapter after removing it from the HVT junction, and then click **[Ok]**. For power switching, wait 60 seconds.

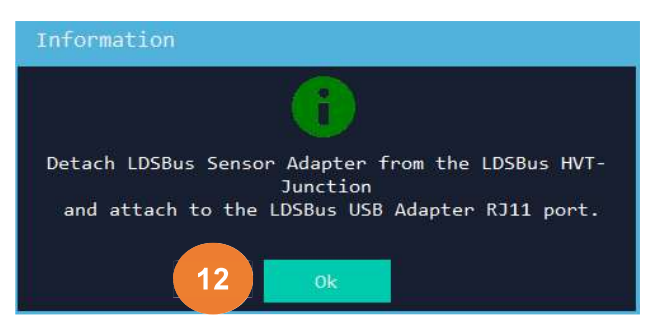

13. In the main window, the calibration date will be updated after the utility scans the device again.

| LDSBus Configuration Util:                            | ity-LDSU Project       |                  |           | _ × |
|-------------------------------------------------------|------------------------|------------------|-----------|-----|
| File LDSU Commands Fi                                 | rmware Update Settings | About            |           |     |
| LDSU Port Power                                       |                        |                  |           |     |
| Status: On                                            | 🗹 Enable               |                  |           |     |
|                                                       |                        |                  |           |     |
| UUID                                                  | L510010101042200051    |                  | 51        |     |
| Serial Number                                         | 784406E6               |                  | off       |     |
| Product Name                                          | LDSBus DO Sensor       | LDSU Termination |           |     |
| LDSU Class                                            | 0x800C                 | Nickname         |           |     |
| Manufacture Date                                      | 2022-Jun-04            | ] -              | υραατο    |     |
| Calibrated Current (mA)                               | 40                     |                  |           |     |
| Calibrated Voltage (mV)                               | 5140                   | 13               |           |     |
| Calibrated Temperature (°C)                           | 25                     |                  |           |     |
| Calibrated Date                                       | 2022-Dec-13            | ]                |           |     |
| Number of I2C Devices                                 |                        | ]                | Calibrate |     |
| Software Version                                      | 2.2                    |                  |           |     |
| Tac Devices                                           |                        |                  |           |     |
|                                                       |                        |                  |           |     |
| Manufacturer : Bridgetek Pte<br>PartNumber : BRT-VDEV | ! Ltd.                 |                  |           |     |
| Address : 0x00                                        |                        |                  |           |     |
| Capability : 0                                        |                        |                  |           |     |
| Report Rate : 1000 ms                                 |                        |                  |           |     |
| Class 10 : 0x0902                                     |                        |                  |           |     |
|                                                       |                        |                  |           |     |
|                                                       |                        |                  |           |     |

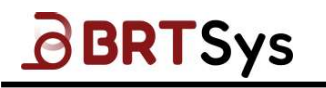

## 7.4 LDSBus ORP Sensor Adapter Calibration

To calibrate ORP Sensor Adapter, follow these steps -

- 1. Make one beaker of pure water and connect an ORP sensor to a USB adapter.
- 2. To scan the ORP sensor, click **[Scan]**, if the sensor has not been calibrated, an alert will appear asking whether to calibrate. Click **[Yes]** to start the calibration process.

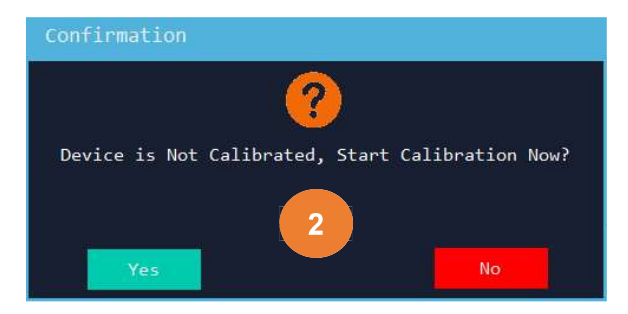

Clicking **[No]** will display the same calibration data screen as the sensor. Click **[Calibrate]** to start the calibration.

| DSU Port Power                                                                                                    |                 | Sectings | -        |                   |  |
|----------------------------------------------------------------------------------------------------|-----------------|----------|----------|-------------------|--|
| Status: On                                                                                                    |                 | 🗹 Enable |          |                   |  |
| DSU                                                                                                    | Υ.              |          |          |                   |  |
| UUID                                                                                                    | LS0101014017220 | 30002    | LUSU 10  | 2                 |  |
| Serial Number                                                                                                    | 000003EA        |          |          | Off               |  |
| Product Name                                                                                                    | LDSBus ORP Sen  | sor      |          | 1959 000 5        |  |
| LDSU Class                                                                                                    | 0×800E          |          | Nickname | LDSBUS OKP Sensor |  |
| Manufacture Date                                                                                                    | 2022-May-17     |          |          | Update            |  |
| Calibrated Current (mA)                                                                                                    | 25              |          | 1        |                   |  |
| Calibrated Voltage (mV)                                                                                                    | 3300            |          | ] [ 2 ]  |                   |  |
| Calibrated Temperature (°C)                                                                                                    | 40              |          |          |                   |  |
| Calibrated Date                                                                                                    | 2023-Jan-20     |          |          |                   |  |
| Number of I2C Devices                                                                                                    | 1               |          |          | Calibrate         |  |
| Software Version                                                                                                    | 2.3             |          |          |                   |  |
| 2C Devices                                                                                                    |                 |          |          |                   |  |
| Manufacturer : BridgeTek Pte<br>PartNumber : BRT-VDEV<br>Address : 0x00<br>Capability : 0<br>Report Rate : 1000 ms<br>Class ID : 0x0305 | Ltd.            |          |          |                   |  |

3. An information window prompting the users for Power Selection is displayed. LDSU Calibration requires 24V Power supply. Remove the sensor module and the HVT-Junction attach to connected to the LDSBus Port. Click [Ok] to continue or [Cancel] to quit the calibration process.

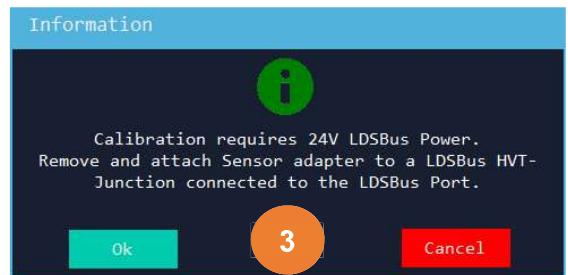

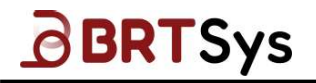

Document Reference No.: BRTSYS\_000014 Clearance No.: BRTSYS#038

- Upon clicking [Ok], a confirmation window prompting the user to switch from LDSU Port Power to LDSBus Port Power is displayed. Click [Ok] to switch. Alternately, click [Cancel] to exit the calibration process. Upon clicking [Ok], the project window will be in disabled mode and the countdown timer starts.
- 5. Upon successful power switch, system will prompt the users to start the calibration. Click **[Ok].**
- Calibration interface for ORP Sensor is displayed. Enter the correct calibration *temperature* and *buffer solution*. Prepare the ORP buffer solution and click on the checkbox accordingly.

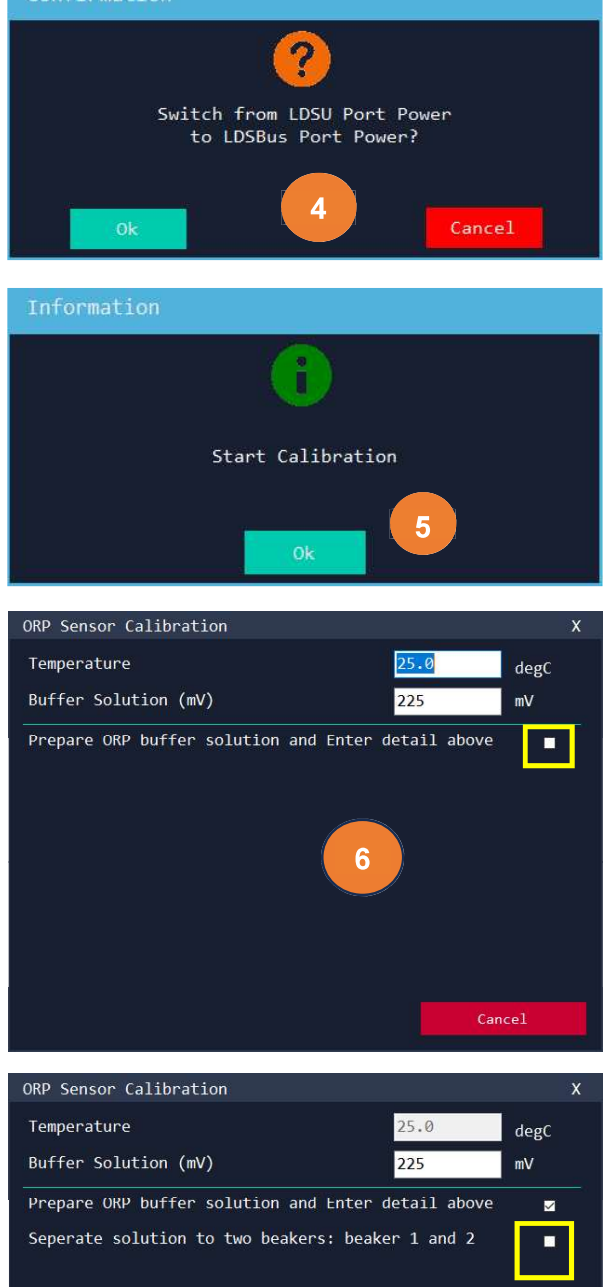

 Separate buffer solutions into two beakers, beaker 1 and beaker 2 and click on the checkbox accordingly.

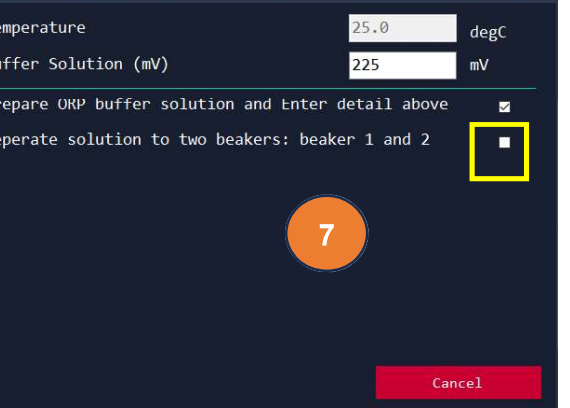

# BRTSys

#### BRTSYS\_AN\_001 LDSBus Configuration Utility Guide Version 1.4

Document Reference No.: BRTSYS\_000014 Clearance No.: BRTSYS#038

8. Remove the probe from its storage solution, rinse with distilled water, and blot dry with Kimwipes or Shurwipes. Upon doing so, click the check box.

 Rinse the probe with solution from beaker 1 and click on the check box.

10. Calibrate the probe by putting it in beaker 2 solution and click on the check box.

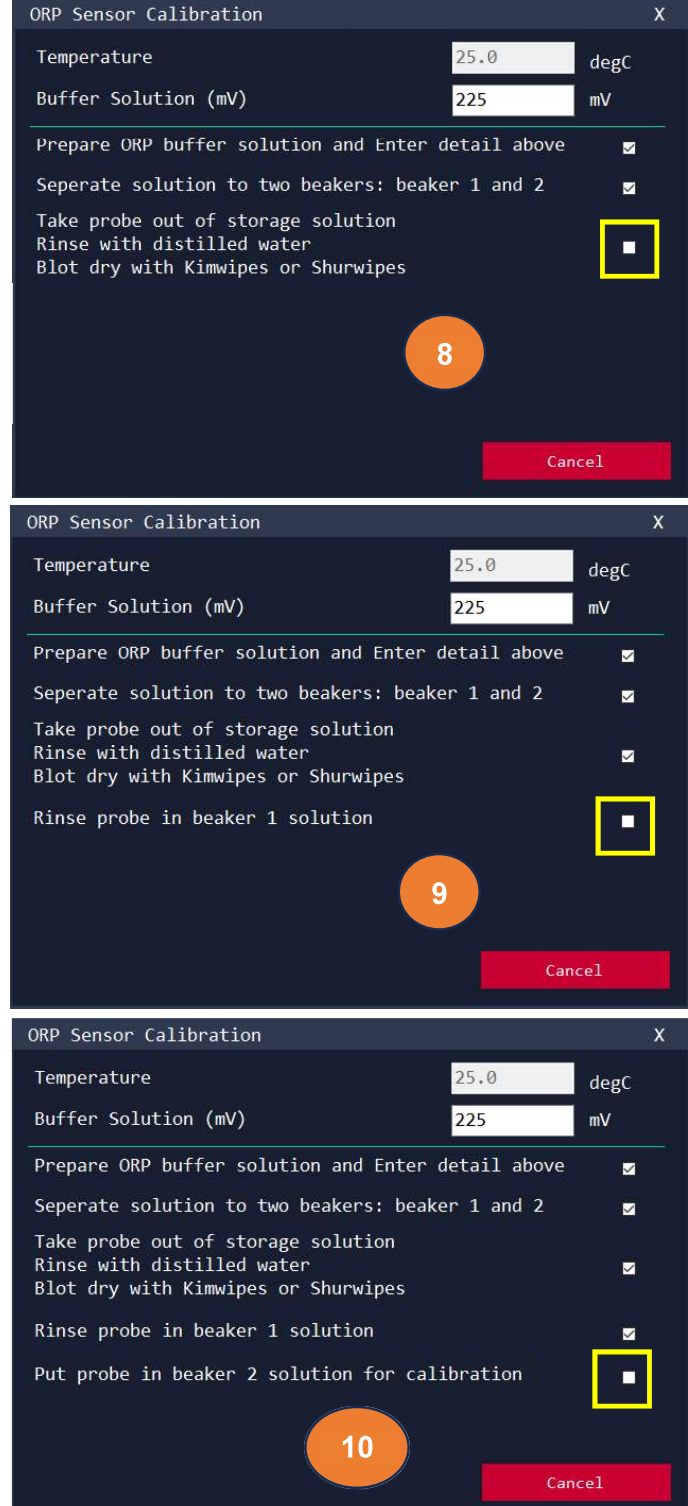

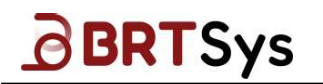

Document Reference No.: BRTSYS\_000014 Clearance No.: BRTSYS#038

- 11. Upon successful calibration, an appropriate message indicating the same is displayed. Click **[Ok]** to continue.
- 12. The calibration result will be displayed. Click **[Update]** to flash calibration data into EEPROM or click **[Cancel]** to avoid saving data.

13. Upon successful update, an appropriate message indicating the same is displayed.

14. LDSBus Power will be switched off.

15. Connect the sensor back to the USB adapter after removing it from the HVT junction, and then click **[Ok]**. For power switching, wait 60 seconds.

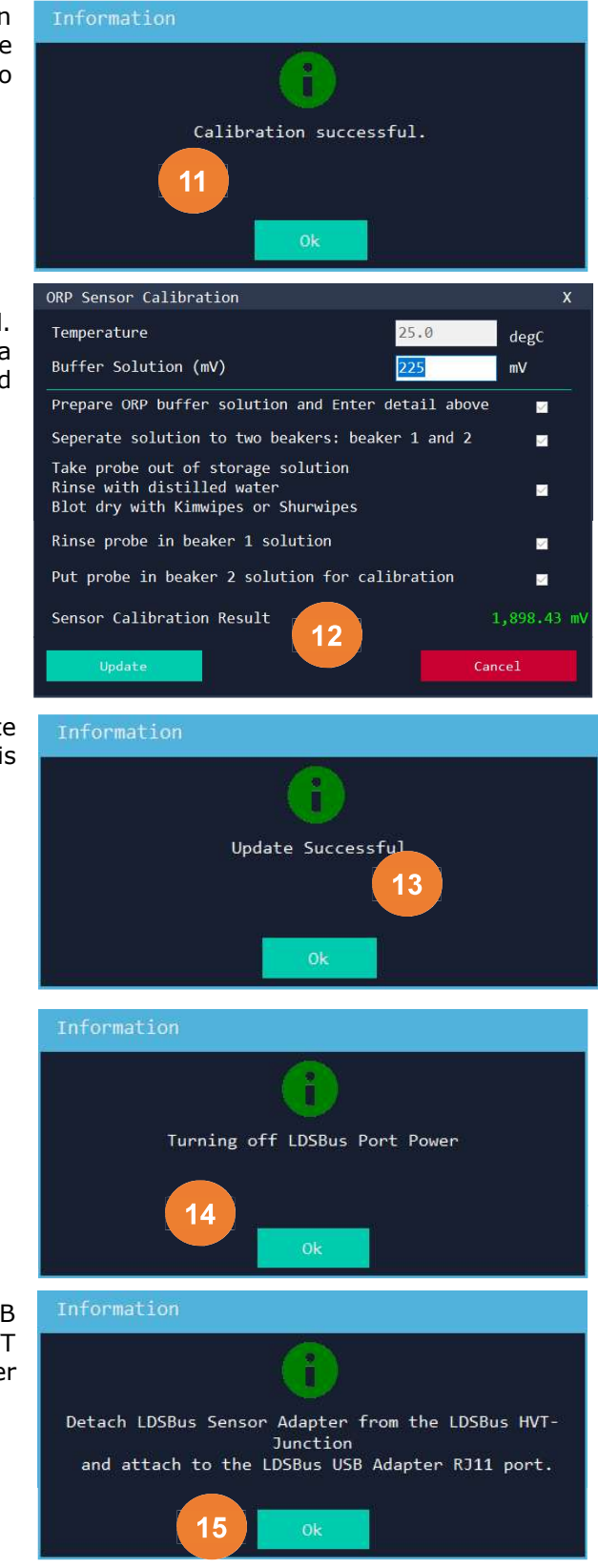

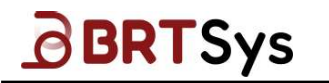

16. In the main window, the calibration date will be updated after the utility scans the device again.

| DLDSBus Configuration Utili                                                                                                    | ity-LDSU Project       |          |                  | _ × |
|----------------------------------------------------------------------------------------------------|------------------------|----------|------------------|-----|
| File LDSU Commands Fir                                                                                                    | rmware Update Settings | About    |                  |     |
| LDSU Port Power                                                                                                    |                        |          |                  |     |
| Status: On                                                                                                    | 🗹 Enable               |          |                  |     |
| r LDSU                                                                                                    |                        |          |                  |     |
| UUID                                                                                                    | LS10010101042200051    |          | 51               |     |
| Serial Number                                                                                                    | 784406E6               | LDSU ID  | off              |     |
| Product Name                                                                                                    | LDSBus DO Sensor       | Nickname | LDSBus DO Sensor |     |
| LDSU Class                                                                                                    | 0×800C                 |          | Undata           |     |
| Manufacture Date                                                                                                    | 2022-Jun-04            | ] [      | opuare           |     |
| Calibrated Current (mA)                                                                                                    | 40                     |          |                  |     |
| Calibrated Voltage (mV)                                                                                                    | 5140                   | 16       |                  |     |
| Calibrated Temperature (°C)                                                                                                    | 25                     |          |                  |     |
| Calibrated Date                                                                                                    | 2022-Dec-13            | ]        |                  |     |
| Number of I2C Devices                                                                                                    |                        |          | Calibrate        |     |
| Software Version                                                                                                    | 2.2                    |          |                  |     |
| r I2C Devices                                                                                                    |                        |          |                  |     |
| Manufacturer : Bridgetek Pte<br>PartNumber : BRT-VDEV<br>Address : 0x00<br>Capability : 0<br>Report Rate : 1000 ms<br>Class ID : 0x0002 | : Ltd.                 |          |                  |     |

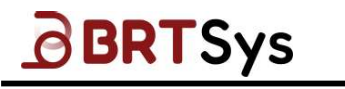

## 7.5 LDSBus CO2 Sensor Adapter Calibration

To calibrate CO2 Sensor Adapter, follow these steps -

- 1. Prepare the reference CO2 meter and connect it to the USB adapter to achieve better accuracy. Make sure that the reading of the environment CO2 is greater than 400ppm.
- 2. To scan the CO2 sensor, click **[Scan]**, if the sensor has not been calibrated, an alert will appear asking whether to calibrate. Click **[Yes]** to start the calibration process.

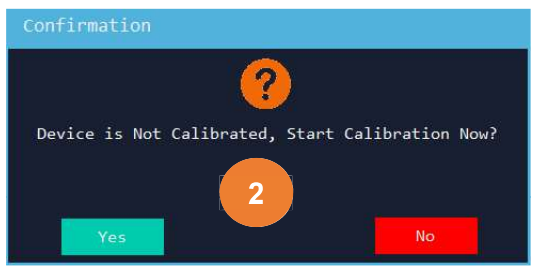

Clicking **[No]** will display the same calibration data screen as the sensor. Click **[Calibrate]** to start the calibration.

| e LDSU Commands Firm                                                                                                    | LS11010149252200022                                                                                                    | About                    | Scan                                                                                                    |                                                                                                    |
|----------------------------------------------------------------------------------------------------|----------------------------------------------------------------------------------------------------|--------------------------|----------------------------------------------------------------------------------------------------|----------------------------------------------------------------------------------------------------|
| LDSU Port Power<br>Status: On                                                                                                    | ☑ Enable                                                                                                    |                          | Scan                                                                                                    |                                                                                                    |
| Status: On                                                                                                    | ☑ Enable                                                                                                    |                          |                                                                                                    |                                                                                                    |
|                                                                                                    | L511010149252200022                                                                                                    |                          |                                                                                                    |                                                                                                    |
| LDSU                                                                                                    | L511010149252200022                                                                                                    |                          |                                                                                                    |                                                                                                    |
| UUID                                                                                                    |                                                                                                    |                          | 22                                                                                                    |                                                                                                    |
| Serial Number                                                                                                    | 000003FE                                                                                                    |                          | 055                                                                                                    |                                                                                                    |
| Product Name                                                                                                    | LDSBus CO2 Sensor                                                                                                    | LDSU Term                | ination Off                                                                                                    | *<br>                                                                                                    |
| IDSU Class                                                                                                    | 0×8011                                                                                                    | Nickname                 | LDSBu                                                                                                    | s CO2 Sensor                                                                                                    |
| Manufacture Date                                                                                                    | 2022-Nov-25                                                                                                    |                          | Update                                                                                                    |                                                                                                    |
| Calibrated Current (mA)                                                                                                    | 58                                                                                                    |                          |                                                                                                    |                                                                                                    |
| Calibrated Voltage (mV)                                                                                                    | 5140                                                                                                    |                          |                                                                                                    |                                                                                                    |
| Calibrated Tomponature (%C)                                                                                                    | 25                                                                                                    |                          |                                                                                                    |                                                                                                    |
| calibrated Temperature ( C)                                                                                                    | 2022-Nov-25                                                                                                    |                          |                                                                                                    |                                                                                                    |
| Calibrated Date                                                                                                    | r                                                                                                    | 2                        | Calibrate                                                                                                    |                                                                                                    |
| Number of I2C Devices                                                                                                    |                                                                                                    |                          |                                                                                                    |                                                                                                    |
| Software Version                                                                                                    | 2.2                                                                                                    |                          |                                                                                                    |                                                                                                    |
| T2C Devices                                                                                                    |                                                                                                    |                          |                                                                                                    |                                                                                                    |
| Manufacturer : BRT Systems Pto<br>PartNumber : BRT-VDEV<br>Address : 0x00<br>Capability : 0<br>Report Rate : 1000 ms<br>Class ID : 0x0304 | e Ltd. Manufacturer : ROHM !<br>PartNumber : BH1730F'<br>Address : 0x29<br>Capability : 0<br>Report Rate : 1000 m<br>Class ID : 0x0401 | Semiconductor<br>VC<br>s | Manufacturer : Sensirion<br>PartNumber : SCD40<br>Address : 0x62<br>Capability : 1<br>Report Rate : 5000 ms<br>Class ID : 0x0304 | Manufacturer : Sensirion<br>PartNumber : SCD40<br>Address : 0x62<br>Capability : 1<br>Report Rate : 5000 ms<br>Class ID : 0x0100 |
| ¢                                                                                                    |                                                                                                    |                          |                                                                                                    | >                                                                                                    |

3. An information window prompting the users for Power Selection is displayed. LDSU Calibration requires 24V Power supply. Remove the sensor module and attach to the HVT-Junction connected to the LDSBus Port. Click **[Ok]** to continue or **[Cancel]** to quit the calibration process.

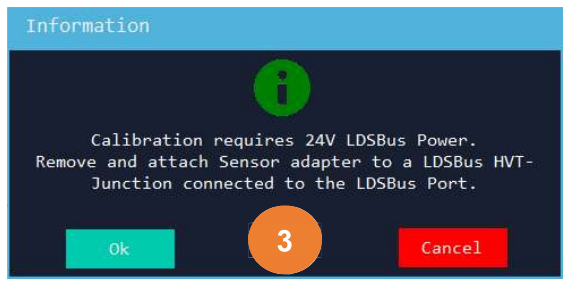

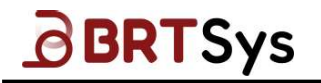

4. Upon clicking [Ok], a confirmation window prompting the user to switch from LDSU Port Power to LDSBus Port Power is displayed. Click [Ok] to switch. Alternately, click [Cancel] to exit the calibration process. Upon clicking [OK], the project window will be in disabled mode and the countdown timer starts.

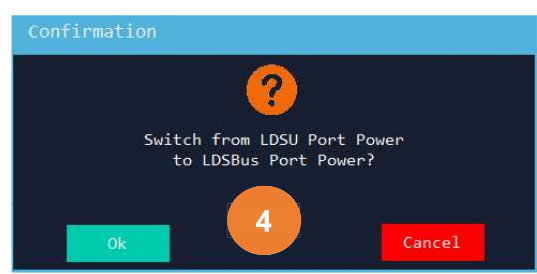

5. Upon successful power switch, system will prompt the users to start the calibration. Click **[Ok].** Wait for 180 seconds for CO2 reading to stabilize.

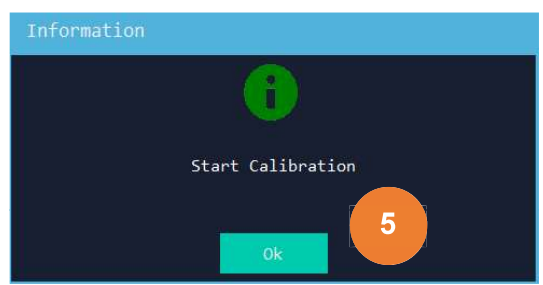

6. The calibration result will be displayed. Enter the CO2 reading from CO2 reference meter. Click **[Update]** to save calibration data into EEPROM.

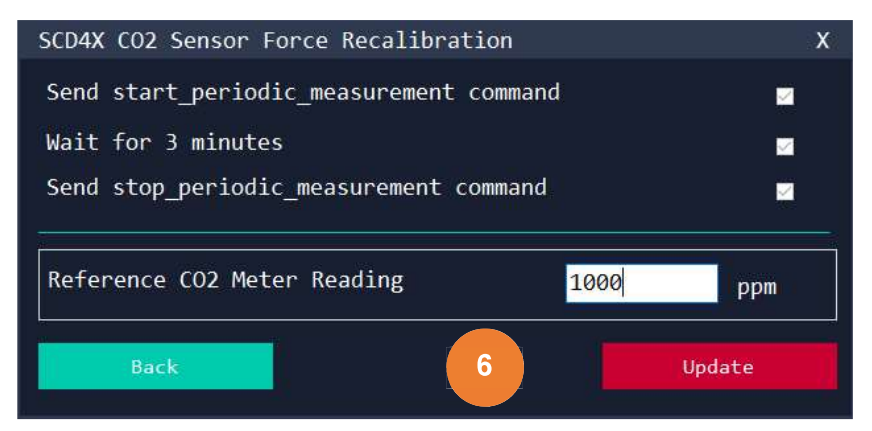

7. Upon successful update, an appropriate message indicating the same is displayed.

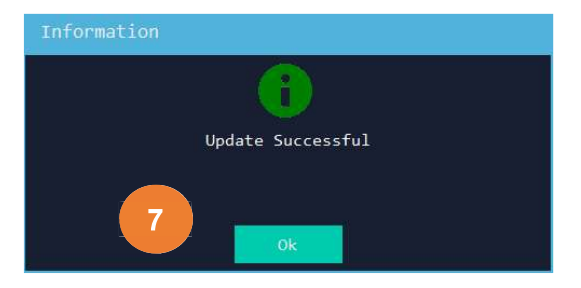

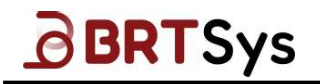

8. LDSBus Power will be switched off.

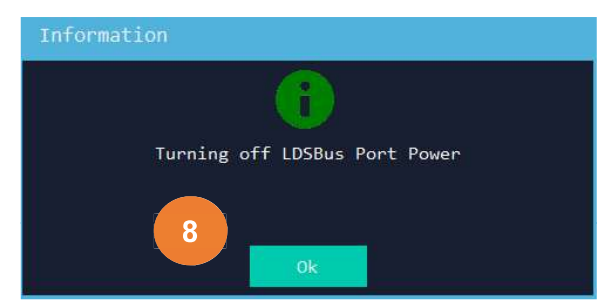

9. Connect the sensor back to the USB adapter after removing it from the HVT junction, and then click **[Ok]**. For power switching, wait 60 seconds.

| Information                                                   |
|---------------------------------------------------------------|
| 1                                                             |
| Detach LDSBus Sensor Adapter from the LDSBus HVT-<br>Junction |
| and attach to the LDSBus USB Adapter RJ11 port.               |
| 9 Ok                                                          |

10. In the main window, the calibration date will be updated after the utility scans the device again.

| LDSBus Configuration Util:                            | ity-LDSU Projec               | t                       |               |                                             |                                                   |
|-------------------------------------------------------|-------------------------------|-------------------------|---------------|---------------------------------------------|---------------------------------------------------|
| ile LDSU Commands Fir                                 | rmware Update                 | Settings                | About         |                                             |                                                   |
| LDSU Port Power                                       |                               |                         |               |                                             |                                                   |
| Status: On                                            |                               | 🗹 Enable                |               |                                             |                                                   |
|                                                       |                               |                         |               |                                             |                                                   |
| UUID                                                  | LS1101014925220               | 0022                    |               |                                             | 2                                                 |
| Serial Number                                         | 000003FE                      |                         |               | • • •                                       | off v                                             |
| Product Name                                          | LDSBus CO2 Sens               | or                      |               | mination                                    | DSBus CO2 Senson                                  |
| LDSU Class                                            | 0×8011                        |                         | Nickname      |                                             | DSbus Coz Sensor                                  |
| Manufacture Date                                      | 2022-Nov-25                   |                         | ] 🗕           | Upda                                        | Ce                                                |
| Calibrated Current (mA)                               | 58                            |                         |               |                                             |                                                   |
| Calibrated Voltage (mV)                               | 5140                          |                         | 10            |                                             |                                                   |
| Calibrated Temperature (°C)                           | 25                            |                         |               | <u>,</u>                                    |                                                   |
| Calibrated Date                                       | 2022-Dec-13                   |                         | ]             |                                             |                                                   |
| Number of I2C Devices                                 |                               |                         | ]             | Calibr                                      | ate                                               |
| Software Version                                      | 2.2                           |                         |               |                                             |                                                   |
| I2C Devices                                           |                               |                         |               |                                             |                                                   |
| Manufacturer : BRT Systems P<br>PartNumber : BRT-VDEV | te Ltd. Manufac<br>PartNur    | turer : ROHM            | Semiconductor | Manufacturer : Sensir<br>PartNumber : SCD40 | ion Manufacturer : Sensirio<br>PartNumber : SCD40 |
| Address : 0x00                                        | Address : 0x00 Address : 0x29 |                         |               | Address : 0x62                              | Address : 0x62                                    |
| Capability : 0<br>Report Rate : 1000 mm               | Capabil                       | lity : 0<br>Rato : 1000 | me            | Capability : 1                              | Capability : 1<br>Report Rate : 5000              |
| Class ID : 0x0304                                     | Class 1                       | ID : 0x0401             |               | Class ID : 0x0304                           | Class ID : 0x0100                                 |
|                                                       |                               |                         |               |                                             |                                                   |

# 8 Application Type Configuration

# 8.1 Relay Controller Application Type Configuration

To configure application type for Relay Controller -

## 1. Click [Application Type Configuration].

| LDSBus Configuration Util                                                                                                    | lity-LDSU Project                                                                      |                                                                      |             |                   | _ x |
|----------------------------------------------------------------------------------------------------|----------------------------------------------------------------------------------------|----------------------------------------------------------------------|-------------|-------------------|-----|
| File LDSU Commands F                                                                                                    | irmware Update                                                                         | Settings                                                             | About       |                   |     |
| LDSU Port Power                                                                                                    |                                                                                        |                                                                      |             |                   |     |
| Status: On                                                                                                    |                                                                                        | 🗹 Enable                                                             |             |                   |     |
| _ LDSU                                                                                                    |                                                                                        |                                                                      |             |                   |     |
| UUID                                                                                                    | LC011101010422000                                                                      | 990                                                                  |             | 13                | _   |
| Serial Number                                                                                                    | 58D365A5                                                                               |                                                                      | LDSU ID     | Off               | ~   |
| Product Name                                                                                                    | LDSBus 2CH Relay                                                                       |                                                                      |             | DSDuc 2011 Rollow |     |
| LDSU Class                                                                                                    | 0×4001                                                                                 |                                                                      | Nickname    | Undate            |     |
| Manufacture Date                                                                                                    | 2023-Jan-30                                                                            |                                                                      |             |                   |     |
| Calibrated Current (mA)                                                                                                    | 64                                                                                     |                                                                      |             |                   |     |
| Calibrated Voltage (mV)                                                                                                    | 5000                                                                                   |                                                                      |             |                   |     |
| Calibrated Temperature (°C)                                                                                                    | 65                                                                                     |                                                                      |             |                   |     |
| Calibrated Date                                                                                                    | Not Applicable                                                                         |                                                                      |             |                   |     |
| Number of I2C Devices                                                                                                    |                                                                                        |                                                                      |             |                   |     |
| Software Version                                                                                                    | 2.0                                                                                    |                                                                      | Applicat    | fior Pration      |     |
| r I2C Devices                                                                                                    |                                                                                        |                                                                      |             |                   |     |
| Manufacturer : Bridgetek Pte<br>PartNumber : BRI-VDEV<br>Address : 0x00<br>Capability : 0<br>Report Rate : 1000 ms<br>Class ID : 0x0000 | e Ltd. Manufactur<br>PartNumber<br>Address :<br>Capahility<br>Report Rat<br>Class ID : | er : Bridgete<br>: 2CH Relay<br>0x58<br>: 0<br>e : 1000 ms<br>0x8000 | ∶k Pte Ltd. |                   |     |

2. The Relay Controller Application Type configuration window is displayed.

| neray board Appr | lication Type Configuration | on              |              | Х |
|------------------|-----------------------------|-----------------|--------------|---|
| UUID LO          | C01110101042200090          | LDSU ID         | 13<br>0ff    |   |
| Relay Setting-   | Wire Motor                  | 2<br>Relay 2: 4 | Wire Motor v |   |
|                  | U                           | pdate           |              |   |

- 3. Select the setting for each relay from the drop-down box. There are different input windows for the different relay settings. For example, for 4 wire motor, the setting input will look like the one shown in the picture.
  - a. The settings shown in the 4-wire Motor Setting, indicate that the motor is powered via the COM-NO contacts of Relay 1, i.e., when Relay 1's contacts are in COM-NC, the power is OFF.

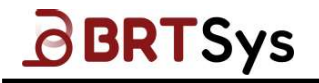

b. Similarly, when Relay 2's COM-NO contacts are closed, the motor is driven in the forward (FWD) direction and when COM-NC contacts are closed, the motor is driven in the reverse (REV) direction. The user shall determine the forward and reverse directions of the motor.

| Relay Board Ap | oplication Type Configuration          | on               |            | x |  |  |
|----------------|----------------------------------------|------------------|------------|---|--|--|
|                | LC01110101042200090                    | LDSU ID          | 13         |   |  |  |
| Product Name   | LDSBus 2CH Relay                       | LDSU Termination | Off        |   |  |  |
| Relay Setting  | 3                                      |                  |            |   |  |  |
| Relay 1:       | 4 Wire Motor →<br>None<br>Generic DOUT | Relay 2: 4       | Wire Motor |   |  |  |
|                | 4 Wire Motor                           | odate            | 3          |   |  |  |
| 4-Wire M       | otor Setting                           |                  |            | Х |  |  |
| [ Setting      | s                                      |                  |            |   |  |  |
| Relay 1        | 1:                                     | Power            | ~          |   |  |  |
| Relay 2        | 2:                                     | Direction        |            |   |  |  |
| Power:         | 3                                      | NO = ON,         | NC = OFF ~ |   |  |  |
| Direct:        | ion:                                   | NO = FWD,        | NC = REV ~ |   |  |  |
| Timer:         |                                        | Not timed        | ×          |   |  |  |
| Time_o         | noff (secs):                           | 65535            |            |   |  |  |
| Grd_Ti         | <pre>ne_OnOff (secs):</pre>            | 0                |            |   |  |  |
| Grd_Ti         | me_OffOn (secs):                       | 0                |            |   |  |  |
| ■ Set /        | ■ Set Application Reference?           |                  |            |   |  |  |
|                | Set                                    | Data             |            |   |  |  |

4. Once all relays are configured, click **[Update]** to save the settings to the device's EEPROM. A confirmation window will be displayed whether to update the application. Click **[Yes]** to update; **[No]** to cancel the update. Upon successful update, an appropriate message indicating the same will be displayed.

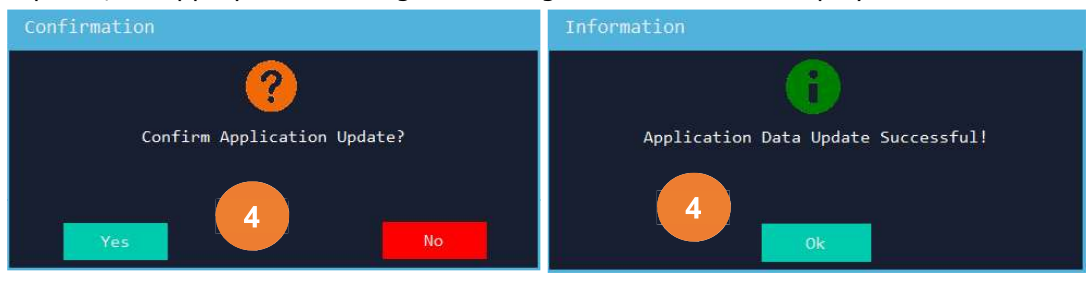

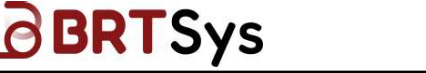

# 8.2 IO Controller Application Type Configuration

To configure application type for IO Controller Module -

1. Click [Application Type Configuration].

| LDSU Commands Fir                                                                                                    | mware Update                                                            | Settings                                                                                | About                |                                                                                                    |                                                       |   |
|----------------------------------------------------------------------------------------------------|-------------------------------------------------------------------------|-----------------------------------------------------------------------------------------|----------------------|----------------------------------------------------------------------------------------------------|-------------------------------------------------------|---|
| DSU Port Power                                                                                                    |                                                                         | ☑ Enable                                                                                |                      |                                                                                                    | Scan                                                  |   |
| DSU                                                                                                    |                                                                         |                                                                                         |                      |                                                                                                    |                                                       |   |
| UUID                                                                                                    | LC060101010422                                                          | 00092                                                                                   | LDSU                 | 10                                                                                                    | Э                                                     | ÷ |
| Serial Number                                                                                                    | D88AB98E                                                                |                                                                                         |                      |                                                                                                    | Off                                                   |   |
| Product Name                                                                                                    | LDSBus Isolate                                                          | d IO Controller                                                                         | LDSU                 | lermination                                                                                                    |                                                       |   |
| DSIL Class                                                                                                    | 0×C001                                                                  |                                                                                         | Nick                 | name                                                                                                    | LDSBus Isolated IO Controlle                          |   |
|                                                                                                    | 2022-Map-24                                                             |                                                                                         |                      |                                                                                                    | Update                                                |   |
| Manufacture Date                                                                                                    | 2022 1101 24                                                            |                                                                                         |                      |                                                                                                    |                                                       |   |
| Calibrated Current (mA)                                                                                                    | 240                                                                     |                                                                                         |                      |                                                                                                    |                                                       |   |
| Calibrated Voltage (mV)                                                                                                    | 5000                                                                    |                                                                                         |                      |                                                                                                    |                                                       |   |
| Calibrated Temperature (°C)                                                                                                    | 60                                                                      |                                                                                         |                      |                                                                                                    |                                                       |   |
| Calibrated Date                                                                                                    | Not Applicable                                                          |                                                                                         |                      |                                                                                                    |                                                       |   |
| Number of I2C Devices                                                                                                    |                                                                         |                                                                                         |                      |                                                                                                    |                                                       |   |
|                                                                                                    | 2.0                                                                     |                                                                                         |                      |                                                                                                    | 7                                                     |   |
| oftware Version                                                                                                    | 2.0                                                                     |                                                                                         |                      | Applicat                                                                                                    | ion Type Configuration                                | 1 |
| 2C Devices                                                                                                    |                                                                         |                                                                                         |                      |                                                                                                    |                                                       |   |
| Manufacturer : Bridgetek Pte<br>PartNumber : BRT-VDEV<br>Address : 0x00<br>Capability : 0<br>Report Rate : 1000 ms<br>Class ID : 0x001 | Ltd. Manufact<br>PartNum<br>Address<br>Capabil:<br>Report I<br>Class II | turer : Bridget<br>ber : DIO-CONTR<br>: 0x58<br>ity : 0<br>Rate : 1000 ms<br>D : 0x0C00 | ek Pte Ltd.<br>OLLER | Manufacturer :<br>PartNumber : AI<br>Address : 0x58<br>Capability : 0<br>Report Rate : 1<br>Class ID : <u>0x0</u> 8 | Bridgetek Pte Ltd.<br>IO-CONTROLLER<br>1000 ms<br>IFF |   |

2. A window will appear asking for a new configuration if the IO controller board was configured previously. Click **[Yes]** to change the setting; **[No]** to not change the setting.

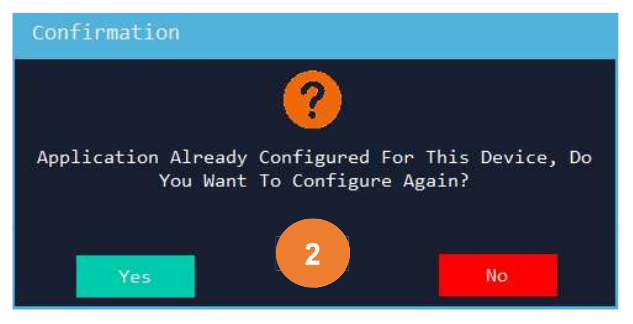

Alternatively, if the IO controller has not been configured previously, this window will not appear.

Click **[Yes]** to configure the IO controller application type. If no configuration is done on the board, the following window will appear.

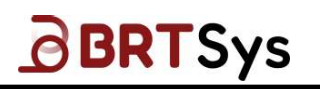

Document Reference No.: BRTSYS\_000014 Clearance No.: BRTSYS#038

| UUID LC060101010        | 942200097           | LDSU ID         | 97           |   |
|-------------------------|---------------------|-----------------|--------------|---|
| Product Name LUSBUS 150 | lated 10 Controller | LUSU Terminatio |              |   |
| Input ———               |                     | Coutput         |              |   |
| AIN1: Generic AIN       | ~                   | AOUT1:          | Generic AOUT | v |
| AIN2: None              | ~ <mark>2</mark>    | AOUT2:          | lone         | ~ |
| DIN1: Generic DIN       |                     | DOUT1:          | Generic DOUT | ~ |
| DIN2: None              | ~                   | DOUT2:          | None         | ~ |
|                         | Number of           | Bytes Left: 10  | 4            |   |

In total, there are 8 channels that can be configured. Below is a list of the input definitions of all channels.

- AIN1 Analog input channel 1
- AIN2 Analog input channel 2
- DIN1 Digital input channel 1
- DIN2 Digital input channel 2
- AOUT1 Analog output channel 1
- AOUT2 Analog output channel 2
- DOUT1 Digital output channel 1
- DOUT2 Digital output channel 2

### AIN 1 & AIN 2 Channels

Both AIN1 and AIN2 have the same drop-down options -

| IO Contro       | oller         | Application Typ                     | e Configurati         | on           |                  |              | X |
|-----------------|---------------|-------------------------------------|-----------------------|--------------|------------------|--------------|---|
| UUID<br>Product | Name          | LC06010101042200<br>LDSBus Isolated | 0097<br>IO Controller | LDSU<br>LDSU | ID<br>Terminatic | 97<br>Off    |   |
| ∟<br>∟          |               |                                     |                       | ŕ            | Output —         |              | J |
| AIN1:           | Gener         | ric AIN                             | ~                     |              | AOUT1:           | 1-10V Dimmer | ~ |
| AIN2:           | None<br>Gener | ric AIN                             |                       |              | AOUT2:           | None         | ~ |
| DIN1:           | None          |                                     | ~ ~                   |              | DOUT1:           | None         | ~ |
| DIN2:           | None          |                                     | ~                     | 20           | DOUT2:           | None         | ~ |
|                 |               |                                     | Number of             | Byte         | s Left: 69       | )            |   |
|                 |               |                                     | Up                    | date         |                  |              |   |

- None Not Configured
- o Generic AIN General Analog input configuration

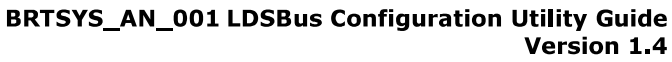

## DIN 1 & DIN 2 Channels

| UUID         | LC06010101042200097           | LDSU ID     | 97              |   |
|--------------|-------------------------------|-------------|-----------------|---|
| Product Name | LDSBus Isolated IO Controller | LDSU Termin | nation Off      |   |
| Input ———    |                               | _ Output    |                 |   |
| AIN1: Gene   | ric AIN ~                     | AOUT        | 1: 1-10V Dimmer | ~ |
| AIN2: None   |                               | AOUT        | 2: None         | ~ |
| DIN1: None   | ~                             | DOUT        | 1: None         | ~ |
| DIN2: Gene   | ric DIN                       | DOUT        | 2: None         | Ŷ |
|              | Number of                     | Bytes Left  | : 69            |   |

Both DIN1 and DIN2 have the same drop-down options -

- None Not Configured
- Generic DIN General Digital input configuration

## AOUT 1 & AOUT 2 Channels

Both AOUT1 and AOUT2 have the same drop-down options -

| IO Controller | Application Type Configurat   | ion                    |                                   | X |
|---------------|-------------------------------|------------------------|-----------------------------------|---|
|               | LC06010101042200097           | LDSU ID                | 97                                |   |
| Product Name  | LDSBus Isolated 10 Controller | LDSU Termination       | 0000                              |   |
| _ Input ────  |                               | <sub>┌</sub> Output —— |                                   | H |
| AIN1: Gener   | ric AIN 🗸 🗸                   | AOUT1: 1               | -10V Dimmer                       |   |
| AIN2: None    | ~ (2                          | AOUT2:                 | one<br>eneric AOUT<br>-10V Dimmer |   |
| DIN1: None    | ~                             | DOUT1: 1               | -10V Dimmer                       |   |
| DIN2: None    | Ŷ                             | DOUT2: N               | one                               |   |
|               | Number of                     | Bytes Left: 69         |                                   |   |
|               | Up                            | odate                  |                                   |   |

- None Not Configured
- Generic AOUT General Analog Output configuration
- 0-10V Dimmer To configure 0-10V Dimmer
- 1-10V Dimmer To configure 1-10V Dimmer

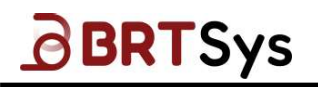

#### 0-10V Dimmer / 1-10V Dimmer

The LDSBus Isolated IO Controller supports 0-10V and 1-10V application types. Upon selecting 0-10V / 1-10V Dimmer, the respective configuration interface is displayed.

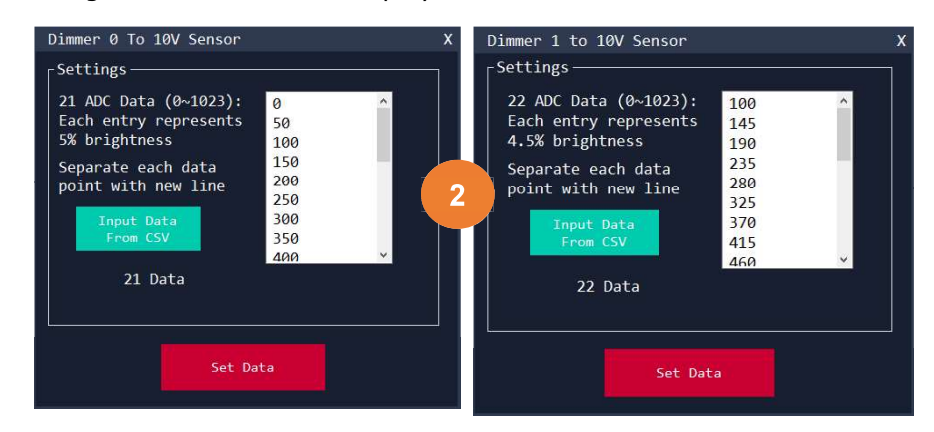

The user has to input a brightness curve. A brightness curve attempts to compensate for the non-linearities of the lighting element (e.g., incandescent bulb, CCFL, LED). There are 2 steps to perform. In the first step, the user has to obtain the brightness curve from the manufacturer. This brightness curve shall provide information for Luminance (Brightness) in units of Lux versus the 0-10V or 1-10V input. In the second step, the user shall then divide the Brightness range (0 Lux to Maximum Lux) into 21 or 22 equal points. For each point the corresponding voltage may be picked from the brightness curve. Then this voltage (Analog\_Voltage) shall be converted into an ADC value through the following formulae:

a. 0-10V:

ADC value = Analog\_Voltage/10 \* 1023

b. 1-10V: ADC value = Analog\_Voltage/9 \* 1023

For example, if the brightness curve of a 0-10V light has example value pairs as follows:

a. 0 Lux, 0V
b. 10 Lux, 1V
c. 50 Lux, 2V
d. 100 Lux, 3V
e. 200 Lux, 4V
f. 400 Lux, 5V
g. 400 Lux, 6V
h. 400 Lux, 7V
i. 400 Lux, 8V
j. 400 Lux, 9V
k. 400 Lux, 10V

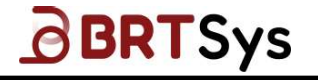

Then the brightness range is between 0-400Lux and the 21 Lux points will each have a step of 20 Lux (400Lux/20). For each Lux point, the analog input voltage can be interpolated from the above table. For e.g. At 50% brightness, the Lux value is 200 and this corresponds to 4V. The corresponding ADC value is:

ADC = 4/10 \* 1023 = 409 (rounded to the nearest integer)

For example, if the brightness curve of a 1-10V light has example value pairs as follows:

- a. 0 Lux, 1V
- b. 10 Lux, 2V
- c. 50 Lux, 3V
- d. 100 Lux, 4V
- e. 200 Lux, 5V
- f. 400 Lux, 6V
- g. 400 Lux, 7V
- h. 400 Lux, 8V
- i. 400 Lux, 9V
- j. 400 Lux, 10V

Then the brightness range is between 0-400Lux and the 22 Lux points will each have a step of 19 Lux (400Lux/21). For each Lux point, the analog input voltage can be interpolated from the above table. For e.g. At 75% brightness, the Lux value is 300 (linear interpolation) and this corresponds to 5.5V. The corresponding ADC value is:

ADC = 5.5/9 \* 1023 = 625 (rounded to the nearest integer)

## DOUT 1 & DOUT 2 Channels

Both DOUT1 and DOUT2 have the same drop-down options -

| IO Controller | Application Type Configurat   | ion              |                | X |
|---------------|-------------------------------|------------------|----------------|---|
| UUID          | LC06010101042200097           | LDSU ID          | 97             |   |
| Product Name  | LDSBus Isolated 10 Controller | LDSU Termination | 1 Off          |   |
|               |                               | Coutput          |                |   |
| AIN1: Gene    | ric AIN 🗸                     | AOUT1: 1         | L-10V Dimmer v |   |
| AIN2: None    | v (                           | 2 AOUT2:         | lone v         |   |
| DIN1: None    | ~                             | DOUT1:           | lone ~         |   |
| DIN2: None    | ×                             | DOUT2:           | Generic DOUT   |   |
|               | Number of                     | Bytes Left: 69   |                |   |
|               | ų                             | pdate            |                |   |

- None Not Configured
- Generic DOUT General Digital Output configuration

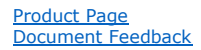

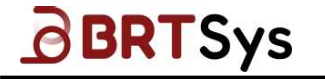

In the event that the configuration space is limited, an appropriate message will be displayed to indicate that there is not enough EEPROM space to configure the application type.

## 8.3 Trailing Edge Dimmer Profile Setting

To configure profile setting for LDSBus Trailing Edge Dimmer -

## 1. Click [Profile Settings].

| SIL Port Power                                                                                                    |                                                                                                    |                      |                             |
|----------------------------------------------------------------------------------------------------|----------------------------------------------------------------------------------------------------|----------------------|-----------------------------|
| Status: On                                                                                                    | ☑ Enable                                                                                                    |                      |                             |
| DSU                                                                                                    |                                                                                                    |                      |                             |
| JUID                                                                                                    | LC03010105102200003                                                                                                |                      | 100                         |
| Serial Number                                                                                                    | D81CC06F                                                                                                    |                      |                             |
| Product Name                                                                                                    | LDSBus Trailing Edge Dimmer                                                                                        | LDSU Termination     | 011                         |
| DSU Class                                                                                                    | 0×4000                                                                                                    | Nickname             | LDSBus Trailing Edge Dimmer |
| Nanufacture Date                                                                                                   | 2022-Oct-17                                                                                                    |                      | Update                      |
| Calibrated Current (mA)                                                                                            | 125                                                                                                    |                      |                             |
| alibrated Voltage (mV)                                                                                             | 5000                                                                                                    |                      |                             |
| Calibrated Temperature (°C)                                                                                        | 65                                                                                                    |                      |                             |
| alibrated Date                                                                                                    | Not Applicable                                                                                                    |                      |                             |
| lumber of I2C Devices                                                                                              |                                                                                                    |                      | Profile Settings            |
| Software Version                                                                                                   | 1.1                                                                                                    |                      |                             |
| C Devices                                                                                                    |                                                                                                    |                      |                             |
| Nanufacturer : Bridgetek Pte<br>PartNumber : BRT-VDEV<br>Address : 0x00<br>Capability : 0<br>Neport Rate : 1000 ms | : Ltd. Manufacturer : Bridge<br>PartNumber : Light Di<br>Address : 0x58<br>Capability : 0<br>Report Rate : 1000 ms | tek Pte Ltd.<br>mmer |                             |

2. The profile selection panel will appear and the current setting will be displayed.

| LDSBus Configuration Util:                                                                                                    | ity-LDSU Proje                                                             | ct                                                                                      |                    | _ x                       |  |  |
|----------------------------------------------------------------------------------------------------|----------------------------------------------------------------------------|-----------------------------------------------------------------------------------------|--------------------|---------------------------|--|--|
| File LDSU Commands Fi                                                                                                    | rmware Update                                                              | Settings                                                                                | About              |                           |  |  |
| LDSU Port Power                                                                                                    |                                                                            |                                                                                         | 1                  |                           |  |  |
| Status: On                                                                                                    |                                                                            | 🗹 Enable                                                                                |                    | Scan                      |  |  |
|                                                                                                    |                                                                            |                                                                                         |                    |                           |  |  |
| UUID                                                                                                    | LC030101051022                                                             | 90003                                                                                   |                    | 199                       |  |  |
| Serial Number                                                                                                    | D81CC06F                                                                   |                                                                                         | LDSU ID            | off v                     |  |  |
| Product Name                                                                                                    | LDSBus Trailing                                                            | g Edge Dimmer                                                                           |                    | DEBus Tasilias Edas Disma |  |  |
| LDSU Class                                                                                                    | 0×4000                                                                     |                                                                                         | Nickname           | Liodate                   |  |  |
| Manufacture Date                                                                                                    | 2022-Oct-17                                                                |                                                                                         | Colort Destile     |                           |  |  |
| Calibrated Current (mA)                                                                                                    | 125                                                                        |                                                                                         | IKEA_LED1632G5     |                           |  |  |
| Calibrated Voltage (mV)                                                                                                    | 5000                                                                       |                                                                                         | Brand: IKEA        |                           |  |  |
| Calibrated Temperature (°C)                                                                                                    | 65                                                                         |                                                                                         | Model: LED1632G5   |                           |  |  |
| Calibrated Date                                                                                                    | Not Applicable                                                             |                                                                                         |                    | Update Setting            |  |  |
| Number of I2C Devices                                                                                                    |                                                                            |                                                                                         | 2                  |                           |  |  |
| Software Version                                                                                                    | 1.1                                                                        |                                                                                         |                    |                           |  |  |
| I2C Devices                                                                                                    |                                                                            |                                                                                         |                    |                           |  |  |
| Manufacturer : Bridgetek Pte<br>PartNumber : BRT-VDEV<br>Address : 0x00<br>Capability : 0<br>Report Rate : 1000 ms<br>Class ID : 0x0400 | e Ltd. Manufact<br>PartNumb<br>Address<br>Capabili<br>Report F<br>Class ID | turer : Bridget<br>eer : Light Dim<br>: 0x58<br>.ty : 0<br>tate : 1000 ms<br>) : 0x0603 | ek Pte Ltd.<br>mer |                           |  |  |
|                                                                                                    |                                                                            |                                                                                         |                    |                           |  |  |

70

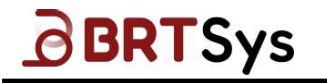

3. Click on the *Select Profile* drop down box and select a different default profile. Depending upon the selected profile, the details are displayed. For example, if the selected profile is *IKEA\_LED1632G5*, then the *brand name* and *model* is displayed.

|                                                                                                    |                                                                                                    | About                                                                                                    |                                                                                   |
|----------------------------------------------------------------------------------------------------|----------------------------------------------------------------------------------------------------|----------------------------------------------------------------------------------------------------|-----------------------------------------------------------------------------------|
| ile LDSU Commands Fi                                                                                                    | rmware Update Settings /                                                                                                    |                                                                                                    |                                                                                   |
| LDSU Port Power                                                                                                    |                                                                                                    |                                                                                                    |                                                                                   |
| Status: On                                                                                                    | 🗹 Enable                                                                                                    |                                                                                                    |                                                                                   |
| L                                                                                                    |                                                                                                    | 9                                                                                                    |                                                                                   |
| UUID                                                                                                    | LC03010105102200003                                                                                                    | 1050-10                                                                                                    | 100                                                                               |
| Serial Number                                                                                                    | D81CC06F                                                                                                    | LDSU Termination                                                                                                    | Off                                                                               |
| Product Name                                                                                                    | LDSBus Trailing Edge Dimmer                                                                                                    |                                                                                                    | LDSBus Trailing Edge Dimmer                                                       |
| LDSU Class                                                                                                    | 0x4000                                                                                                    | Nickname                                                                                                    | COSDUS TRAILING CUGE DIMMER                                                       |
| Manufacture Date                                                                                                    | 2022-Oct-17                                                                                                    |                                                                                                    | Update                                                                            |
| Calibrated Current (mA)                                                                                                    | 125                                                                                                    | Select Profile                                                                                                    |                                                                                   |
| Calibrated Voltage (mV)                                                                                                    | 5000                                                                                                    | IKEA_LED1632G5<br>Aeon_DZ0030NTE                                                                                        |                                                                                   |
| Calibrated Temperature (°C)                                                                                                    | 65                                                                                                    | Aeon_HALO-V2<br>Acon_TSA_V3_Sand_White                                                                                  |                                                                                   |
| Calibrated Data                                                                                                    | Not Applicable                                                                                                    | Generic                                                                                                    |                                                                                   |
| Number of T3C Devices                                                                                                    | 2                                                                                                    | Oranlife_X0017EMCVV_LED                                                                                                 | _240V_50Hz                                                                        |
| Number of ize Devices                                                                                                    |                                                                                                    | OSRAM_9633-SWH-600K<br>Philips_4.9W                                                                                     | 3                                                                                 |
| Software Version                                                                                                    | 1.1.                                                                                                    | Philips_5923431U0<br>RS_PRO_Halogen_Lamos_24                                                                            | 10V 50Hz 400W                                                                     |
| -12C Devices                                                                                                    |                                                                                                    | Zhuhai_ShengChang_KVF-1                                                                                                 | 2060-TDWS                                                                         |
| Class ID : 0x0400                                                                                                    | Report Kate : 1000 ms<br>Class ID : 0x0603                                                                                                    |                                                                                                    |                                                                                   |
| Class ID : 0x0400                                                                                                    | Report Kate : 1000 ms<br>Class ID : 0x0603<br>ity-LDSU Project                                                                                                    |                                                                                                    |                                                                                   |
| Class ID : 0x0400<br>LDSBus Configuration Util<br>le LDSU Commands Fi                                                                                                    | Report Kate : 1000 ms<br>Class ID : 0x0603<br>ity-LDSU Project<br>rmware Update Settings .                                                                                                    | About                                                                                                    | -                                                                                 |
| Class ID : 0x0400<br>LDSBus Configuration Util<br>le LDSU Commands Fi<br>LDSU Port Power                                                                                                    | Report Kate : 1000 ms<br>Class ID : 0x0603<br>ity-LDSU Project<br>rmware Update Settings .                                                                                                    | About                                                                                                    | -                                                                                 |
| Class ID : 0x0400<br>LDSBus Configuration Util<br>le LDSU Commands Fi<br>-LDSU Port Power<br>Status: On                                                                                                    | Report Kate : 1000 ms<br>Class ID : 0x0603<br>ity-LDSU Project<br>rmware Update Settings .<br>☑ Enable                                                                                                    | About                                                                                                    | -<br>Scan                                                                         |
| Class ID : 0x0400<br>LDSBus Configuration Util<br>le LDSU Commands Fi<br>-LDSU Port Power<br>Status: On<br>-LDSU                                                                                                    | Report Kate : 1000 ms<br>Class ID : 0x0603<br>ity-LDSU Project<br>rmware Update Settings .<br>☑ Enable                                                                                                    | About                                                                                                    | -<br>Scan                                                                         |
| Class ID : 0x0400<br>LDSBus Configuration Util<br>le LDSU Commands Fi<br>-LDSU Port Power<br>Status: On<br>-LDSU<br>UUID                                                                                                    | Report Kate : 1000 ms<br>Class ID : 0x0603<br>ity-LDSU Project<br>rmware Update Settings .<br>☑ Enable                                                                                                    | About<br>LDSU 1D                                                                                                    | -<br>Scan<br>190                                                                  |
| Class ID : 0x0400<br>LDSBus Configuration Util<br>le LDSU Commands Fi<br>-LDSU Port Power<br>Status: On<br>-LDSU<br>UUID<br>Serial Number                                                                                                    | Report Kate : 1000 ms<br>Class ID : 0x0603<br>ity-LDSU Project<br>rmware Update Settings .<br>■ Enable<br>LC03010105102200003<br>D81CC06F                                                                                                    | About<br>LDSU ID<br>LDSU Termination                                                                                    | Scan<br>190<br>Off                                                                |
| Class ID : 0x0400<br>LDSBus Configuration Util<br>le LDSU Commands Fi<br>-LDSU Port Power<br>Status: On<br>-LDSU-<br>UUID<br>Serial Number<br>Product Name                                                                                                    | Report Kate : 1000 ms<br>Class ID : 0x0603<br>ity-LDSU Project<br>rmware Update Settings<br>☑ Enable<br>LC03010105102200003<br>D81CC06F<br>LDSBus Trailing Edge Dimmer                                                                                                    | About<br>LDSU ID<br>LDSU Termination<br>Nickname                                                                        | Scan<br>100<br>Off<br>LDSBus Trailing Edge Dimmer                                 |
| Class ID : 0x0400<br>LDSBus Configuration Util<br>le LDSU Commands Fi<br>-LDSU Port Power<br>Status: On<br>-LDSU<br>UUID<br>Serial Number<br>Product Name<br>LDSU Class                                                                                                    | Report Kate : 1000 ms<br>Class ID : 0x0603<br>ity-LDSU Project<br>rmware Update Settings<br>Enable<br>LC03010105102200003<br>D81CC06F<br>LDSBus Trailing Edge Dimmer<br>0x4000                                                                                                    | About<br>LDSU ID<br>LDSU Termination<br>Nickname                                                                        | Scan<br>100<br>Off<br>LDSBus Trailing Edge Dimmer<br>Update                       |
| Class ID : 0x0400<br>LDSBus Configuration Util<br>le LDSU Commands Fi<br>-LDSU Port Power<br>Status: On<br>-LDSU<br>UUID<br>Serial Number<br>Product Name<br>LDSU Class<br>Manufacture Date                                                                                                    | Report Kate : 1000 ms<br>Class ID : 0x0603<br>ity-LDSU Project<br>rmware Update Settings<br>Enable<br>LC03010105102200003<br>D81CC06F<br>LDSBus Trailing Edge Dimmer<br>0x4000<br>2022-Oct-17                                                                                                    | About<br>LDSU ID<br>LDSU Termination<br>Nickname                                                                        | Scan<br>100<br>Off<br>LDSBus Troiling Edge Dimmer<br>Update                       |
| Class ID : 0x0400<br>LDSBus Configuration Util<br>le LDSU Commands Fi<br>-LDSU Port Power<br>Status: On<br>-LDSU<br>UUID<br>Serial Number<br>Product Name<br>LDSU Class<br>Manufacture Date<br>Calibrated Current (mA)                                                                                                    | Report Kate : 1000 ms<br>Class ID : 0x0603<br>ity-LDSU Project<br>rmware Update Settings<br>E Enable<br>LC03010105102200003<br>D81CC06F<br>LDSBus Trailing Edge Dimmer<br>0x4000<br>2022-Oct-17<br>125                                                                                                    | About<br>LDSU ID<br>LDSU Termination<br>Nickname<br>Select Profile<br>TKEA LEDI63265                                    | Scan<br>100<br>Off<br>LDSBus Troiling Edge Dimmer<br>Update                       |
| Class ID : 0x0400<br>LDSBus Configuration Util<br>le LDSU Commands Fi<br>LDSU Port Power<br>Status: On<br>LDSU<br>UUID<br>Serial Number<br>Product Name<br>LDSU Class<br>Manufacture Date<br>Calibrated Current (mA)<br>Calibrated Voltage (mV)                                                                                                  | Report Kate : 1000 ms<br>Class ID : 0x0603<br>ity-LDSU Project<br>rmware Update Settings<br>E Enable<br>LC03010105102200003<br>D81CC06F<br>LDSBus Trailing Edge Dimmer<br>0x4000<br>2022-Oct-17<br>125<br>5000                                                                                                    | About<br>LDSU ID<br>LDSU Termination<br>Nickname<br>Select Profile<br>IKEA_LEDI63265<br>Brand: IKEA                     | Scan<br>100<br>Off<br>LDSBus Trailing Edge Dimmer<br>Update                       |
| Class ID : 0x0400<br>LDSBus Configuration Util<br>le LDSU Commands Fi<br>LDSU Port Power<br>Status: On<br>LDSU<br>UUID<br>Serial Number<br>Product Name<br>LDSU Class<br>Manufacture Date<br>Calibrated Current (mA)<br>Calibrated Voltage (mV)<br>Calibrated Temperature (°C)                                                                   | Report Kate : 1000 ms<br>Class ID : 0x0603<br>ity-LDSU Project<br>rmware Update Settings<br>E Enable<br>LC03010105102200003<br>D81CC06F<br>LDSBus Trailing Edge Dimmer<br>0x4000<br>2022-Oct-17<br>125<br>5000<br>65                                                                                                    | About<br>LDSU ID<br>LDSU Termination<br>Nickname<br>Select Profile<br>IKEA_LED163265<br>Brand: IKEA<br>Model: LED163265 | Scan<br>100<br>Off<br>LDSBus Trailing Edge Dimmer<br>Update                       |
| Class ID : 0x0400<br>LDSBus Configuration Util<br>le LDSU Commands Fi<br>LDSU Port Power<br>Status: On<br>CLDU<br>UUID<br>Serial Number<br>Product Name<br>LDSU Class<br>Manufacture Date<br>Calibrated Current (mA)<br>Calibrated Voltage (mV)<br>Calibrated Temperature (°C)<br>Calibrated Date                                                | Report Kate : 1000 ms<br>Class ID : 0x0603<br>ity-LDSU Project<br>rmware Update Settings<br>E Enable<br>LC03010105102200003<br>D81CC06F<br>LDSBus Trailing Edge Dimmer<br>0x4000<br>2022-Oct-17<br>125<br>5000<br>65<br>Not Applicable                                                                                                    | About<br>LDSU ID<br>LDSU Termination<br>Nickname<br>Select Profile<br>IKEA_LEDI63265<br>Brand: IKEA<br>Model: LEDI63265 | -<br>Scan<br>100<br>Off<br>LDSBus Trailing Edge Dimmer<br>Update                  |
| Class ID : 0x0400<br>LDSBus Configuration Util<br>le LDSU Commands Fi<br>LDSU Port Power<br>Status: On<br>LDSU<br>UUID<br>Serial Number<br>Product Name<br>LDSU Class<br>Manufacture Date<br>Calibrated Current (mA)<br>Calibrated Voltage (mV)<br>Calibrated Temperature (°C)<br>Calibrated Date<br>Number of I2C Devices                       | Report Kate : 1000 ms<br>Class ID : 0x0603<br>ity-LDSU Project<br>rmware Update Settings<br>E Enable<br>LC03010105102200003<br>D81CC06F<br>LDSBus Trailing Edge Dimmer<br>0x4000<br>2022-Oct-17<br>125<br>5000<br>65<br>Not Applicable<br>2                                                                                                    | About<br>LDSU ID<br>LDSU Termination<br>Nickname<br>Select Profile<br>IKEA_LED163265<br>Brand: IKEA<br>Model: LED163265 | -<br>Scan<br>100<br>Off<br>LDSBus Trailing Edge Dimmer<br>Update                  |
| Class ID : 0x0400<br>LDSBus Configuration Util<br>le LDSU Commands Fi<br>-LDSU Port Power<br>Status: On<br>-LDSU<br>UUID<br>Serial Number<br>Product Name<br>LDSU Class<br>Manufacture Date<br>Calibrated Current (mA)<br>Calibrated Temperature (°C)<br>Calibrated Date<br>Number of I2C Devices<br>Software Version                            | Report Kate : 1000 ms<br>Class ID : 0x0603<br>ity-LDSU Project<br>rmware Update Settings<br>E Enable<br>E Enable<br>LC03010105102200003<br>D81CC06F<br>LDSBus Trailing Edge Dimmer<br>0x4000<br>2022-Oct-17<br>125<br>5000<br>65<br>Not Applicable<br>2<br>1.1                                                                                                    | About<br>LDSU ID<br>LDSU Termination<br>Nickname<br>Select Profile<br>IKEA_LED163265<br>Brand: IKEA<br>Model: LED163265 | -<br>Scan<br>100<br>Off<br>LDSBus Trailing Edge Dimmer<br>Update                  |
| Class ID : 0x0400<br>LDSBus Configuration Util<br>le LDSU Commands Fi<br>-LDSU Port Power<br>Status: On<br>-LDSU<br>UUID<br>Serial Number<br>Product Name<br>LDSU Class<br>Manufacture Date<br>Calibrated Current (mA)<br>Calibrated Voltage (mV)<br>Calibrated Temperature (°C)<br>Calibrated Date<br>Number of I2C Devices<br>Software Version | Report Kate : 1000 ms<br>Class ID : 0x0603<br>ity-LDSU Project<br>mmware Update Settings<br>Enable<br>LC03010105102200003<br>081CC06F<br>LDSBus Trailing Edge Dimmer<br>0x4000<br>2022-0ct-17<br>125<br>5000<br>65<br>Not Applicable<br>2<br>1.1                                                                                                    | About<br>LDSU ID<br>LDSU Termination<br>Nickname<br>Select Profile<br>IKEA_LED163265<br>Brand: IKEA<br>Model: LED163265 | - Scan 100 Off DSBus Trailing Edge Dimmer Update                                  |
| Class ID : 0x0400<br>LDSBus Configuration Util<br>le LDSU Commands Fi<br>Status: On<br>LDSU<br>UUTD<br>Serial Number<br>Product Name<br>LDSU Class<br>Manufacture Date<br>Calibrated Current (mA)<br>Calibrated Voltage (mV)<br>Calibrated Temperature (°C)<br>Calibrated Date<br>Number of I2C Devices<br>Software Version                      | Report Kate : 1000 ms<br>Class ID : 0x0603         ity-LDSU Project         rmware Update       Settings         Image: Image control in the set of the set of | About<br>LDSU ID<br>LDSU Termination<br>Nickname<br>Select Profile<br>IKEA_LEDI63265<br>Brand: IKEA<br>Model: LEDI63265 | Scan<br>100<br>Off<br>LDSBus Trailing Edge Dimmer<br>Update<br>pdate Setting<br>3 |

Upon selecting the profile, click **[Update Setting]** to update the profile to the EEPROM. Once the profile has been successfully updated, the utility will return to the main window.

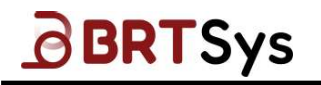

## 8.4 **RFID Configuration Settings**

To configure RFID setting for LDSBus RFID Reader -

1. Click [RFID Settings].

| 42200006 | Scan                                                                   |
|----------|------------------------------------------------------------------------|
| 42200006 |                                                                        |
| LDSU ID  | 126                                                                    |
|          | 0ff                                                                    |
| Reader   | LDSBus RETD Reader                                                     |
| Nickname | Losous Krib Reader                                                     |
|          | update                                                                 |
|          |                                                                        |
|          |                                                                        |
|          |                                                                        |
| ble      |                                                                        |
|          | RFID Settings                                                          |
|          |                                                                        |
|          |                                                                        |
|          |                                                                        |
|          |                                                                        |
|          |                                                                        |
|          | Reader     Nickname       Nickname     Nickname       ble     Nickname |

2. The RFID setting window will pop up with the current settings as shown in the picture below.

| RFID Setting                |                     | X |
|-----------------------------|---------------------|---|
| LDSU-                       |                     |   |
| UUID                        | LC05010107142200006 |   |
| Product Name                | LDSBus RFID Reader  |   |
| LDSU ID                     | 126                 |   |
| LDSU Termination            | Off                 |   |
| -RFID Mode Setting-         | 2                   |   |
| ☑ Enable Buzzer             |                     |   |
| ☑ Enable Low Freq Mode Save |                     |   |
| ☑ Enable High Freq          | Mode                |   |
|                             |                     |   |
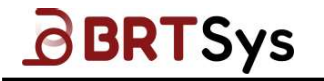

3. Change the settings by clicking on the checkbox to enable or disable buzzer, low freq. mode and high freq. mode; Click **[Save]** to save the new settings to the device (if any).

| RFID Setting                                                                      |                     | x |
|-----------------------------------------------------------------------------------|---------------------|---|
| LDSU                                                                              |                     |   |
| UUID                                                                              | LC05010107142200006 |   |
| Product Name                                                                      | LDSBus RFID Reader  |   |
| LDSU ID                                                                           | 126                 |   |
| LDSU Termination                                                                  | Off                 | Î |
| -RFID Mode Setting-<br>☑ Enable Buzzer<br>■ Enable Low Freq<br>☑ Enable High Freq | 3<br>Mode<br>Mode   |   |

### 8.5 Soil Sensor Configuration Settings

To configure Soil sensor setting for LDSBus soil sensors -

1. Click [Sensor Configuration].

| le LDSU Commands F           | irmware Update   | Settings | About            |                        |   |
|------------------------------|------------------|----------|------------------|------------------------|---|
| .DSU Port Power              |                  |          |                  |                        |   |
| Status: On                   |                  | 🗹 Enable |                  |                        |   |
| DSU                          |                  |          |                  |                        |   |
| UUID                         | LS07010137072300 | 017      | 1050 70          | 17                     | ~ |
| Serial Number                | 000003F9         |          |                  | off                    |   |
| Product Name                 | LDSBus_4in1_Soil | Sensor   | LDSU Termination | LDSDug digt SoilSenson |   |
| LDSU Class                   | 0×801A           |          | Nickname         | 205003_4111_30113@ISOF | - |
| Manufacture Date             | 2023-Aug-07      |          |                  | Update                 | _ |
| Calibrated Current (mA)      | 52               | ( 1 )    |                  |                        |   |
| Calibrated Voltage (mV)      | 5140             |          |                  |                        |   |
| Calibrated Temperature (°C)  | 25               |          |                  |                        |   |
| Calibrated Date              | Not Applicable   |          |                  |                        |   |
| Number of I2C Devices        |                  |          |                  |                        |   |
| Software Version             | 2.3              |          | Sen              | sor Configuration      |   |
|                              |                  |          |                  |                        |   |
| 2C Devices                   |                  |          |                  |                        |   |
| Manufacturer : BRT Systems F | Pte Ltd.         |          |                  |                        |   |
| Address : 0x00               |                  |          |                  |                        |   |
| Capability · 0               |                  |          |                  |                        |   |
| Class ID : 0x0800            |                  |          |                  |                        |   |
|                              |                  |          |                  |                        |   |

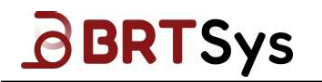

2. The soil sensor setting window will pop up.

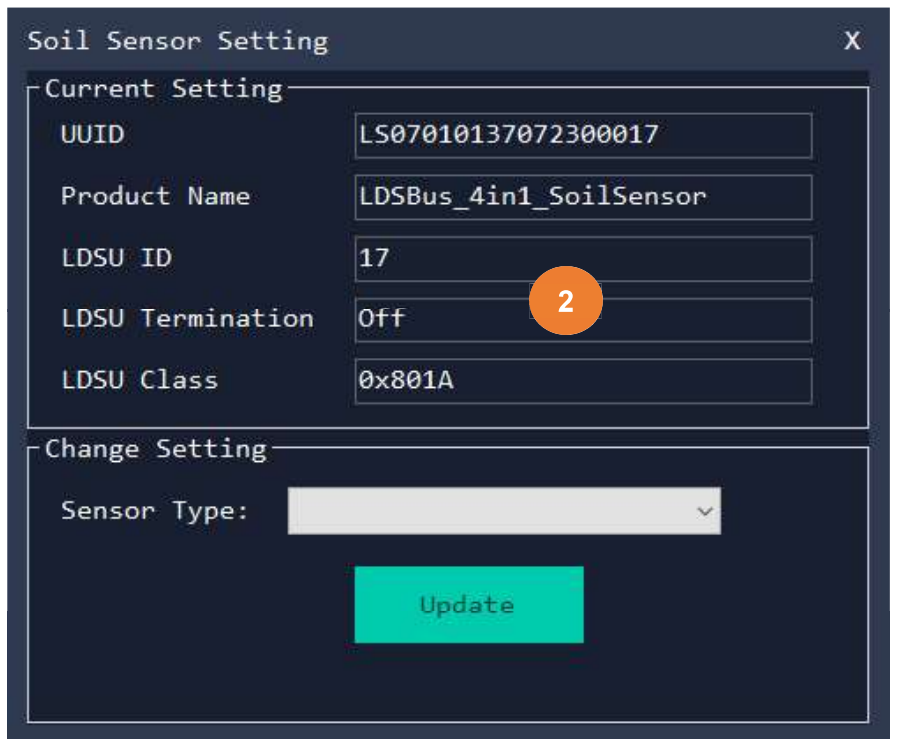

3. Click on the *Sensor Type* drop down box and select a different type of soil sensor configuration.

| Soil Sensor Sett | ting |                        | х |
|------------------|------|------------------------|---|
| -Current Settin  | g —  | an n                   |   |
| UUID             |      | LS07010137072300017    |   |
| Product Name     |      | LDSBus_4in1_SoilSensor |   |
| LDSU ID          |      | 17                     |   |
| LDSU Terminat:   | ion  | Off                    |   |
| LDSU Class       |      | 0x801A                 |   |
| Change Setting   |      | ar. 7                  |   |
| Sensor Type:     |      | ~                      |   |
|                  | JXC  | T 4in1 Soil Sensor     |   |
|                  | JXC  | T 7in1 Soil Sensor     |   |
|                  | Hon  | de 2in1 Soil Sensor    |   |
|                  | Hon  | de 7in1 Soil Sensor    |   |
|                  | Hon  | de 81n1 Soll Sensor    |   |

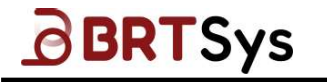

4. Upon selecting the Soil Sensor configuration, click **[Save]** to update the new setting to the sensor.

| Soil Sensor Setting |                         | x |
|---------------------|-------------------------|---|
| -Current Setting    | ur.                     |   |
| UUID                | LS07010137072300017     |   |
| Product Name        | LDSBus_4in1_SoilSensor  |   |
| LDSU ID             | 17                      |   |
| LDSU Termination    | Off                     |   |
| LDSU Class          | 0x801A                  |   |
| -Change Setting     |                         |   |
| Sensor Type: JXC    | CT 7in1 Soil Sensor 🗸 🗸 |   |
|                     | Update 4                |   |
|                     |                         |   |

5. Confirmation window will pop up for user input, click **[Yes]** update the configuration. Alternatively, click **[No]** to cancel the update.

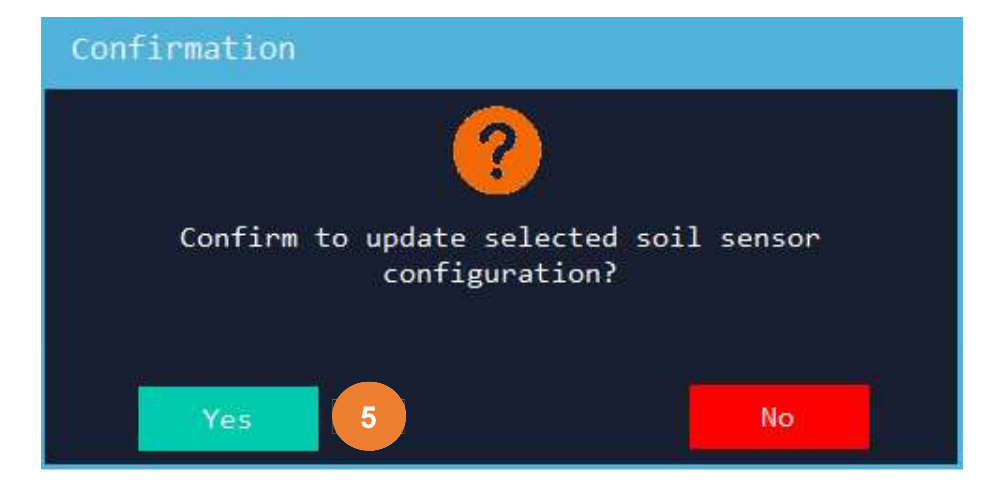

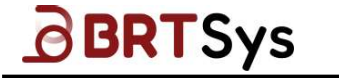

 Open file dialog window will pop up for users to select the unv file; choose the correct unv file and click [Open] to start update; click [Cancel] to return back to Soil Sensor setting window.

| Look in                 | : 📙 LS0701                                                                   |                                                                                                    | 🖂 🥝 🤌 📴 🔽 🗸                                                                                                    |                        |
|-------------------------|------------------------------------------------------------------------------|----------------------------------------------------------------------------------------------------|----------------------------------------------------------------------------------------------------|------------------------|
| Quick access<br>Desktop | Name<br>LDSBus_4<br>LDSBus_7<br>LDSBus_7<br>LDSBus_H<br>LDSBus_H<br>LDSBus_H | ^<br>in1_SoilSensor<br>in1_SoilSensor<br>londe_2in1_SoilSensor<br>londe_7in1_SoilSensor<br>londe_8in1_SoilSensor | Date modified<br>4/7/2023 11:51 am<br>4/7/2023 11:52 am<br>6/7/2023 8:58 am<br>6/7/2023 8:59 am<br>6/7/2023 8:59 am |                        |
| This PC                 | <<br>File <u>n</u> ame:<br>Files of type:                                    | unv files (*.unv)                                                                                                | ×<br>×                                                                                                    | <u>O</u> pen<br>Cancel |

7. A progress indicating that the update has started is displayed.

| Soil Sensor Setting |                        | x |
|---------------------|------------------------|---|
| Current Setting-    | - ja                   |   |
| UUID                | LS07010137072300017    |   |
| Product Name        | LDSBus_7in1_SoilSensor |   |
| LDSU ID             | 17                     |   |
| LDSU Termination    | Off                    |   |
| LDSU Class          | 0x801A 7               |   |
| Change Setting      |                        |   |
| Sensor Type: JXC    | T 7in1 Soil Sensor 🗸 🗸 |   |
|                     | 44%                    |   |
|                     |                        |   |

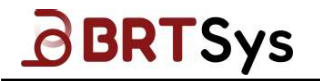

8. Upon successful completion of the update, an appropriate message indicating the same will be displayed. Click **[Ok]** to return back to soil sensor setting window.

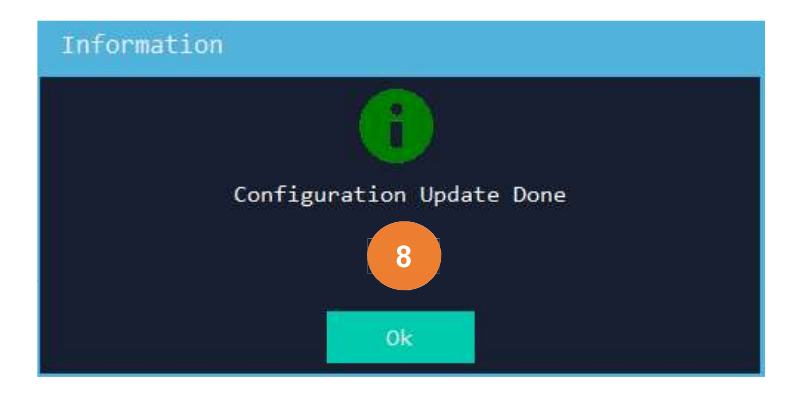

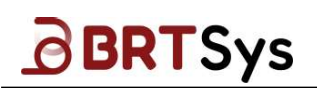

# **9** Contact Information

Refer to <a href="https://brtsys.com/contact-us/">https://brtsys.com/contact-us/</a> for contact information.

System and equipment manufacturers and designers are responsible to ensure that their systems, and any BRT Systems Pte Ltd (BRTSys) devices incorporated in their systems, meet all applicable safety, regulatory and system-level performance requirements. All application-related information in this document (including application descriptions, suggested BRTSys devices and other materials) is provided for reference only. While BRTSys has taken care to assure it is accurate, this information is subject to customer confirmation, and BRT Systems disclaims all liability for system designs and for any applications assistance provided by BRTSys. Use of BRTSys devices in life support and/or safety applications is entirely at the user's risk, and the user agrees to defend, indemnify, and hold harmless BRTSys from any and all damages, claims, suits, or expense resulting from such use. This document is subject to change without notice. No freedom to use patents or other intellectual property rights is implied by the publication of this document. Neither the whole nor any part of the information contained in, or the product described in this document, may be adapted, or reproduced in any material or electronic form without the prior written consent of the copyright holder. BRT Systems Pte Ltd, 1 Tai Seng Avenue, Tower A, #03-01, Singapore 536464. Singapore Registered Company Number: 202220043R.

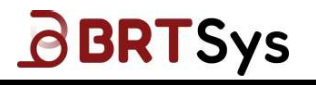

# Appendix A – Command List

## Commands with payload / response

### READN

This command is used to read multiple consecutive bytes from an I2C device.

| LDSBus Configuration Utility-LDSU Project                                                                                               |                                                                                                    | ▶ _ × |
|----------------------------------------------------------------------------------------------------|----------------------------------------------------------------------------------------------------|-------|
| File LDSU Commands Firmware Update                                                                                                    | Settings About                                                                                                    |       |
| LDSU ID 3 (0x03)                                                                                                    |                                                                                                    |       |
| Commands<br>Command<br>KEADN<br>12C Address (Hexadecimal)<br>pa<br>Register Address (Hexadecimal)<br>7f<br>Count (Decimal)<br>5<br>Send | <pre>     Response     Device ID : 3     Length : 5 Bytes     Poyload :40 72 00 FT     Checksum : 0x76B2    </pre> |       |
| LDS Message Logger - 10:43:37.6419447<br>[140544]>> [05400].61-06-75-05<br>[140557]<< 83-05-40-72-00-FF-FF-76-B2                        |                                                                                                    | Clear |

#### WRITEN

This command is used to write multiple consecutive register locations in an I2C device.

| LDSBus C                                                                                   | onfiguratio                                               | n Utility-LDSU Project                          | 1.        |                                                                    | _ x   |
|--------------------------------------------------------------------------------------------|-----------------------------------------------------------|-------------------------------------------------|-----------|--------------------------------------------------------------------|-------|
| File LDSU                                                                                  | Commands                                                  | Firmware Update                                 | Settings  | About                                                              |       |
| LDSU ID                                                                                    | SU                                                        | x03)                                            |           |                                                                    |       |
| Commands -<br>Command<br>WRITEN<br>I2C Adm<br>00<br>Register<br>7f<br>Data (He<br>01 02 02 | ess (Hexadeci<br>Address (Hex<br>xadecimal, By<br>a 04 05 | mal)<br>sadecimal)<br>rtes seperated with Space | e or ',') | Response<br>Device ID : 3<br>Written : 1 Byte<br>Checksum : 0x0493 |       |
| LDS Messa<br>[107812]><br>[107845]<-                                                       | ge Logger - 1<br>[WRITEN] 63<br>< 83-01-04-93             | 0:53:54.0326812<br>                             |           |                                                                    | Clear |

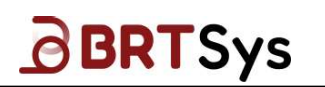

#### READ

This command is used to read an I2C device register.

| LDSBus Configuration Utility-LDSU Project                                                                     | _ x   |
|----------------------------------------------------------------------------------------------------|-------|
| File LDSU Commands Firmware Update Settings About                                                             |       |
| Target LDSU<br>LDSU ID 3 (0x03)                                                                               |       |
| Commands<br>Command<br>READ<br>I2C Address (Hexadecimal)<br>00<br>Register Adress (Hexadecimal)<br>7F<br>Send |       |
| LDS Message Logger - 10:35:45.0326274<br>[85910]>>:[READ] 60-60-7F<br>[85922]<< 83-40                         | Clear |

#### **ECHO**

The addressed device, if present, shall echo the bytes from the host controller. This command is a special command to check the communication.

| LDSBus Configuration Utility-LDSU Project                                                                                                    |                                 |                                                                                                    | _ x   |
|----------------------------------------------------------------------------------------------------|---------------------------------|----------------------------------------------------------------------------------------------------|-------|
| File LDSU Commands Firmware Update                                                                                                    | Settings                        | About                                                                                                    |       |
| LDSU ID 3 (0x03)                                                                                                    |                                 |                                                                                                    |       |
| Commands<br>Command<br>ECHO<br>Data (String - Max 32 Chars)<br>D123456789<br>Send                                                                                                    | ~                               | Response<br>Device ID : 3<br>Length : 10 Bytes<br>Payload :30 31 32 33 34 35 36 37 38 39<br>Checksum : 0x617D |       |
| LDS Message Logger - 15:55:50.5680174<br>[3809622]<< 83-01-EF-DF<br>[4349523]>> [RESET] 01<br>[4412610]>> [ECH0] 23-0A-30-31-32-33-34-35-36-37<br>[4412620]<< 83-0A-30-31-32-33-34-35-36-37-38-39- | *-38-39-61-7<br>• <b>61-7</b> 0 | D                                                                                                    | Clear |

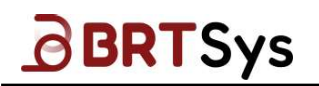

# Commands without payload /response

### RESET

This command will reset the LDSU module.

| LDSBus Configuration         | Utility-LDSU Projec | t        |                                               | _ x   |
|------------------------------|---------------------|----------|-----------------------------------------------|-------|
| File LDSU Commands           | Firmware Update     | Settings | About                                         |       |
| LDSU ID 15 (0                | x0F)                |          |                                               |       |
| Commands<br>Command<br>RESET | Send                |          | Response<br><command response="" without=""/> |       |
| LDS Message Logger - 10      | 0:41:33.1733914     |          |                                               | Clear |

#### IDENTIFY

This command will trigger the LED in the LDSU Device.

| ים   | DSBus C  | onfiguration | Utility-LDSU Project | £        |                                   | _ x                  |
|------|----------|--------------|----------------------|----------|-----------------------------------|----------------------|
| File | LDSU     | Commands     | Firmware Update      | Settings | About                             |                      |
| r T  | arget LD | su           |                      |          |                                   | Settings and more (# |
|      |          |              |                      |          |                                   |                      |
|      |          | 125 (9       | x7E)                 |          |                                   |                      |
|      | 1020 10  | 120 (0       |                      |          |                                   |                      |
|      |          |              |                      |          |                                   |                      |
| - C  | ommands- |              |                      |          | □ ¬ ¬ Response                    |                      |
|      |          |              |                      |          | <command response="" without=""/> |                      |
|      | Command  |              |                      |          | _ []                              |                      |
|      | IDENTIFY |              |                      | ~        |                                   |                      |
|      |          |              | Send                 |          |                                   |                      |
|      |          |              |                      |          |                                   |                      |
|      |          |              |                      |          |                                   |                      |
|      |          |              |                      |          |                                   |                      |
|      |          |              |                      |          |                                   |                      |
|      |          |              |                      |          |                                   |                      |
|      |          |              |                      |          |                                   |                      |

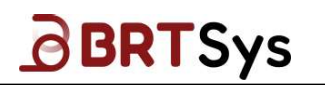

### **I2CREGOFF**

This command will turn off the 16bit register access

| DLDSBus Configuration Utility-LDSU Project                                                                                                    | _           | x   |
|----------------------------------------------------------------------------------------------------|-------------|-----|
| File LDSU Commands Firmware Update Sett                                                                                                    | tings About |     |
| Tanget LDSU<br>LDSU ID 15 (θxθF)                                                                                                    |             |     |
| Commands<br>Command<br>SETI2CREGOFF<br>Send                                                                                                    | <pre></pre> |     |
| LDS Message Logger - 11:05:21.4526389<br>[141966]>> [SETIZCREGON] 2C-E4<br>[215623]>> [READN] 61-62-88-03<br>[215643]<< 8F-03-00-00-81-35-4D<br>(450654]>> [SETIZCREGOFE] 20 | ب<br>ب<br>  | ear |

## Commands with payload / without response

### **I2CREGON**

This command sets the I2C register addressing to 16-bit mode.

| LDSBus Configuratio                                                                                                    | n Utility-LDSU Projec                                             | t        |                                                        | _ ×   |
|----------------------------------------------------------------------------------------------------|-------------------------------------------------------------------|----------|--------------------------------------------------------|-------|
| File LDSU Commands                                                                                                    | Firmware Update                                                   | Settings | About                                                  |       |
| LDSU ID 15 (                                                                                                    | 0x0F)                                                             |          |                                                        |       |
| Commands<br>Command<br>SETI2CREGON<br>Register MSB (Hex)<br>E4                                                                 | Send                                                              |          | <pre>Response <command response="" without=""/> </pre> |       |
| LDS Message Logger - 1<br>[7]1046]>> [SETI2CREGON<br>[114992]>> [MRITEN]63<br>[115005]<< 8F-01-F0-E1<br>[141966]>> [SETI2CREGO | 11:05:21.4526389<br>- [] 2C-3F<br>- 62-86-01-00-F0-E1<br>N] 7C-E4 | k        |                                                        | Clear |

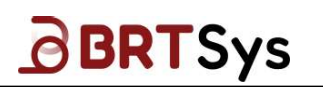

#### SETI2CSPEED

This command is used to set the I2C Speed (100 KHz or 400 KHz).

| LDSBus Configuration                                                                                          | Utility-LDSU Projec                                                             | t                             |                                                                                                    | x |
|----------------------------------------------------------------------------------------------------|---------------------------------------------------------------------------------|-------------------------------|----------------------------------------------------------------------------------------------------|---|
| ile LDSU Commands                                                                                             | Firmware Update                                                                 | Settings                      | About                                                                                                    |   |
| LDSU ID 3 (0)                                                                                                 | (03)                                                                            |                               |                                                                                                    |   |
| Commands<br>Command<br>SETI2CSPEED<br>I2C Speed<br>400KHz                                                     | Send                                                                            | ,<br>,<br>,                   | <command response="" without=""/>                                                                                             |   |
| LDS Message Logger - 19<br>[5040027]>> [CCHO] 23-2<br>[5040041]<< 83-20-30-33<br>[5852293]>> [SETI2CSPEE<br>< | 5:55:50.5680174<br>0:30:31:32:33:34-35-36<br>-32-33-34-35-36-37-38-<br>D] 2E-01 | 37-38-39-30-<br>39-30-31-32-3 | 31-32-33-34-35-36-37-38-39-30-31-32-33-34-35-36-37-38-39-<br>3-34-35-36-37-38-39-30-31-32-33-34-35-36-37-38-39-30-31-C<br>↓ ↓ |   |

### WRITE

This command is used to write a single register location in an I2C device.

| LDSBus C         | onfiguration  | Utility-LDSU Project |          |          | _ x   |
|------------------|---------------|----------------------|----------|----------|-------|
| File LDSU        | Commands      | Firmware Update      | Settings | About    |       |
| LDSU ID          | 5U            | x03)                 |          |          |       |
| - Commands -     |               |                      |          | Response |       |
| Command<br>WR11E |               |                      | ~        |          |       |
| I2C Addr         | ess (Hexadeci | mal)                 |          |          |       |
| Register         | Adress (Hexa  | deciaml)             | ~        |          |       |
| 7f               | underside 1)  |                      |          |          |       |
| 41               | xadecimai)    |                      |          |          |       |
|                  |               | Send                 |          |          |       |
| LDS Messar       | e logger - 1  | 0:48:20.8467172      |          |          |       |
| [39586]>>        | [WRITE] 62-00 | )-7F-41              |          |          | Clear |
|                  |               |                      |          |          |       |

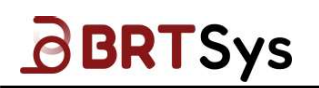

# Commands without payload / with response

### INFO

This command will get the information about the LDSU Module.

| le LDSU                              | Commands                                      | Firmware Update | Settings      | About                                                                                                    |  |
|--------------------------------------|-----------------------------------------------|-----------------|---------------|----------------------------------------------------------------------------------------------------|--|
| Target LD                            | SU3 (0)                                       | x03)            |               |                                                                                                    |  |
| Commands -<br>Command<br>INFO        |                                               | Send            |               | Response<br>Device ID : 3<br>Length : 14 Bytes<br>Payload :13-01-00-A1-C6-02-05-02-DC-00-ED-00-00<br>Checksum : 0x5445 |  |
| -LDS Messa<br>[3861]>><br>[3882]<< 8 | ge Logger - 14<br>[INFO] 21<br>33-0E-13-01-00 | 4:54:22.2022548 | ED-00-00-00-5 | 1-45                                                                                                    |  |

### STATUS

This command will get the last sent command status.

| DLDSBus Configurat                                                               | ion Utility-LDSU Project  | t        |                                             | _ x     |
|----------------------------------------------------------------------------------|---------------------------|----------|---------------------------------------------|---------|
| File LDSU Commands                                                               | Firmware Update           | Settings | About                                       |         |
| LDSU ID                                                                          | (0x03)                    |          |                                             |         |
| Commands<br>Command<br>STATUS                                                    | Send                      | ~        | Response<br>Device ID : 3<br>Payload : 0x06 |         |
| LDS Message Logger<br>[941909]<< 83-00<br>[1436946]>> LDENT<br>[1444036]<< 83-06 | - <b>15:55:50.5680174</b> |          |                                             | ° Clear |

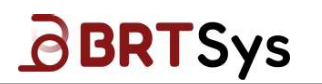

#### GETUUID

This command will get the device's unique UID.

| LDSBus Configuration Utility-LDSU                                                                         | Project                     | _ x;                                                                                                    |
|----------------------------------------------------------------------------------------------------|-----------------------------|----------------------------------------------------------------------------------------------------|
| File LDSU Commands Firmware Up                                                                            | late Settings About         |                                                                                                    |
| Target LDSU                                                                                               |                             |                                                                                                    |
| Commands<br>Command<br>GETUUID<br>Send                                                                    | ↓ CI                        | esponse<br>≜vice ID : 3<br>ength : 16 Bytes<br>ayload :4C-53-30-31-30-31-30-31-30-31-32-37-32-31-4A-00<br>necksum : 0xC5A0 |
| LDS Message Logger - 13:42:36.3836484<br>[11154]>> [GETUUID] 20<br>[11175]<< 83-10-4C-53-30-31-30-31-30-3 | 1-30-31-32-37-32-31-4A-00-C | :5-A0                                                                                                    |

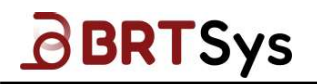

## **Appendix B - References**

### **Document References**

BRTSYS API 001 LDSBus Python SDK Guide

BRTSYS AN 003 LDSBus Python SDK on IDM2040 User Guide

### **Acronyms and Abbreviations**

| Terms  | Description              |
|--------|--------------------------|
| LDSU   | LDSBus Units             |
| LDSBus | Long Distance Sensor Bus |
| USB    | Universal Serial Bus     |

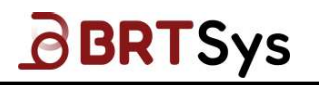

# Appendix C – List of Figures & Tables

## List of Figures

| Figure 1 – LDSU Device (Sensors / Actuators) Connection Diagram         | 6  |
|-------------------------------------------------------------------------|----|
| Figure 2 – LDS Bus – HVT Junction in LDSBus System – Connection Diagram | 7  |
| Figure 3 – Setup Wizard – Welcome Screen                                | 8  |
| Figure 4 – Setup Wizard – License Agreement                             | 8  |
| Figure 5 – Setup Wizard – Start Menu Folder Selection                   | 9  |
| Figure 6 – Setup Wizard – Installation Location Selection               | 9  |
| Figure 7 – Setup Wizard – Installation Progress                         | 10 |
| Figure 8 – Setup Wizard – Installation Complete                         | 10 |
| Figure 9 – LDSBus Configuration Utility Installation Folder location    | 11 |
| Figure 10 – LDSBus Projects Folder Location                             | 11 |
| Figure 11 – LDSBus Configuration Utility - Uninstaller                  | 12 |
| Figure 12 – LDSBus Configuration Utility – Uninstallation in Progress   | 12 |
| Figure 13 – LDSBus Configuration Utility – Uninstallation Completed     | 13 |
| Figure 14 – LDSBus Configuration Utility User Interface                 | 14 |
| Figure 15 – Settings Interface                                          | 15 |
| Figure 16 - LDSBus USB Adapter Selection                                | 16 |
| Figure 17 – Project Type Selection Menu                                 | 16 |
| Figure 18 – I DSII Project Interface                                    | 17 |
| Figure 19 - I DSII Project Interface                                    | 17 |
| Figure 20 - I DSII Device Settings                                      | 18 |
| Figure 21 - Firmware Undate / File Browser Interface                    | 10 |
| Figure 22 – Firmware Undate Confirmation Window                         | 19 |
| Figure 23 - Firmware Overwrite Alert Window                             | 20 |
| Figure 24 - Firmware Version Information                                | 20 |
| Figure 25 - Firmware Undate Successful Message Window                   | 20 |
| Figure 26 - Firmware Update Unsuccessful Message Window                 | 21 |
| Figure 27 – Firmware Update Onsuccessful Message Window                 | 21 |
| Figure 28 - I DSII Broject - Commands Interface                         | 21 |
| Figure 28 - LDSU Project - Commands List                                | 22 |
| Figure 29 - EDSO Project - Commands List                                | 22 |
| Figure 21 – Sample Command with Response                                | 23 |
| Figure 31 - Sample Command Without Response                             | 23 |
| Figure 32 - Save LDSO Floject                                           | 24 |
| Figure 33 - Default Location to Save LDSO Project                       | 24 |
| Figure 34 - Sample LDSO Project Saved under delault location            | 25 |
| Figure 35 - File - Open Project Menu                                    | 25 |
| Figure 36 - File Browser - LDSU Project Selection                       | 20 |
| Figure 37 – LDSU Project Window                                         | 27 |
| Figure 38 – Project Type Selection Menu                                 | 28 |
| Figure 39 - LDSBus Project Interface                                    | 28 |
| Figure 40 – LDSBUS Project Interface (LDSU IDS View)                    | 28 |
| Figure 41 - LDSU List Interface                                         | 29 |
| Figure 42 – LDSU Information                                            | 30 |
| Figure 43 – LDSBus Project - LDSU IDs                                   | 31 |
| Figure 44 – LDSBus Right Click Drop Down Menu                           | 31 |
| Figure 45 – LDSBus Dropdown Menu                                        | 32 |
| Figure 46 – Drop Down Menu – Firmware Update                            | 33 |

## **List of Tables**

| able 1- List of Commands 23 |
|-----------------------------|
|-----------------------------|

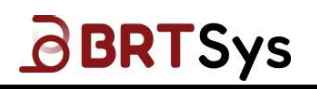

# **Appendix D – Revision History**

| Document Title:         | BRTSYS_AN_001 LDSBus Configuration Utility Guide |
|-------------------------|--------------------------------------------------|
| Document Reference No.: | BRTSYS_000014                                    |
| Clearance No.:          | BRTSYS#038                                       |
| Product Page:           | https://brtsys.com/ldsbus/                       |
| Document Feedback:      | Send Feedback                                    |

| Revision | Changes                                                                                                    | Date       |
|----------|----------------------------------------------------------------------------------------------------|------------|
| 1.0      | Initial release                                                                                                    | 29-11-2021 |
| 1.1      | Updated release under BRTSys                                                                                                    | 27-04-2023 |
| 1.2      | Updated the document as per version LDSBus<br>Configuration Utility 1.2.0<br>(Section 6.4 - Added LDSBus right click dropdown<br>menu; Section 6.5 - LDSBus Firmware Upgrade;<br>Section 8.4 - RFID Configuration Setting; Section<br>8.5 - Soil Sensor Configuration Setting)                    | 29-09-2023 |
| 1.3      | Updated the document as per version LDSBus<br>Configuration Utility Ver.1.2.1<br>(Section 8.2 – IO Controller Application Type<br>Configuration – Removed references related to<br>Water Level, Windvane options from AIN;<br>Anemometer and Rain Guage options from DIN;<br>Updated screenshots) | 30-11-2023 |
| 1.4      | Updated release for LDSBus Configuration Utility<br>Ver.1.2.2                                                                                                    | 08-07-2024 |